# 目 录

| 互海         | 通离线端操作说 | 明(中文版) | )  | • • • • • • • | ••••• | <br> | • • • • • • | · · · · 2  |
|------------|---------|--------|----|---------------|-------|------|-------------|------------|
| <i>-</i> , | "互海通船端" | 的安装    |    | ••••          | ••••• | <br> |             | ·····2     |
| <u> </u>   | "互海通船端" | 安装前注意  | 事项 | ••••          | ••••• | <br> |             | 6          |
| 三、         | "互海通船端" | 的登录    |    | ••••          | ••••• | <br> |             | 6          |
| 四、         | 导入船端基础数 | 据      |    | ••••          | ••••• | <br> |             | 9          |
| 五、         | 采购管理    |        |    | ••••          | ••••• | <br> |             | · · · · 11 |
| 六、         | 保养管理    |        |    | ••••          | ••••• | <br> |             | ···· 15    |
| 七、         | 维修管理    |        |    | ••••          | ••••• | <br> |             | ···· 18    |
| 八、         | 船舶服务    |        |    | ••••          | ••••• | <br> |             | ···· 21    |
| 九、         | 运行记录    |        |    | ••••          | ••••• | <br> |             | $\dots 24$ |
| +,         | 船员作息    |        |    | ••••          | ••••• | <br> |             | · · · · 27 |
| +-         | 、帮助与设置. |        |    | ••••          | ••••• | <br> |             | 30         |

# 互海通离线端操作说明(中文版)

考虑到船舶在海上航行可能会遇到网络信号不佳,但又对物品有采购需求的情况,或 者需要离线执行保养任务,互海通上线了船端功能,让船端申购及保养执行更方便。

## 一、"互海通船端"的安装

1、用户在有网络的情况下,登录互海通 Web 端,在互海通首页,点击用户名(头像/ 名称),然后继续点击"船端管理"(步骤 2);

| ⑤ 互海科技                                                |                                                            | 工作合 (02744) 船舶AIS 发现                  | UBBRER - 🖓 🔀 +xx - 🕐 🛣 Helfe          |
|-------------------------------------------------------|------------------------------------------------------------|---------------------------------------|---------------------------------------|
| 全部菜单 ≓                                                | 我的待办 重点关注设置>                                               | 1、登录互海通Web端,点击在                       | 与上角头像/姓名<br>上海互海信息科技有限公司 55%          |
| 🌐 江苏海事对接 😐                                            |                                                            |                                       |                                       |
| 1 公告普理                                                | 2289(130) (8月) (1 253) (17) (HU)(44)<br>漆野斎社(4)            |                                       | ▲ 孙红梅                                 |
| G1 \$285番校 >                                          | 隐患排查任务——执行(3) 隐患排查任务——检救(1)                                |                                       | <sup>◎</sup> 2、点击"船端管理"               |
| $\Phi_{\rm c} = 0.0000000000000000000000000000000000$ | 待处理任务(134)                                                 |                                       | ····································· |
|                                                       | <b>船舶证书(1)</b> 船舶证书(97)   船舶证书-无用件(2)   公司证书(2)   定期检验(32) |                                       | ④ 波布的公告                               |
| □ 私员费用 >                                              | Reliable Safety Responsibility                             |                                       | ≓ English                             |
| A 编档管理 >                                              |                                                            |                                       | ▲ 号出任务<br>198 待力通知设置                  |
| <b>1</b> HINRM                                        | 成本统计 學項統計 操作日志                                             |                                       | 自合調測化                                 |
| 卢·维纳管理 >                                              |                                                            |                                       |                                       |
| 合 库存管理 >                                              | 采撷的成本① 2025-06 2025-06 面前评估 8                              | 出作成本① 2025-06 ~ 2025-06 (重新评准) 在时代利益① | (2074)                                |

| 3436 | 包版本号: V24.           | 07.01; 天小0.0 | JUKB; 更新时间ZI | 024-07-01 16: | 10:51 3、 斤 | (古 ) 轮船站      | 而女衆包                | 占 卜载安装 |
|------|----------------------|--------------|--------------|---------------|------------|---------------|---------------------|--------|
| E    | 海1号 💡                | 查询本船基础       | 数据           |               |            |               |                     |        |
| 当前   | 访 <b>已有数据</b> (共4.64 | MB)          | 您可以通过此       | 处下载备件、物       | 料、油料的基础数据  | 库导入船舶端或直接     | 通过互海通船舶端软件下载。       | 上 导出数据 |
|      | 备件                   | 7399 项       |              | 物料            | 51730 项    |               | 油料 37 项             |        |
| 端数   | 据同步记录                | 4、选          | 泽具体船舶        | l, 点击         | "查询本船      | <b>基础数据</b> " | 后,点击"导              | 出数据"   |
| ŧ    | 船舶 🔻                 | 业务类型         | 数据量          | 流量            | 同步方式       | 同步状态          | 同步时间                | 操作人    |
|      | 互海1号                 | 保养任务         | 2020条        | 107.84KB      | 手动         | 同步成功          | 2024-07-02 11:10:49 | 李昱     |
|      | 互海1号                 | 运行记录         | 158条         | 19.89KB       | 手动         | 同步成功          | 2024-07-02 11:10:12 | 李昱     |
|      | 互海1号                 | 保养计划         | 0条           | 107.84KB      | 手动         | 同步成功          | 2024-07-02 11:10:10 | 李昱     |
|      | 互海1号                 | 服务申请单        | 1条           | 0.01KB        | 手动         | 同步成功          | 2024-07-02 11:10:10 | 李昱     |
|      | 互海1号                 | 服务申请单        | 1条           | 0.59KB        | 手动         | 同步成功          | 2024-07-02 11:07:21 | 李昱     |
|      | 互海1号                 | 保养任务         | 2020条        | 107.78KB      | 手动         | 同步成功          | 2024-07-02 11:03:15 | 李昱     |
|      | 互海1号                 | 维修申请单        | 256条         | 18.87KB       | 手动         | 同步成功          | 2024-07-02 11:02:32 | 李昱     |
|      | 互海1号                 | 运行记录         | 158条         | 19.89KB       | 手动         | 同步成功          | 2024-07-02 11:02:31 | 李昱     |
|      | 互海1号                 | 保养计划         | 28条          | 107.78KB      | 手动         | 同步成功          | 2024-07-02 11:02:23 | 李昱     |

船端管理

 $\mathbf{x}$ 

2、用户按照安装提示要求进行操作,安装完成后,桌面出现两个快捷方式:"互海通船端-登录"、"互海通帮助系统",如下图:

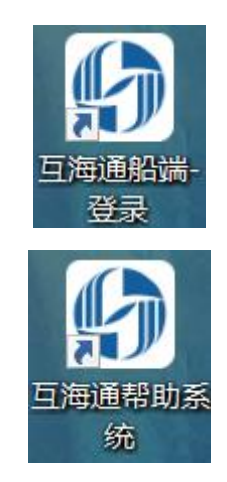

**安装时注意事项:**在安装软件时,由于微软,**360**等公司的安全数字证书获取需要较长时间,所以需要注意以下几个问题:

1) 安装前,请退出如:360 安全卫士,金山毒霸等各类杀毒软件;

2) 安装时出现"Windows 已保护你的电脑",点击"更多信息"后,继续点"仍要打开" 即可;

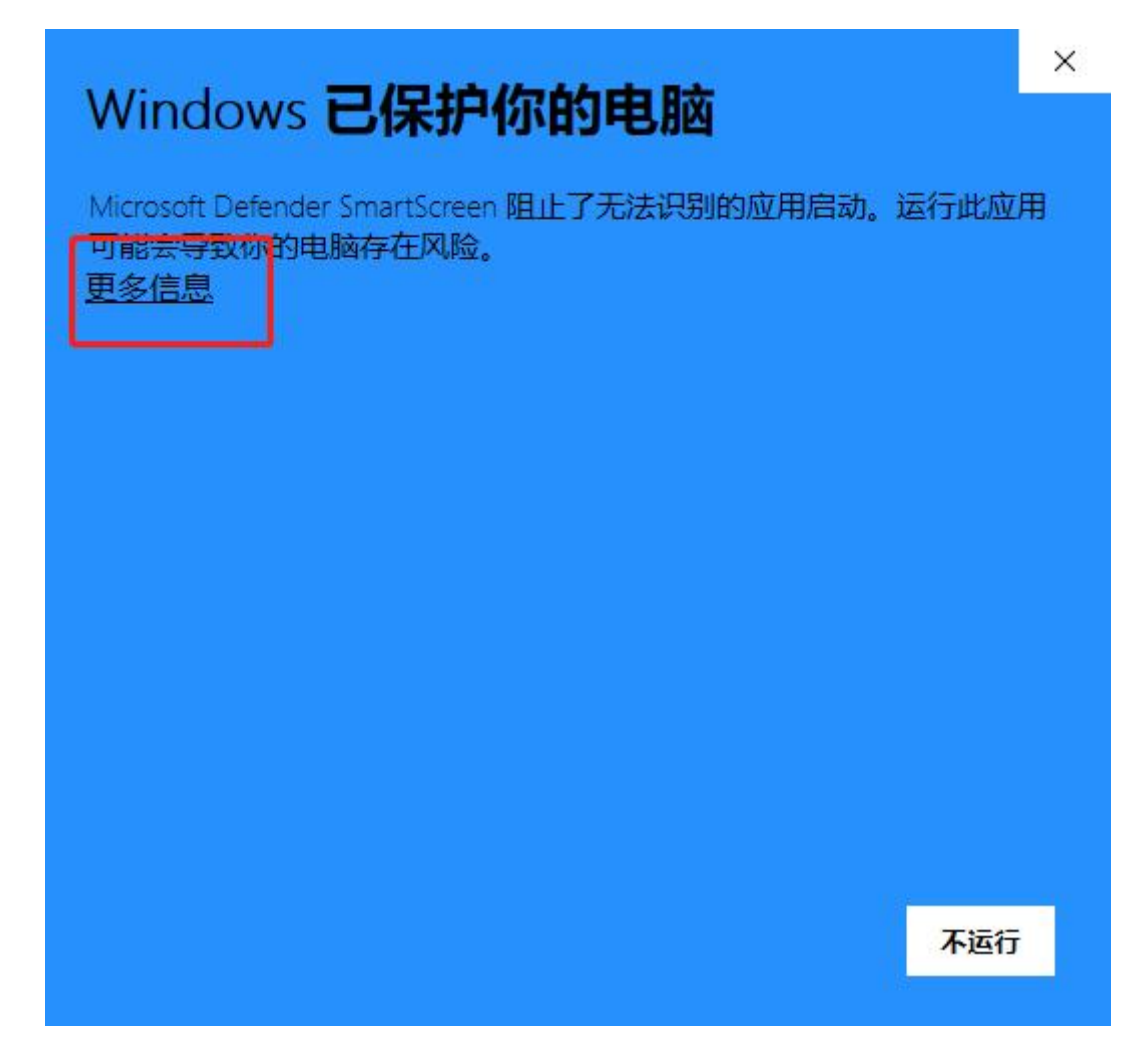

|     | M              |                                            |                             | 2       |        | × |
|-----|----------------|--------------------------------------------|-----------------------------|---------|--------|---|
|     | Win            | idows 已保护                                  | 你的电脑                        |         |        |   |
|     | Micros<br>可能会  | oft Defender SmartScree<br>导致你的电脑存在风险      | n 阻止了无法识别。                  | 则的应用启动。 | 运行此应   | 用 |
|     | 应用:            | ship-client-windows- <u>1.(</u><br>(2).exe | 0.41.20.06.07-prod          | uction  |        |   |
|     | 发行<br>者:       | 发布者未知                                      |                             |         |        |   |
|     |                |                                            |                             |         |        |   |
|     |                |                                            |                             |         |        |   |
|     |                |                                            |                             |         |        |   |
|     |                |                                            |                             |         |        |   |
|     |                |                                            |                             |         |        |   |
|     |                |                                            |                             | 仍要运行    | 不运行    |   |
|     |                |                                            |                             |         |        |   |
| 设置  |                |                                            | Q、 在设置中搜索                   |         |        |   |
| ÷   | 您与 Google      |                                            | 默认浏览器                       |         |        |   |
| Ê   | 自动填充           |                                            | 默认浏览器                       |         | 设为默认选项 |   |
| 0   | ★ 主位置 隐私设置和安全性 |                                            | 19 Google Chrome 测过器设力新从测定器 |         |        |   |
|     | 外观             |                                            | 启动时                         |         |        |   |
| Q   | 搜索引擎           |                                            | 打开新标签页                      |         |        |   |
|     | 默认浏览器          |                                            | ○ 继续浏览上次打开的网页               |         |        |   |
| U   | 启动时            |                                            | O 打开特定网页或一组网页               |         |        |   |
| 高级  |                | •                                          |                             |         |        |   |
| 扩展和 | 呈序             |                                            |                             | 商级 ▼    |        |   |
| 关于( | Chrome         |                                            |                             |         |        |   |
|     |                |                                            |                             |         |        |   |

3)如果在使用过程中,点击了安全软件的一键清理后,会清除掉我们的程序,当其他 电脑输入 ip 地址无法登陆时,请在主机(即开始安装船端的电脑)上重新登陆互海通船 端;

4) **互海通船端**由于使用的是最新的 web 前端技术,所以**不支持 IE 浏览器**,建议用户 使用兼容性最好的谷歌浏览器。在此附上设置谷歌浏览器为默认浏览器的设置方法。

## 二、"互海通船端"安装前注意事项

1、互海通船端只需在内网(局域网)主机上安装一次,其他电脑无需安装;

2、其他用户在内网电脑浏览器搜索框内直接输入主机安装界面显示的网址登录即可; 需确保主机后台运行(即至少处于待机状态),其他电脑才可访问;(<u>需要注意:大</u> <u>副、轮机长使用网址登录时,船长电脑的防火墙、杀毒软件等需要关闭!</u>)

| ● <b>三海科技</b><br>● CEAN LINE TECH<br>次迎使用互海通船端 | 每次下载IP地址不固定,<br>请以每次最新网址登录 | 可根据实际需要切换船端中引文版本 → 中文   EN<br>使用说明<br>1.登录地址:<br>http://127.0.0.1                                                                      |
|------------------------------------------------|----------------------------|----------------------------------------------------------------------------------------------------|
| ♀ 用户名                                          |                            | http://192.188.0.109<br>在内网电脑浏览器搜索框内输入该地址即可<br>2.2%影響日步步,工業基準期影響因素在主要的。其他中國場合了                                                         |
| 用户名为空                                          |                            | 2. 味致结工作、 卜轼基础致结及叔本更新外, 其他凶网操作不<br>消耗流量<br>3. 冬成员初始家码 占主州处告爱                                                                           |
| 合 密码                                           |                            | <ul> <li>4.首次受录需重置密码,请保管好您重置的密码</li> <li>5.若有异常,如电脑重装系统,请重新下载安装"互海通船端",安装包约20M,建议靠岸联网下载</li> <li>6.推荐使用兼容性最好的Chrome浏览器 点击下载</li> </ul> |
| 资录                                             |                            |                                                                                                    |
| 当前版本 1.1.103-22.11.17                          |                            |                                                                                                    |

3、若有异常,如电脑重装系统,请重新下载安装"互海通船舶端",安装包约20M,建 议靠岸联网下载;

4、除数据上传、下载基础数据及版本更新外,其他内网操作不消耗流量。

## 三、"互海通船端"的登录

用户**双击"互海通船端"**快捷方式进入船端登录界面,点击右侧"**点击此处查看"**可 以查看船舶端各成员的英文用户名和初始密码(如下图)。用户可以根据自己身份角 色登录船端,**首次登录需要重新设置密码**,新密码需要保管好。具体操作流程如下:

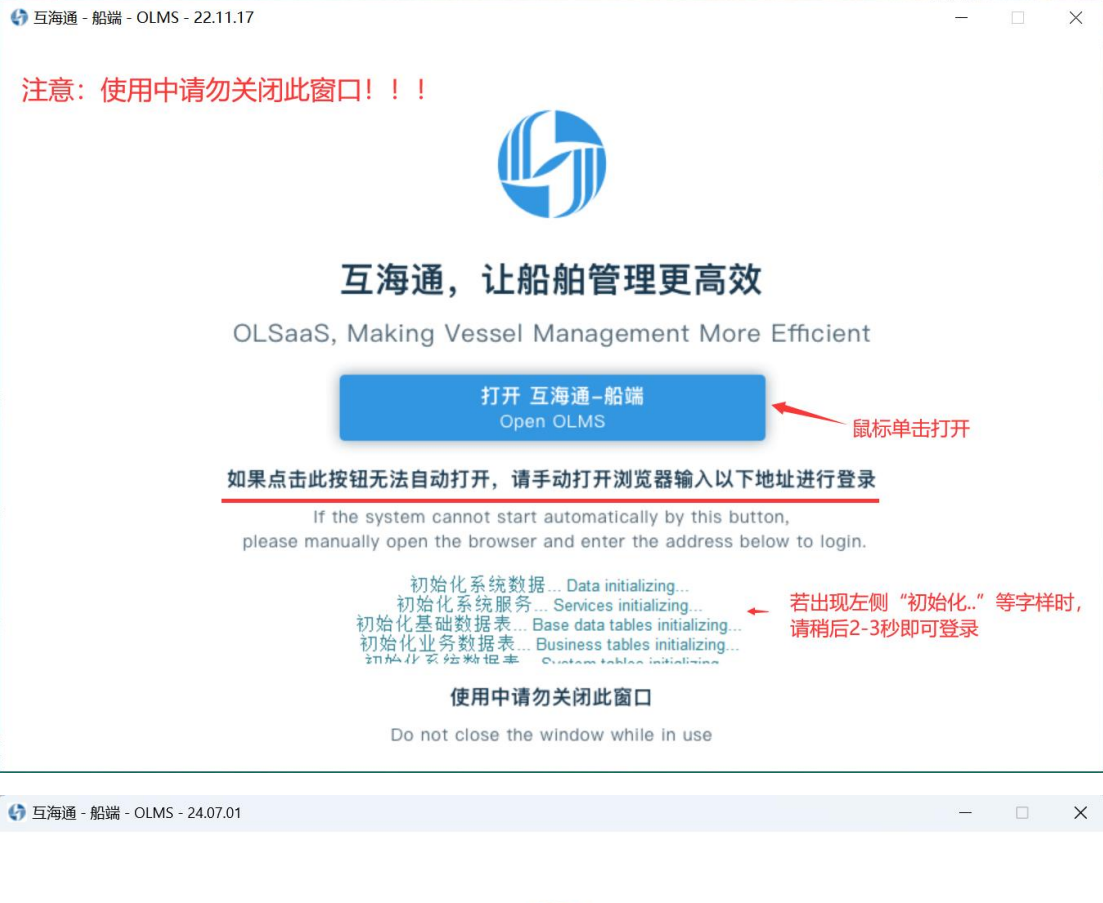

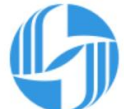

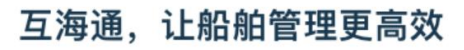

OLSaaS, Making Vessel Management More Efficient

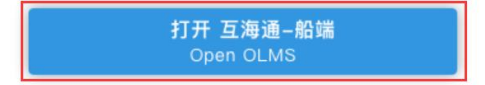

如果点击此按钮无法自动打开,请手动打开浏览器输入以下地址进行登录

If the system cannot start automatically by this button, please manually open the browser and enter the address below to login.

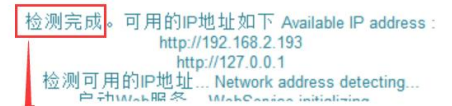

当出现四个字"检测完成"时, 使用中请勿关闭此窗口

可点击"打开 互海通-船端" Do not close the window while in use

|        | 首次登录时,<br>点击右侧查看 | 一般是船长先登蒙 | 录,<br>刃始密码, ——                                      | master                                  | 船长       | 111111 |
|--------|------------------|----------|-----------------------------------------------------|-----------------------------------------|----------|--------|
| 欢迎使用互海 | 通船端然后登录          |          | 使用说明                                                | chief_officer                           | 大副       | 222222 |
|        | 1                |          | 1. 登录地址:<br>http://127.0.0.1<br>http://192.168.0.10 | chief_engineer                          | 轮机长      | 333333 |
| 2 用户名  |                  |          | 在内网电脑浏览器<br>2.除数据上传、下                               | deck_dept                               | 甲板部      | 888888 |
| 户名为全   |                  |          | 消耗流量<br>3.各成员初始密码                                   | engine_dept                             | 轮机部      | 999999 |
|        | 登录               |          | 3.石有并吊,如电脑<br>端",安装包约20M,<br>6.推荐使用兼容性最             | 建衣亦玩,请里新下的<br>建议靠岸联网下载<br>好的Chrome浏览器 E | 机安衣 马两週船 |        |
|        | 3-22 11 17       |          |                                                     |                                         |          |        |

注意: 当在登录账号、密码界面, 其他电脑可输入"使用说明-登录地址"登录。

| 首次登录请重新设置密码                  |
|------------------------------|
| 旧密码                          |
|                              |
| 新密码                          |
|                              |
| 重复密码                         |
| 首次登录船端需重置密码                  |
| <u>提交</u><br>注意:重置的密码需要保管好哦! |
|                              |

注意:重新设置密码后,界面会回到船舶端登录界面,并提示修改密码成功,请使用 新密码重新登录。 互海通船端新增离线保养模块,结构排版全面升级优化,这里简单为大家介绍,如下 图:

| <b> <b>     月</b>     投     互演通船端     (1.1.137-25.06.30)     set to set     set     set</b> |                         | 五海1号                         |             | 4X(EN B                            |
|----------------------------------------------------------------------------------------------------|-------------------------|------------------------------|-------------|------------------------------------|
| 采购申请,采购汇总制单<br>→→→<br>采购管理                                                                                                    | 离线执行保养任务<br>(本)<br>保养管理 | 维修申请,维修汇总制单<br>三、<br>维修管理    | 服务申请,服务汇总制单 | 离线保养运行已,<br>漆加不定期运行记录<br>上<br>运行记录 |
| 毎天作息,月度作息                                                                                                    | 用 一管理、版本更新、帮助说明         | 采购、保养、维修、服务、<br>运行记录数据下载以及上传 |             |                                    |

# 四、导入船端基础数据

登录互海通船端首页,进入到"数据同步-数据下载"界面,点击"导入数据"把已导出的船 舶基础数据导入互海通船端,导入成功后,点击"点击下载"。可参考以下步骤进行操 作:

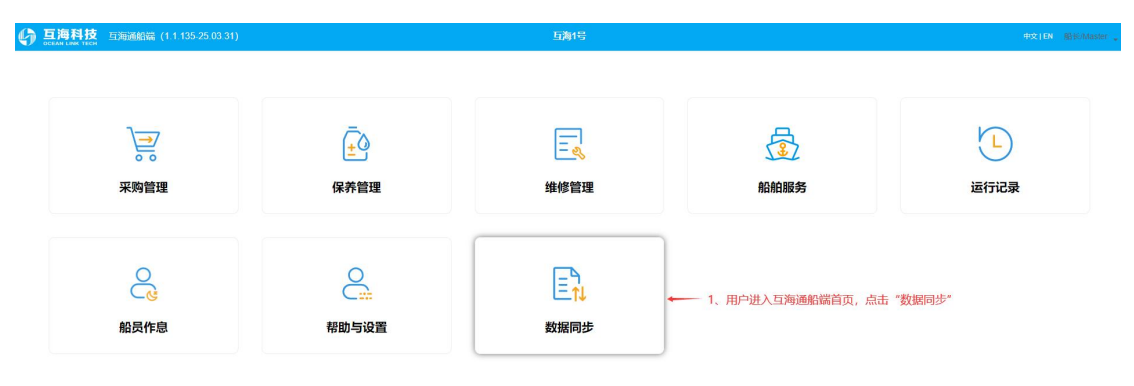

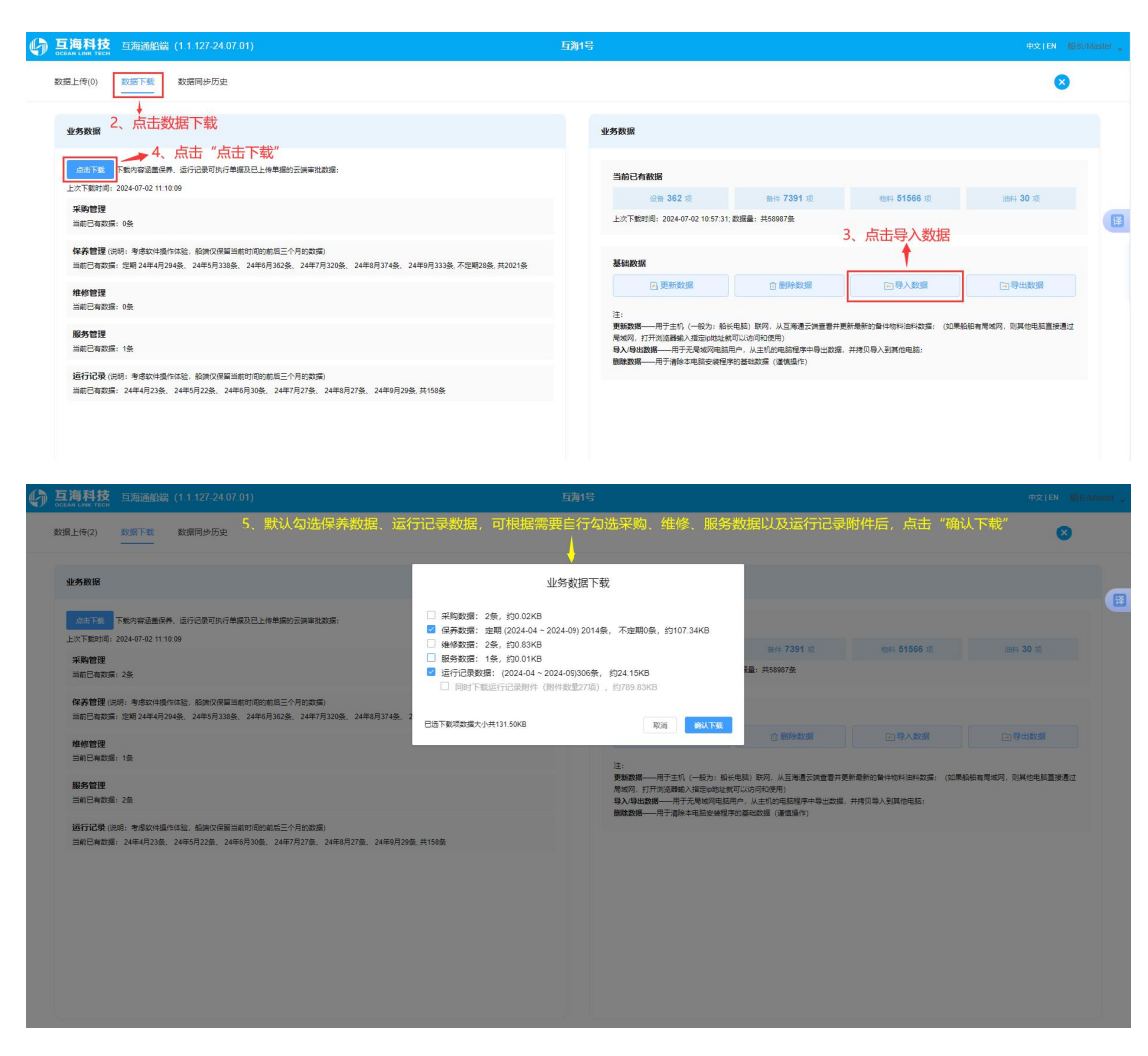

注意:

下载好数据后,可根据需要绑定账号,后续下载以及上传就不需要再次输入账号、密码,便于提高操作效率。

| <b>巨海科技</b> 互海通船端 (1.1.127-24.07.01 | 互海1号                                                                                     |                          |
|-------------------------------------|------------------------------------------------------------------------------------------|--------------------------|
| 数据上传(2) 数据下载 数据同步历史 6、点击数据上传        | 数据上传设置                                                                                   | 8                        |
| 采购 保养 2 维修 服务 :                     | 行记录 合用自动上传   禁用自动上传<br>说明:为避免消耗过多流量,自动上传操作仅在您设<br>窗的上传时间点进行。                             |                          |
| 清确保您的电脑有网络                          | t, 点击 关闭软件时是否自动上传 \$P\$基领                                                                | 瞬) 🏠 上传 👤 仝 导入申购单 区 批量退回 |
| 申购单号 申请单名称 类型                       | 不自动上传         8、选择上传时间、绑定账号》           •自动上传时间         以及是否启用自动上传,<br>点击 "确定"         采购 | 项数 提交日期 提交人 退回           |
|                                     | 02:00;08:00;14:00;16:00 ~ · · · 已绑定云端账号,用户名"李昱"重新绑定                                      |                          |
|                                     | 取消 輸定                                                                                    |                          |
|                                     |                                                                                          |                          |
|                                     |                                                                                          |                          |

以下采购管理、维护保养、维修管理等步骤,当出现下载或上传时是需要输入 web 端 互海通登录的账号、密码,因为没有提前绑定账号,请各位在实际操作时根据需求设 置是否绑定账号。

# 五、采购管理

包含采购物品申请、采购汇总制单(以备件为例操作展示)

采购物品申请,参考以下步骤操作(在互海通船端首页,点击"采购管理"):

| 1.海科技 三海通船端 (1.1.135-25.03.31)               |                       | 互海1号     |                                                                                                    |                                         |        | 492   F       | N BHOMASI |
|----------------------------------------------|-----------------------|----------|----------------------------------------------------------------------------------------------------|-----------------------------------------|--------|---------------|-----------|
| 点击 *采躺管理*<br>ううう<br>実験管理                     | €<br>↓<br>保养管理        | 主義       |                                                                                                    | 会報告報告報告報告報告報告報告報告報告報告報告報告報告報告報告報告報告報告報告 |        | 「上」           |           |
| 会に                                           | 帮助与设置                 | ■ 数据同步   |                                                                                                    |                                         |        |               |           |
| <b>互海科技</b> 互海通船端 (1.1.10<br>OCEAN LINK TECH | 3-22.11.17)           | 长胜号      |                                                                                                    |                                         |        | 中文 EN         | 船长/Master |
| 采购物品申请 2 名船员填写物品,上报9                         | 合部门长统一制单              |          |                                                                                                    |                                         |        | 8             | 0         |
| 请选择申请部门 > 请选                                 | 择申请状态                 |          |                                                                                                    |                                         | 1、点击"新 | 新增物品" 🔶 + 新   | 增物品       |
| 备件 物料 油料                                     |                       |          |                                                                                                    |                                         | 注:黄色行: | 表示该申购项与前一行申购项 | 发生重复      |
| 序号 申请部门 备件名称 备付                              | 中代 所属部件 所属设备/设备 动鸟/厂索 | 描述  上报日期 | 上报人 申购数量                                                                                                    | 申购备注及附件                                 | 申请状态   | 操作            |           |
|                                              |                       |          |                                                                                                    |                                         |        |               |           |
|                                              |                       | 新增物品     |                                                                                                    |                                         |        |               |           |
|                                              | * 采购类型                |          |                                                                                                    |                                         |        |               |           |
| 1000                                         | 请选择采购类型               |          |                                                                                                    | ~                                       |        |               |           |
|                                              | * 申请部门                |          |                                                                                                    |                                         |        |               |           |
|                                              | 请选择申请部门               |          |                                                                                                    |                                         |        |               |           |
|                                              | 2、选择采购类型,音            | 鄂门,点击"确  | 定"                                                                                                    |                                         |        |               |           |
|                                              |                       | 取消       | the second second second second second second second second second second second second second second second se |                                         |        |               |           |
|                                              |                       |          |                                                                                                    |                                         |        |               |           |

| -                                                                                                    | <b>技</b> 互海通船端                                                                                                    |                                                                                                    |                                                                    |                                                                                                    |                                                                                                    |                                                                               | 互海1号                                                                                                    |                                                                       |                                                             |                                                                                                    |                                                                                                    |                                                                                                    |                                                                                                    |                                                                                                    |
|----------------------------------------------------------------------------------------------------|----------------------------------------------------------------------------------------------------|----------------------------------------------------------------------------------------------------|--------------------------------------------------------------------|----------------------------------------------------------------------------------------------------|----------------------------------------------------------------------------------------------------|-------------------------------------------------------------------------------|----------------------------------------------------------------------------------------------------|-----------------------------------------------------------------------|-------------------------------------------------------------|----------------------------------------------------------------------------------------------------|----------------------------------------------------------------------------------------------------|----------------------------------------------------------------------------------------------------|----------------------------------------------------------------------------------------------------|----------------------------------------------------------------------------------------------------|
|                                                                                                    |                                                                                                    |                                                                                                    |                                                                    |                                                                                                    |                                                                                                    | 甲板部 -                                                                         | 添加备件采购项                                                                                                    |                                                                       |                                                             |                                                                                                    |                                                                                                    |                                                                                                    |                                                                                                    |                                                                                                    |
| 备件名称                                                                                                    |                                                                                                    | 备件代号/规格                                                                                                    | frints                                                             | 8件                                                                                                    | 所謂设备/设备型                                                                                                    | 号/厂家 请输                                                                       | 入关键词 投始                                                                                                    | 清空                                                                    |                                                             |                                                                                                    |                                                                                                    |                                                                                                    |                                                                                                    |                                                                                                    |
| 备件列表                                                                                                    | 已添加的采购                                                                                                    | 項: 1                                                                                                    |                                                                    |                                                                                                    | л.<br>                                                                                                    | 3、可通过                                                                         | 备件名称、备件代号                                                                                                    | 1、所属部(                                                                | 件等搜索具(                                                      | 本备件,填写申                                                                                                    | ■购数量、                                                                                                    |                                                                                                    | <del>R77</del> #200                                                                                                    | <b>⊼-</b> ∌                                                                                                    |
| 序号                                                                                                    | 备件名称                                                                                                    | 备件代号/规格                                                                                                    | 所属部件                                                               | MIRIG                                                                                                    | 备/设备型号/厂家                                                                                                    | <b>申购备注以</b><br><sup>描述</sup>                                                 | 及是否上传附件后,<br>已上报数型待上传数量                                                                                                    | 点击"下<br><sup>计量单位</sup>                                               | 一步"或"                                                       | 保存并返回"                                                                                                    |                                                                                                    | 附件                                                                                                    | 操作                                                                                                    |                                                                                                    |
| 1                                                                                                    | 摄纵机构                                                                                                    | 230.303.00                                                                                                    | 操纵机构                                                               | 柴油机/623                                                                                                    | 0ZC-4型/广州柴油机厂                                                                                                    |                                                                               | 3/0                                                                                                    | 件                                                                     | 2                                                           |                                                                                                    |                                                                                                    | 上传                                                                                                    | 8                                                                                                    | Î                                                                                                    |
| 2                                                                                                    | 表管                                                                                                    | 230.303.01.14                                                                                                    | 操纵机构                                                               | 柴油机/623                                                                                                    | 0ZC-4型/广州柴油机厂                                                                                                    |                                                                               | 0/4                                                                                                    | 件                                                                     |                                                             |                                                                                                    |                                                                                                    |                                                                                                    |                                                                                                    | т                                                                                                    |
| 3 [                                                                                                    | 内六角围柱头螺钉                                                                                                    | GB70-M6×50-8.8改                                                                                                    | 操纵机构                                                               | 柴油机/623                                                                                                    | 0ZC-4型/广州柴油机厂                                                                                                    |                                                                               | 0/0                                                                                                    | 件                                                                     |                                                             |                                                                                                    |                                                                                                    |                                                                                                    |                                                                                                    |                                                                                                    |
| 4                                                                                                    | 手柄球                                                                                                    | GB4141.11-BM8×25                                                                                                    | 操纵机构                                                               | 柴油机/623                                                                                                    | 0ZC-4型/广州柴油机厂                                                                                                    |                                                                               | 0/0                                                                                                    | 件                                                                     |                                                             |                                                                                                    |                                                                                                    |                                                                                                    |                                                                                                    |                                                                                                    |
| [海科]                                                                                                    | <b>技</b> 互海通船端                                                                                                    | (1.1.127-24.07.01)                                                                                                    |                                                                    |                                                                                                    |                                                                                                    | 1                                                                             | 互海1号                                                                                                    |                                                                       |                                                             |                                                                                                    |                                                                                                    |                                                                                                    | 中文 EN                                                                                                    | 船长/Maste                                                                                                    |
| EAN LINK TE                                                                                                    | ECH                                                                                                    |                                                                                                    |                                                                    |                                                                                                    |                                                                                                    | 甲板部 - ;                                                                       | 添加备件采购项                                                                                                    |                                                                       |                                                             |                                                                                                    |                                                                                                    |                                                                                                    |                                                                                                    |                                                                                                    |
| 请输入关键                                                                                                    | at词                                                                                                    | 按次 清空                                                                                                    |                                                                    |                                                                                                    |                                                                                                    |                                                                               |                                                                                                    |                                                                       | 4、物品添加                                                      | 叱完成后,可点                                                                                                    | 话"直接                                                                                                    | 建上报"                                                                                                    | 或"直接                                                                                                    | 制单"                                                                                                    |
| 备件列表                                                                                                    | 已添加的采购                                                                                                    | 项: 1                                                                                                    |                                                                    |                                                                                                    |                                                                                                    |                                                                               |                                                                                                    |                                                                       |                                                             |                                                                                                    |                                                                                                    | 3500 E                                                                                                    | 前接上級 前                                                                                                    | 1816M                                                                                                    |
| 家号                                                                                                    | 备件名称                                                                                                    | 备件代号规格                                                                                                    | 所属部件                                                               | 所謂這                                                                                                    | 设备设备型号/厂家                                                                                                    | 描述                                                                            | 已上报数型/待上传数量                                                                                                    | 计意单位                                                                  | 申购数量                                                        | 申购备注                                                                                                    |                                                                                                    | 1814                                                                                                    | 操作                                                                                                    |                                                                                                    |
| 1                                                                                                    | 提纵机构                                                                                                    | 230.303.00                                                                                                    | 提纵机构                                                               | 柴油机/623                                                                                                    | 30ZC-4型/广州柴油机厂                                                                                                    |                                                                               | 0/0                                                                                                    | 件                                                                     | 3                                                           |                                                                                                    |                                                                                                    | 上传                                                                                                    | 8                                                                                                    |                                                                                                    |
| र भंद्र <b>स्थ</b> ा                                                                                                    | <b>1</b>                                                                                                    | (4 4 407 04 07 04)                                                                                                    |                                                                    |                                                                                                    |                                                                                                    |                                                                               |                                                                                                    |                                                                       |                                                             |                                                                                                    |                                                                                                    |                                                                                                    |                                                                                                    | an fa anairtí                                                                                                    |
| TAN LINK TE                                                                                                    | 技 互为通影端                                                                                                    | (1.1.127-24.07.01)                                                                                                    |                                                                    |                                                                                                    |                                                                                                    |                                                                               | 互海1号                                                                                                    |                                                                       |                                                             |                                                                                                    |                                                                                                    |                                                                                                    | 中文 EN                                                                                                    | 船长/Wash                                                                                                    |
| 1海科<br>約48日前4日<br>胸物品申請                                                                                                    |                                                                                                    | (1.1.127-24.07.01)<br>制单 <b>0</b><br>若若                                                                                                    | <del>步</del> 骤3操作                                                  | "但友羊                                                                                                    | 的问"武士要么                                                                                                    | 4操作"返回                                                                        | 5海1号<br>1″时 乐添加的梁町                                                                                                    | 构场会在"                                                                 | ~买购物品由                                                      | 清"                                                                                                    | "待上报"                                                                                                    | ' 状态                                                                                                    | 中文JEN                                                                                                    | 图长/Mash                                                                                                    |
| <b>1海科</b><br>购物品申证<br>请选择中证                                                                                                    |                                                                                                    | (1.1.127-24.07.01)<br>制单                                                                                                    | 步骤3操作                                                              | :"保存并                                                                                                    | 持返回",或步骤4                                                                                                    | 4操作"返回                                                                        | <sup>5海1号</sup><br>1"时,所添加的采购                                                                                                    | 构项会在"                                                                 | '采购物品申                                                      | 清"界面变成                                                                                                    | "待上报"                                                                                                    | ′状态                                                                                                    | 中文) EN<br>十 新                                                                                                    | 副結/Mast                                                                                                    |
| 2)海科<br>购物品申证<br>请选择中证<br>备件                                                                                                    | Ecci 写演通射端<br>意● 采购にな<br>前部门 ~<br>物料 油料                                                                                                    | (1.1.127-24.07.01)<br>制单 ●<br>通送择中读状态                                                                                                    | 步骤3操作                                                              | "保存并                                                                                                    | ∔返回" , 或步骤4                                                                                                    | 4操作"返回                                                                        | <sup>写海1号</sup><br>1"时,所添加的采购                                                                                                    | 构项会在"                                                                 | 宋购物品申                                                       | <b>清"界面变成</b>                                                                                                    | "待上报"<br>♠<br>ඎhilip和风wii                                                                                           | ′ <b>状态</b><br>——行曲陶观3                                                                                                    | 中文 EN<br>+新<br>注筆版 得上菜 g                                                                                                    | 副长小Vastr<br>又<br>副物品<br>量件1項                                                                                                    |
| <b>海科</b><br>約4品申請<br>請选择申請<br>新件<br><b></b><br><b></b><br><del>第</del> 件                                                                                                    | ten 与海通组织。<br>■ ● 新潟に<br>新潟「 > →<br>和国本<br>和国本<br>和国本<br>和国本<br>和国本<br>和国本<br>和国本<br>和国本                                                                                                    | (1.1.127-24.07 01)<br>地制单<br>通送採中請代志<br>备件名称                                                                                                    |                                                                    | "保存并                                                                                                    | <b>十返回" , 或步骤4</b><br>网属设备很高度型9/7。                                                                                                    | 4操作"返回<br><sup>家 選</sup>                                                      | 5月1日<br>1、町、所添加的采り<br>105 上18日期                                                                                                    | <b>构项会在"</b>                                                          | <b>采购物品申</b><br>注: 53<br>中58数量                              | <b>清"界面变成</b><br>自行表示地品已处达、重色行<br>申购真注及附件                                                                                                    | " <b>待上报"</b><br>表:::::::==============================                                                             | " <b>状态</b><br>→ 行曲陶功33<br>附件                                                                                                    | 中文 日)<br>+ 新<br>注葉家 得上版 皇<br>振作                                                                                                    | 副任 Maste                                                                                                    |
| 1 海科<br>均均量中的<br>请选择中的<br>新件<br>1                                                                                                    | 技                                                                                                    | (1.1.127-24.07.01)<br>地域単 ●<br>超近近年中部代之<br>若<br>描述の加中部代之<br>着<br>構成初始<br>2<br>2                                                                                                    | <b>步骤3操作</b><br>、<br>件代号機構<br>30.303.00                            | E <b>"保存</b> 并<br>所属的件<br>撮纵机构                                                                                                    | <b>注返回", 或步骤4</b><br>所属改善収益型9/73<br>第8時形62302C-4型パー州将<br>ア                                                                                                    | 4操作 "返回<br>& 握<br>Rasin                                                       | Eğiti<br>1"时,所添加的采り<br>185 上版EM                                                                                                    | 如项会在"<br>上服人<br>新长Master                                              | <b>采购物品申</b><br>注: 53<br>申時数量<br>2 件                        | <b>清"界面变成</b><br>878万%8829%8、重急行<br>中购做主政制件                                                                                                    | "待上报"<br>()<br>()<br>()<br>()<br>()<br>()<br>()<br>()<br>()<br>()<br>()<br>()<br>()                                 | / 状态<br>                                                                                                    | 中文   日<br>+ 新<br>注意 待上段 g<br>近年<br>2                                                                                                    | 設 たいはastr<br>()<br>()<br>()<br>()<br>()<br>()<br>()<br>()<br>()<br>()                                                                                                    |
| 1海科:<br>源物品申請<br>請选择申請<br>新件  1  2                                                                                                    |                                                                                                    | (1.1.127-24.07.01)       Stability       Stability       第日日日日日日日日日日日日日日日日日日日日日日日日日日日日日日日日日日日日                                                                                                    | <b>步骤3操作</b><br>→ → → → → → → → → → → → → → → → → → →              | <ul> <li>"保存并<br/>例菜部件<br/>撮纵机构</li> <li>撮纵机构</li> </ul>                                                                                                    | <b> </b>                                                                                                    | 4操作     "返回       家     握       Raisin                                        | E2015<br>「 BJ, 所添加的采り<br>EE 上版日期<br>2024-07-02                                                                                                    | <mark>対项会在</mark> "<br>上服人<br>最长Master<br>脇长Master                    | 米购物品申<br>注:50<br>(申助数量<br>2 件<br>3件                         | <b>请"界面变成</b><br>由585年8日2000、東847<br>中時後日2月8日                                                                                                    | "待上报" ※ 途由和政策書 申請状态 ※ 行上报 ※ 日本                                                                                      | / 状态<br>一行曲项收过<br>附件<br>上传                                                                                                    | 中文   DN<br>+ 創<br>注意<br>(15)                                                                                                    | 図 H- A-Jaseter<br>(文)<br>(学校)(日<br>合)<br>合)<br>(日)<br>(日)<br>(日)<br>(日)<br>(日)<br>(日)<br>(日)<br>(日                                                                                                    |
| 1海科<br>約物品申請  第物品申請  第一日 第一日 第一日 1 1 2 3                                                                                                    |                                                                                                    | (1.1.127-24.07.01)<br>地域 ●<br>磁波地中部状态<br>条件を除 条<br>環矾初始 2<br>現矾初始 2<br>変変 23                                                                                                    | <b>步骤3操作</b><br>ご<br>30 303 00<br>0 303 01,14                      | <ul> <li>         ・・・・・・・・・・・・・・・・・・・・・・・・・・・・・</li></ul>                                                                                                    | <b> 波回", 或 步骤</b><br>「 「 「 「 「 「 」 「 」 「 」 「 」 「 」 」<br>「 」 」<br>「 」 」<br>「 」 」<br>「 」 」<br>「 」 」<br>「 」 」<br>「 」 」<br>「 」 」<br>「 」 」<br>「 」 」<br>「 」 」 」<br>「 」 」 」<br>「 」 」 」<br>「 」 」 」<br>「 」 」 」 」 | yyyyyyyyyyyyyyyyyyyyyyyyyyyyyyyyyyyyy                                         | E7月44日<br>1                                                                                                    | <mark>ない かい かい かい かい かい かい かい かい かい かい かい かい かい</mark>                | <b>采购物品申</b><br>注: 53<br>中時版图<br>2 件<br>3件<br>4件            | <b>清"界面变成</b><br>6787年88日948、黄色仔<br>中期前注意用件                                                                                                    | "待上报"<br>要 途由和政策等<br>申請状态<br>一<br>行上限<br>行上限<br>待上限<br>待上限                                                          | <ul> <li>/ 状态</li> <li>□「行曲购収23</li> <li>  所件</li> <li>」上传</li> </ul>                                                                                                    | 中2 [19]<br>+ 数<br>に注意ない。<br>中2 [19]<br>二<br>二<br>二<br>二<br>二<br>二<br>二<br>二<br>二<br>二<br>二<br>二<br>二                                                                                                    |                                                                                                    |
| (海科) 第44 (14) 第54 (14) 第54 (14) 第54 (14) 1 2 3                                                                                                    |                                                                                                    | (11.127-24.07.01)       (11.127-24.07.01)       (11.127-24.07.01)       (11.127-24.07.01)       (11.127-24.07.01)       (11.127-24.07.01)       (11.127-24.07.01)       (11.127-24.07.01)       (11.127-24.07.01)       (11.127-24.07.01)       (11.127-24.07.01)       (11.127-24.07.01)       (11.127-24.07.01)       (11.127-24.07.01)       (11.127-24.07.01)       (11.127-24.07.01)       (11.127-24.07.01)       (11.127-24.07.01)       (11.127-24.07.01)       (11.127-24.07.01)       (11.127-24.07.01)       (11.127-24.07.01)       (11.127-24.07.01)       (11.127-24.07.01)       (11.127-24.07.01)       (11.127-24.07.01)       (11.127-24.07.01)       (11.127-24.07.01)       (11.127-24.07.01)       (11.127-24.07.01)       (11.127-24.07.01)       (11.127-24.07.01)       (11.127-24.07.01)       (11.127-24.07.01)       (11.127-24.07.01)       (11.127-24.07.01)       (11.127-24.07.01)       (11.127-24.07.01)       (11.127-24.07.01)       (11.127-24.07.01)       (11.127-24.07.01)       (11.127-24.07.01)       (11.127-24.07.01)       (11.127-24.07.01)       (11                                                                                                    | <b>步骤3操作</b><br>130.303.00<br>30.303.01<br>0.303.01.14             | <ul> <li>"保存并<br/>所属部件<br/>撮纵机构</li> <li>撮纵机构</li> </ul>                                                                                                    | <b> 这回" , 或步骤</b><br>州国初初の発生9/「3<br>第888/063202-48/「州<br>第888/063202-48/「一州明<br>第888/063202-48/「一州明                                                                                                    | 4操作 "返回<br>家 編和<br>Ream,<br>Ream,                                             | 17301号<br>17 时,所添加的采り<br>186. 上版日期<br>2024-07-02<br>2024-07-02                                                                                                    | <mark>知项会在</mark> "<br>上服人<br>最长Master<br>最长Master                    | <b>采购物品申</b><br>佳 50<br>中時800<br>2 件<br>3件<br>4件            | <b>清"界面变成</b><br>5785年8882933、東857<br>中時高注及用件                                                                                                    | "待上报"<br>申请状态<br>使上报<br>行上报<br>待上报                                                                                  | / <b>状态</b><br>→ 行曲期或加<br>附件<br>上使                                                                                                    | 452 (EN<br>+ 数<br>近代版 (4)上級 (5<br>)<br>近代<br>(2)<br>(2)<br>(2)<br>(3)<br>(4)<br>(4)<br>(4)<br>(4)<br>(4)<br>(4)<br>(4)<br>(4)<br>(4)<br>(4                                                                                                    | Attact Attact At |
| 海線                                                                                                    |                                                                                                    | (11127-240701)<br>(11127-240701)<br>(11127-240701)<br>(11127-240701)                                                                                                    | <b>步骤3操作</b><br>件4を51/8勝<br>30.303.00<br>0.303.01.14               | <ul> <li>デ "保存井<br/>所属創所"</li> <li>消量从初始</li> <li>損品从初始</li> <li>損益从初始</li> </ul>                                                                                                    | 「 返回", 武 学家                                                                                                    | 4<br>接線作 "返回<br>※<br>※<br>※<br>※<br>※<br>※<br>※<br>※<br>※<br>※<br>※<br>※<br>※ | EBAILE       I* Bd, Fritzbuch944       Item       Item       Item       Item       Item       Item       Item       Item       Item       Item       Item       Item       Item       Item       Item       Item       Item | 上版人<br>出版人<br>最任Master<br>最任Master                                    | <b>采购物品中</b><br>注: 53<br>中時版图<br>2 件<br>3件<br>4件            | <b>请" 异面变成</b><br>6785年882月93、宣告厅<br>中国前注赵附杆                                                                                                    | <ul> <li>*待上报*</li> <li>*(待上报)</li> <li>申請状态</li> <li>(行上报)</li> <li>(行上报)</li> <li>(行上报)</li> <li>(行上保)</li> </ul> | <ul> <li>パ状态</li> <li>1000</li> <li>1000</li>     &lt;</ul> | 452 (LN<br>+ 第<br>- 十<br>第<br>- 12<br>- 2<br>- 2<br>- 2<br>- 2<br>- 2<br>- 2<br>- 2<br>-                                                                                                    | 84:15                                                                                                    |
|                                                                                                    |                                                                                                    | (1.1.127-24.07.01)<br>(注)法型中部状态<br>高行名称 高<br>運業形形物 2<br>建築形形物 2<br>建築形形物 2<br>建築の形物 2<br>(1.1.127-24.07.01)<br>紛生 ●                                                                                                    | <b>步骤3操作</b><br>件代57機構<br>30.303.00<br>0.303.01.14                 | <ul> <li>"保存力</li> <li>所属部件:</li> <li>損風从町均</li> <li>損風从町均</li> </ul>                                                                                                    |                                                                                                    | 4操作 "返回<br>& 国<br>KRBAR<br>に<br>KRBAR<br>に<br>て<br>勾送待-                       | E7時はに I* 时,所添加的采り BEE 1.18E190 2024-07-02 2024-07-02 E7時1に E1時1に                                                                                                    | <mark>上現人</mark><br>金送AMaster<br>金送AMaster<br>金送AMaster<br>金送AMaster  | 采购物品申<br>注:53<br>中時852<br>2 件<br>3件<br>4件                   | <b>清"界面变成</b><br>1978年1988日来3、東急行<br>中時前日2月附行<br>一<br>一<br>一<br>一<br>二<br>一<br>二<br>一<br>二<br>一<br>二<br>一<br>二<br>一<br>二<br>一<br>二<br>一<br>二<br>二<br>二<br>二<br>二<br>二<br>二<br>二<br>二<br>二<br>二<br>二<br>二 | "待上报"<br>章 建建和现金器<br>中国教教室<br>一世报<br>一世代<br>"                                                                       | / 状态<br>- Galipitz<br>服件<br>上校<br>可根規                                                                                                    | 45:104<br>(+ m)<br>(- + m)<br>(                                                                                                    |                                                                                                    |
| 適用目           約%品申請           前法目前           資産           1           2           3           時時品申請           第時日月           第時日月           第時日月           第時日月           第時日日           第時日           第時日           1           1           1           1           1           1                                                                                                    |                                                                                                    | (1.1.127-24.07.01)<br>(1.1.127-24.07.01)<br>(1.1.127-24.07.01)<br>単一、<br>単一、<br>単一、<br>(1.1.127-24.07.01)<br>制学 ・<br>単した。                                                                                                    | <b>步骤3操作</b><br>94459週期<br>30.303.00<br>0.303.01.14                | <ul> <li>ディ保存升</li> <li>ディ保存升</li> <li>ディスのから、</li> <li>ディスのから、</li> <l< td=""><td>返回", 或步骤<br/><sup> </sup> 州国初和初島99/13</td><td>4操作 "返回<br/>来 国明<br/>株田町<br/>株田町<br/>、<br/>勾选待」</td><td>5月15日<br/>1</td><td><mark>生服人</mark><br/>加EMaster<br/>最EMaster<br/>最EMaster<br/><b>角会自动</b>5</td><td>采购物品申<br/>注: 印<br/>10.00<br/>2 件<br/>3件<br/>4件<br/>2 件</td><td>清"界面变成<br/>ΔηπισααΕσα, πάισ<br/>ΦυβάΞΕλΗΗ<br/>- 加"或"直接<br/>• Φια182</td><td>**待上报*<br/>● 由南状岛<br/>● 中南状岛<br/>● 上服<br/>● 上服<br/>一日服<br/>一日上服<br/>一日上服<br/>一日上服<br/></td><td>/ 状态<br/>■ 所作<br/>上作<br/>可根期<br/>+ ■ 1</td><td>45(12)<br/>(+ 1)<br/>(+ 1)<br/>(- 1)<br/>(- 1</td><td>2 4 4 1 5 4 4 1 5 4 5 4 5 4 5 4 5 4 5 4 5</td></l<></ul> | 返回", 或步骤<br><sup> </sup> 州国初和初島99/13                                                                                                    | 4操作 "返回<br>来 国明<br>株田町<br>株田町<br>、<br>勾选待」                                    | 5月15日<br>1                                                                                                    | <mark>生服人</mark><br>加EMaster<br>最EMaster<br>最EMaster<br><b>角会自动</b> 5 | 采购物品申<br>注: 印<br>10.00<br>2 件<br>3件<br>4件<br>2 件            | 清"界面变成<br>ΔηπισααΕσα, πάισ<br>ΦυβάΞΕλΗΗ<br>- 加"或"直接<br>• Φια182                                                                                                    | **待上报*<br>● 由南状岛<br>● 中南状岛<br>● 上服<br>● 上服<br>一日服<br>一日上服<br>一日上服<br>一日上服<br>                                       | / 状态<br>■ 所作<br>上作<br>可根期<br>+ ■ 1                                                                                                    | 45(12)<br>(+ 1)<br>(+ 1)<br>(- 1)<br>(- 1 | 2 4 4 1 5 4 4 1 5 4 5 4 5 4 5 4 5 4 5 4 5                                                                                                    |
| 時間品報<br>新作<br>2<br>3<br>3<br>3<br>3<br>3<br>3<br>3<br>3<br>3                                                                                                    |                                                                                                    | (1.1.127-24.07.01)<br>(1.1.127-24.07.01)<br>(1.1.127-24.07.01)<br>割単 ・<br>(1.1.127-24.07.01)<br>割単 ・<br>(1.1.127-24.07.01)                                                                                                    | 步骤3操作<br>→ 3<br>× 3<br>× 3<br>× 3<br>× 3<br>× 3<br>× 3<br>× 3<br>× | <ul> <li>ディースクライ</li> <li>ディースクライ</li> <li>ディースクライ</li> <li>ドロスのディー</li> <li>ドロスのディー</li> <li>ドロスののディー</li></ul>                                                                                                    | 返回", 武步課/<br><sup> </sup>                                                                                                    | 4操作 "返回<br>家 99<br>Rease1<br>に<br>たのます。<br>「<br>勾迭待」                          | E2015<br>「                                                                                                    | り<br>切<br>功<br>会<br>在<br>"                                            | 采购物品申<br>注:53<br>2 件<br>3件<br>4件<br>显示 "导出」                 | 清"界面变成<br>□□□□□□□□□□□□□□□□□□□□□□□□□□□□□□□□□□□□                                                                                                    | **待上报** 中時代5 中時代5 日上提 日上提 日上提 日上提 初上上約** 5756年1930年9                                                                | / 状态<br>同時の第2<br>日本の第3<br>日本の第3<br>日本の<br>日本の第3<br>日本の第3<br>日本の第3<br>日本の第3<br>日本の第3<br>日本の第3<br>日本の第3<br>日本の第3<br>日本の第3<br>日本の第3<br>日本の第3<br>日本の第3<br>日本の第3<br>日本の第3<br>日本の<br>日本の第3<br>日本の第3<br>日本の第3<br>日本の第3<br>日本の第3<br>日本の第3<br>日本の第3<br>日本の第3<br>日本の第3<br>日本の第3<br>日本の第3<br>日本の第3<br>日本の第3<br>日本の第3<br>日本の<br>日本の<br>日本の<br>日本の<br>日本の<br>日本の<br>日本の<br>日本の<br>日本の<br>日本の                                                                                                    | 49.113<br>+ 第<br>                                                                                                    | المعلى           المعلى           المعلى           المعلى           المعلى           المعلى           المعلى           المعلى           المعلى           المعلى                                                                                                    |
| 時間科     前面は     市前     市前     市前     市前     市前     市前     市前     市前     市前     市前     市前     市前     市前     市前     市前     市前     市前     市前     市前     市前     市前     市前     市前     市前     市前     市前     市前     市前     市前     市前     市前     市前     市前     市前     市前     市前     市前     市前     市前     市前     市前     市前     市     市       市     市     市     市       市     市       市       市       市       市 | 12         Параника на каза           1         Наради           1         Наради           1         Наради           1004         Лан4           10044         Лан4           100450         Пан4           100450         Пан4 | (11.127-24.07.01)           158度           158度           158           158           158           158           158           158           158           158           158           158           158           158           158           158           158           158           158           158           158           158           158           158           158           158           158           158           158           158 <tr< td=""><td>歩 歌 3 操 作</td><td>MIELSH4</td><td>「返回", 或步骤</td><td></td><td>おおけら  「「</td><td>加丁会在 "<br/>部EMaster<br/>第EMaster<br/>第EMaster<br/>第EMaster<br/>第EMaster</td><td>采购物品中<br/>注:53<br/>中時版目<br/>2 件<br/>3件<br/>4件<br/>2 件<br/>3件<br/>4件</td><td>请"界面变成<br/>由7家示他显已死点、重告示<br/>申9961123月HF<br/>□<br/>□<br/>□<br/>□<br/>□<br/>□<br/>□<br/>□<br/>□<br/>□<br/>□<br/>□<br/>□</td><td>"待上报"<br/>中国状态<br/>电上照<br/>电上照<br/>(日上帝<br/>日本<br/>日本<br/>日本<br/>日本<br/>日本<br/>日本<br/>日本<br/>日本<br/>日本<br/>日本<br/>日本<br/>日本<br/>日本</td><td></td><td>412120<br/>(1112)<br/>(1112)<br/>(</td><td></td></tr<> | 歩 歌 3 操 作                                                          | MIELSH4                                                                                                    | 「返回", 或步骤                                                                                                    |                                                                               | おおけら  「「                                                                                                    | 加丁会在 "<br>部EMaster<br>第EMaster<br>第EMaster<br>第EMaster<br>第EMaster    | 采购物品中<br>注:53<br>中時版目<br>2 件<br>3件<br>4件<br>2 件<br>3件<br>4件 | 请"界面变成<br>由7家示他显已死点、重告示<br>申9961123月HF<br>□<br>□<br>□<br>□<br>□<br>□<br>□<br>□<br>□<br>□<br>□<br>□<br>□                                                                                                  | "待上报"<br>中国状态<br>电上照<br>电上照<br>(日上帝<br>日本<br>日本<br>日本<br>日本<br>日本<br>日本<br>日本<br>日本<br>日本<br>日本<br>日本<br>日本<br>日本   |                                                                                                    | 412120<br>(1112)<br>(1112)<br>(                                                                                                    |                                                                                                    |

<u>注意</u>:点击"导出上报"后,系统导出的文件是压缩包形式,用户只需将压缩包保存下 来,无需解压,在导入上报时直接选择压缩包导入即可。

2024-07-02 船站Master 3件

2024-07-02 船长/Master 4 件

已上报

待上传

采购汇总制单,参考以下步骤操作:

2 甲板部

甲板部

3

操纵机构

疫管

|                                                                                                    |                                                                                                    | (1.1.137-25.06.30)                                                                                                    |                                                                                                    |                                                                                                    | 互海1号                                            |                                                                                                    |                                                                    |                                                                                                    |                                                                                                    |                                                                                                    |                                                                                                    |
|----------------------------------------------------------------------------------------------------|----------------------------------------------------------------------------------------------------|----------------------------------------------------------------------------------------------------|----------------------------------------------------------------------------------------------------|----------------------------------------------------------------------------------------------------|-------------------------------------------------|----------------------------------------------------------------------------------------------------|--------------------------------------------------------------------|----------------------------------------------------------------------------------------------------|----------------------------------------------------------------------------------------------------|----------------------------------------------------------------------------------------------------|----------------------------------------------------------------------------------------------------|
|                                                                                                    | 約物品中遺 🛛 采购汇                                                                                                    | 炒利单 🔍                                                                                                    |                                                                                                    |                                                                                                    |                                                 |                                                                                                    |                                                                    |                                                                                                    |                                                                                                    |                                                                                                    |                                                                                                    |
| WHAT WE WE WE WE WE WE WE WE WE WE WE WE WE                                                                                                    |                                                                                                    |                                                                                                    |                                                                                                    |                                                                                                    |                                                 |                                                                                                    |                                                                    |                                                                                                    |                                                                                                    |                                                                                                    |                                                                                                    |
|                                                                                                    | 甲板部待制单<br>新井尼上报 1>                                                                                                    |                                                                                                    | 표 하라보이 난                                                                                                    | 1905年4月 - 武吉主 "马)                                                                                                    |                                                 | 前限本古位                                                                                                    | サンナト古                                                              | "**D F18" 855                                                                                                    | #F                                                                                                    | al AA                                                                                                    |                                                                                                    |
| ALLERANCE (1117/2007)       1/2012       SERIA SUBJECT       SERIA SUBJECT                                                                                                    |                                                                                                    | 1、住来购汇总制中乔                                                                                                    | 锢,可点击已上3                                                                                                    | 版的审件,或点击 号/                                                                                                    | (上版 , 当点击夺人上版后,                                 | 甲据云且按                                                                                                    | 进入左上刀                                                              | "日上版 里闻,                                                                                                    | 然后一起记念带                                                                                                    | i) <del>.4</del>                                                                                                    |                                                                                                    |
|                                                                                                    | 请选择中请部门 ∨                                                                                                    | → 講送評案急程度 > 1                                                                                                    | 青选择中请状态                                                                                                    | > 自交流日期                                                                                                    | 90 🗇                                            | 交货地点                                                                                                    |                                                                    | 请输入关键词                                                                                                    | 中期单号                                                                                                    |                                                                                                    | 提家                                                                                                    |
| RF       RF       RF <th< td=""><td>MY INALIA</td><td>7-941E44</td><td>N</td><td></td><td></td><td></td><td></td><td></td><td></td><td></td><td></td></th<>                                                                                                    | MY INALIA                                                                                                    | 7-941E44                                                                                                    | N                                                                                                    |                                                                                                    |                                                 |                                                                                                    |                                                                    |                                                                                                    |                                                                                                    |                                                                                                    |                                                                                                    |
| energy       energy                                                                                                    | 备件 物料 油料                                                                                                    |                                                                                                    |                                                                                                    |                                                                                                    |                                                 |                                                                                                    |                                                                    |                                                                                                    |                                                                                                    |                                                                                                    |                                                                                                    |
| BRODE     PREE     BLBARK     2020407     BHRM     1     2020407     BHR     1     2020407     BHR     1     2020407     BHR     1     2020407     BHR     1     2020407     BHR     1     2020407     BHR     1     2020407     BHR     1     2020407     BHR     1     2020407     BHR     1     2020407     BHR     1     2020407     BHR     1     2020407     BHR     1     2020407     1     1     1     1     1     1     1     1     1     1     1     1     1     1     1     1     1     1     1     1     1     1     1     1     1     1     1     1     1     1     1     1     1     1     1     1     1     1     1     1     1     1     1     1     1     1     1     1     1     1     1     1     1     1     1     1     1     1     1     1     1     1     1     1     1     1     1     1     1     1     1     1     1     1     1     1     1     1     1     1     1     1     1     1     1                                                                                                    | 中购单号                                                                                                    | 申请单名称                                                                                                    | 中语部门                                                                                                    | 计划属性                                                                                                    | 交货日期 交货地点                                       | *                                                                                                    | 购项数                                                                | 上报日期                                                                                                    | 申请状态                                                                                                    | 操作                                                                                                    |                                                                                                    |
| Line K         Data (1112/2010.20)         Data (1112/2010.20)         D                                                                                                    | SP2025040701                                                                                                    |                                                                                                    | 甲板部                                                                                                    | 应急采购                                                                                                    | 2025-04-07 扬州港                                  |                                                                                                    | 1                                                                  | 2025-04-07                                                                                                    | 9 <del>9</del> 2                                                                                                    | ± 0                                                                                                    | 0                                                                                                    |
| Carry 10       Explore       Contraction       Contraction       <                                                                                                    |                                                                                                    |                                                                                                    |                                                                                                    |                                                                                                    |                                                 |                                                                                                    |                                                                    |                                                                                                    |                                                                                                    |                                                                                                    |                                                                                                    |
| Califie     Static     Control       Califie     Califie <td< td=""><td></td><td></td><td></td><td></td><td></td><td></td><td></td><td></td><td></td><td></td><td></td></td<>                                                                                                    |                                                                                                    |                                                                                                    |                                                                                                    |                                                                                                    |                                                 |                                                                                                    |                                                                    |                                                                                                    |                                                                                                    |                                                                                                    |                                                                                                    |
| Light is insuesities (1111/2-26.05.00)         Explit         Explit         C. Suggl (MSSSG) (1.117/2-26.05.00)         Explit         C. Suggl (MSSSG) (1.117/2-26.05.00)         Explit         C. Suggl (MSSSG) (1.117/2-26.05.00)         Explit         C. Suggl (MSSSG) (1.117/2-26.05.00)         Explit         C. Suggl (MSSSG) (1.117/2-26.05.00)         Explit         Explit <t< td=""><td></td><td></td><td></td><td></td><td></td><td></td><td></td><td></td><td></td><td></td><td></td></t<>                                                                                                    |                                                                                                    |                                                                                                    |                                                                                                    |                                                                                                    |                                                 |                                                                                                    |                                                                    |                                                                                                    |                                                                                                    |                                                                                                    |                                                                                                    |
| All # 100       All All # 100       All All # 100       All All # 100       All All # 100       All All # 100       All # 100       All # 100       All # 100       All # 100       All # 100       All # 100       All # 100       All # 100       All # 100       All # 100       All # 100       All # 10       All # 10 </td <td><b>三海科技</b> 互海通船端</td> <td>(1.1.137-25.06.30)</td> <td></td> <td></td> <td>互海1号</td> <td></td> <td></td> <td></td> <td></td> <td></td> <td>中文 EN 船市</td>                                                                                                    | <b>三海科技</b> 互海通船端                                                                                                    | (1.1.137-25.06.30)                                                                                                    |                                                                                                    |                                                                                                    | 互海1号                                            |                                                                                                    |                                                                    |                                                                                                    |                                                                                                    |                                                                                                    | 中文 EN 船市                                                                                                    |
| 88       10       202300014       100000       100000       100000       100000       100000       100000       100000       100000       100000       100000       100000       100000       100000       100000       100000       100000       100000       100000       100000       100000       100000       100000       100000       100000       100000       100000       100000       100000       100000       100000       100000       100000       100000       100000       100000       100000       100000       100000       100000       100000       100000       100000       100000       100000       100000       100000       100000       100000       100000       100000       100000       100000       100000       100000       100000       100000       100000       100000       100000       100000       100000       100000       1000000       1000000       1000000       1000000       1000000       1000000       1000000       10000000       10000000       10000000000       1000000000000000000000000000000000000                                                                                                    | ♂新增单据                                                                                                    |                                                                                                    |                                                                                                    |                                                                                                    |                                                 |                                                                                                    |                                                                    | 2、勾选具体的                                                                                                    | 1番件后,点击                                                                                                    | "去完善信息"                                                                                                    |                                                                                                    |
| RATE       REFERSION       REFERSION                                                                                                    | 备件 物料 油料                                                                                                    |                                                                                                    |                                                                                                    |                                                                                                    |                                                 |                                                                                                    | 注: 红色行表示物:                                                         | 8已失效,黄色行表示该由购项与                                                                                                    | 前一行申购项发生重复                                                                                                    | Person (                                                                                                    | 😣 st.Dik                                                                                                    |
| 1         1000000000000000000000000000000000000                                                                                                    | 序号 申请部门 音                                                                                                    | 許名称 备件代号规格                                                                                                    | 府国8月4                                                                                                    | 所属设备/设备型号/厂家                                                                                                    | 描述                                              | 计图单位                                                                                                    | 申购数量                                                               | 申购备注及附件                                                                                                    | 上报日期                                                                                                    | 上报人                                                                                                    | 操作                                                                                                    |
| Line 10         Line 10         Line 10         Activity         Activity <t< td=""><td>1 甲板部</td><td><b>非管</b> 230.303.01.14</td><td>操纵机构</td><td>乘油机/6230ZC-4型/广州架制</td><td>881.</td><td>件</td><td>1</td><td></td><td>2025-07-22</td><td>船长Master</td><td>0</td></t<>                                                                                                    | 1 甲板部                                                                                                    | <b>非管</b> 230.303.01.14                                                                                                    | 操纵机构                                                                                                    | 乘油机/6230ZC-4型/广州架制                                                                                                    | 881.                                            | 件                                                                                                    | 1                                                                  |                                                                                                    | 2025-07-22                                                                                                    | 船长Master                                                                                                    | 0                                                                                                    |
| 通知 (1117740701)       通知       1000       1000         中国 (1117740701)       日本日       中国 (1117740701)       中国 (1117740701)       中国 (111174070000000000000000000000000000000                                                                                                    |                                                                                                    |                                                                                                    |                                                                                                    |                                                                                                    |                                                 |                                                                                                    |                                                                    |                                                                                                    |                                                                                                    |                                                                                                    |                                                                                                    |
| 변報         新知敏線 (1177240701)         五角2         4014 (1177240701)         4014 (1177240701)         4014 (1177240701)         4014 (1177240701)         4014 (1177240701)         4014 (1177240701)         4014 (1177240701)         4014 (1177240701)         4014 (1177240701)         4014 (1177240701)         4014 (1177240701)         4014 (1177240701)         4014 (1177240701)         4014 (1177240701)         4014 (1177240701)         4014 (1177240701)         4014 (1177240701)         4014 (1177240701)         4014 (1177240701)         4014 (1177240701)         4014 (1177240701)         4014 (1177240701)         4014 (1177240701)         4014 (1177240701)         4014 (1177240701)         4014 (1177240701)         4014 (1177240701)         4014 (1177240701)         4014 (1177240701)         4014 (1177240701)         4014 (1177240701)         4014 (1177240701)         4014 (1177240701)         4014 (1177240701)         4014 (1177240701)         4014 (1177240701)         4014 (1177240701)         4014 (1177240701)         4014 (1177240701)         4014 (1177240701)         4014 (1177240701)         4014 (1177240701)         4014 (1177240701)         4014 (1177240701)         4014 (1177240701)         4014 (1177240701)         4014 (1177240701)         4014 (1177240701)         4014 (1177240701)         4014 (1177240701)         4014 (1177240701)         4014 (1177240701)         4014 (1177240701)         4014 (1177240701)         4014 (1177240701)         4014 (1177240701) <td></td> <td></td> <td></td> <td></td> <td></td> <td></td> <td></td> <td></td> <td></td> <td></td> <td></td>                                                                                                    |                                                                                                    |                                                                                                    |                                                                                                    |                                                                                                    |                                                 |                                                                                                    |                                                                    |                                                                                                    |                                                                                                    |                                                                                                    |                                                                                                    |
| 1034132         103403         103403         400.00         400.00         400.00         400.00         400.00         400.00         400.00         400.00         400.00         400.00         400.00         400.00         400.00         400.00         400.00         400.00         400.00         400.00         400.00         400.00         400.00         400.00         400.00         400.00         400.00         400.00         400.00         400.00         400.00         400.00         400.00         400.00         400.00         400.00         400.00         400.00         400.00         400.00         400.00         400.00         400.00         400.00         400.00         400.00         400.00         400.00         400.00         400.00         400.00         400.00         400.00         400.00         400.00         400.00         400.00         400.00         400.00         400.00         400.00         400.00         400.00         400.00         400.00         400.00         400.00         400.00         400.00         400.00         400.00         400.00         400.00         400.00         400.00         400.00         400.00         400.00         400.00         400.00         400.00         400.00         400.00         400.00                                                                                                    |                                                                                                    |                                                                                                    |                                                                                                    |                                                                                                    |                                                 |                                                                                                    |                                                                    |                                                                                                    |                                                                                                    |                                                                                                    |                                                                                                    |
| Page Page Page Page Page Page Page Page                                                                                                    | <b>1海科技</b> 互海通船带                                                                                                    | (1.1.127-24.07.01)                                                                                                    |                                                                                                    |                                                                                                    | 互海1号                                            |                                                                                                    |                                                                    |                                                                                                    |                                                                                                    |                                                                                                    | 中文TEN 脂份                                                                                                    |
| MARK         INGRESSION         * SERIENT         * SERIENT         * SERIENT         * SERIENT         * SERIENT         * SERIENT         * SERIENT         * SERIENT         * SERIENT         * SERIENT         * SERIENT         * SERIENT         * SERIENT         * SERIENT         * SERIENT         * SERIENT         S of the serient of the serient of the se                                                                                                    |                                                                                                    |                                                                                                    |                                                                                                    |                                                                                                    | 甲板部 - 完善采购信息                                    |                                                                                                    |                                                                    |                                                                                                    |                                                                                                    |                                                                                                    |                                                                                                    |
| ####         #************************************                                                                                                    |                                                                                                    |                                                                                                    |                                                                                                    |                                                                                                    |                                                 |                                                                                                    |                                                                    |                                                                                                    |                                                                                                    |                                                                                                    |                                                                                                    |
| MARK         Constrained         **##1280         Mark ####################################                                                                                                    | <b>神名称</b> 申請单名称                                                                                                    |                                                                                                    |                                                                                                    | *交货日期 🗐 选择日期                                                                                                    |                                                 |                                                                                                    | * 70                                                               | Childh .Br                                                                                                    |                                                                                                    |                                                                                                    |                                                                                                    |
| Mathem         AFT-CaleNonese, MARRAMENDAMENDAME         Second Second Se                                                                                                    |                                                                                                    |                                                                                                    |                                                                                                    |                                                                                                    |                                                 |                                                                                                    |                                                                    | og AB MA                                                                                                    |                                                                                                    |                                                                                                    |                                                                                                    |
| Alf R5(h)       Alf R17(1)/// hi       MIX204(00)/0.9(1)// hi       MIX5       CL100/0.0       MIH1       MIH1                                                                                                    | idea independent                                                                                                    |                                                                                                    |                                                                                                    | *计划属性 请选择                                                                                                    |                                                 |                                                                                                    | ~ * 1                                                              | Hat interaction                                                                                                    |                                                                                                    |                                                                                                    |                                                                                                    |
| Антесни<br>на         Андайт         Маданбафдерга         Дав         21 када         фирмад         фирмада         фирмада         фирмада         фирмада         фирмада         фирмада         фирмада         дат         Ент           Ванлира         20 300.00         Ванлира         Ванлира         3         3         1         1         1         1         1         1         1         1         1         1         1         1         1         1         1         1         1         1         1         1         1         1         1         1         1         1         1         1         1         1         1         1         1         1         1         1         1         1         1         1         1         1         1         1         1         1         1         1         1         1         1         1         1         1         1         1         1         1         1         1         1         1         1         1         1         1         1         1         1         1         1         1         1         1         1         1         1         1         1                                                                                                    | (3)程度 请选择紧急程度<br>)购理由 为了企业控制成-                                                                                                    | 5、 编尽量描述清楚中购理由                                                                                                    |                                                                                                    | * <b>it to mit</b>                                                                                                    |                                                 |                                                                                                    | × *#                                                               | <b>建建築</b><br>推進程<br>前选择审批流程                                                                                                    |                                                                                                    |                                                                                                    | (                                                                                                    |
| 新作記録         新聞語時         新聞語時         新聞語時         新聞         已上級数量         中時級担         中時級担         申時級正         新件         新作           諸規規取用         230,000         諸規規取用         第5時/620/2C-4型/~<br>州総時和/"         3         3         1         1.4%         1.4%         1.4%         1.4%         1.4%         1.4%         1.4%         1.4%         1.4%         1.4%         1.4%         1.4%         1.4%         1.4%         1.4%         1.4%         1.4%         1.4%         1.4%         1.4%         1.4%         1.4%         1.4%         1.4%         1.4%         1.4%         1.4%         1.4%         1.4%         1.4%         1.4%         1.4%         1.4%         1.4%         1.4%         1.4%         1.4%         1.4%         1.4%         1.4%         1.4%         1.4%         1.4%         1.4%         1.4%         1.4%         1.4%         1.4%         1.4%         1.4%         1.4%         1.4%         1.4%         1.4%         1.4%         1.4%         1.4%         1.4%         1.4%         1.4%         1.4%         1.4%         1.4%         1.4%         1.4%         1.4%         1.4%         1.4%         1.4%         1.4%         1.4%         1.4%         1.4%                                                                                                    | 19程度 请选择系参程度<br>购理由 为了企业控制成。<br>10日上版中购项 采购项                                                                                                    | F、 調尿量描述清楚电调理由<br>数:1                                                                                                    |                                                                                                    | * <b>计线属性</b> 前253章                                                                                                    |                                                 |                                                                                                    | <ul> <li>✓ *#</li> </ul>                                           | 1999年11日<br>1999年1日日本<br>1999年1日日本<br>1999年1日<br>1999年1日<br>1999<br>1097<br>1097<br>1097<br>1097<br>1097<br>1097<br>1097                                                                                                    |                                                                                                    |                                                                                                    | (                                                                                                    |
| BiblikRung         220 300.00         BiblikRung         Geset Machine         3         3         上##                                                                                                    | 18程度                                                                                                    | t, 明天聖聖法明堂中周堂白<br>致: 1                                                                                                    |                                                                                                    | * 计划属性 调选指                                                                                                    |                                                 |                                                                                                    | <ul> <li>✓</li> <li>✓</li> </ul>                                   | NAREM TRANSPORT                                                                                                    |                                                                                                    |                                                                                                    | (                                                                                                    |
| ↑<br>上FRRIP<br>RRANG                                                                                                    | 19日本<br>19日本<br>19日本 | <ul> <li>加亞國際企業的中國國由</li> <li>数:1</li> <li>新行代码//理 所編曲</li> </ul>                                                                                                    | V<br>Mi Min                                                                                                    | * <b>H35ATE</b> 302/E                                                                                                    | щit                                             | 己上探教星                                                                                                    | ✓ * ił                                                             | ANEXA<br>HARPE INTERNATION                                                                                                    | 霸注                                                                                                    | NHY                                                                                                    | 调作                                                                                                    |
|                                                                                                    | 139程度 (市市市市市市市市市市市市市市市市市市市市市市市市市市市市市市市市市市市市                                                                                                    | ь. мотакие на селана селан<br>Селана селана селана селана селана селана селана селана селана селана селана селана селана селана селана селана<br>Селана селана селана селана селана селана селана селана селана селана селана селана селана селана селана селана                                                                                                    | <ul> <li>※</li> <li>第3</li> <li>約</li> <li>第3</li> </ul>                                                                                                    | *######<br>#8954994129/17-96<br>#8954994299/17-96<br>#895499/                                                                                                    | jii.t                                           | 已上級数量                                                                                                    | <ul> <li>一</li> <li>中時股盟</li> <li>3</li> </ul>                     | 19492242 (1972235) (1972255)<br>1942242 (1972235) (1972255)<br>19435                                                                                                    | 编注                                                                                                    | NHFF                                                                                                    | 。<br>操作<br>一                                                                                                    |
|                                                                                                    |                                                                                                    | н. мил Шалье или на на на на на на на на на на на на на                                                                                                    |                                                                                                    | *#2016/17 (000.00)<br>RIGANDARTO//<br>NHORADO/<br>HIGHAD/<br>NHORADO/<br>()                                                                                                    | JRLE.                                           | 己上探教量                                                                                                    | <ul> <li>*前</li> <li>中時股間</li> <li>3</li> </ul>                    | 40000                                                                                                    | 霸注                                                                                                    | ₩147<br>2 <b>上</b> 167                                                                                                    | g<br>Rft<br>–                                                                                                    |
|                                                                                                    | は9年度<br>前点形系の相反<br>かって企业が利益で<br>第二上点の内容の<br>条件名称<br>開始形向<br>一<br>二<br>二<br>二<br>二<br>二<br>二<br>二<br>二<br>二<br>二<br>二<br>二<br>二                                                                                                    | н. жил закон килон килон килон килон килон килон килон килон килон килон килон килон килон килон килон килон ки<br>килон килон килон килон килон килон килон килон килон килон килон килон килон килон килон килон килон килон кило<br>килон килон килон килон килон килон килон килон килон килон килон килон килон килон килон килон килон килон кило<br>килон килон килон килон килон килон килон килон килон килон килон килон килон килон килон килон килон килон килон                                                                                                     | 44 Mill<br>Ma 183                                                                                                    | *#2016FE                                                                                                    | jit.e.                                          | elenne<br>3                                                                                                    | *#                                                                 | 1995                                                                                                    | 師注                                                                                                    | 用杆                                                                                                    |                                                                                                    |
|                                                                                                    |                                                                                                    | <ul> <li>1, 第月登記版名数中時時日</li> <li>数:1</li> <li>230,003,00</li> <li>30,003,00</li> <li>30,003,00</li> <li>30,003,00</li> </ul>                                                                                                    | 141 Mills<br>143 Mills<br>149 Mills                                                                                                    | **************************************                                                                                                    | JALIE.                                          | CLERMA<br>3                                                                                                    | × *#                                                               | 1999                                                                                                    | 编注                                                                                                    | RHT.                                                                                                    | (<br>操作<br>—                                                                                                    |
| 3、选择交货日期、紧急程度、计划属性、审批流程,填写交货地点、申购理由,可根据需要添加已上报申购项以及是否上传附件后,点击"保存"或"移至待上传                                                                                                    |                                                                                                    |                                                                                                    | バイ 所見<br>パク 単2<br>生、审批流程                                                                                                    | *#186年<br>2013年10日本型与/「本<br>2019年10月2302C-4型//「<br>州第3回///」                                                                                                    | <sup>Ⅲ送</sup><br>■购理由,可根据需要添                    | 3                                                                                                    | · · · · · · · · · · · · · · · · · · ·                              | 2005年<br>第23日 (1995年年25月<br>(1995年年25月)<br>(1995年<br>長杏上传附件后                                                                                                    | <sup>與注</sup><br>i, 点击"保i                                                                                                    | ₩#                                                                                                    | 。<br>源作<br>一<br>二<br>:<br>:<br>:<br>:<br>:<br>:<br>:<br>:<br>:<br>:<br>:<br>:<br>:<br>:<br>:<br>:<br>:<br>:                                                                                                    |
| 3、选择交货日期、紧急程度、计划属性、审批流程,填写交货地点、申购理由,可根据需要添加已上报申购项以及是否上传附件后,点击"保存"或"移至待上传                                                                                                    | またまたの<br>構成の<br>またまたの<br>などまたの<br>本行<br>た体<br>、<br>たが<br>年<br>なた<br>に<br>したの<br>の<br>の<br>の<br>の<br>の<br>の<br>の<br>の<br>の<br>の<br>の<br>の<br>の                                                                                                    | <ol> <li>・・・・・・・・・・・・・・・・・・・・・・・・・・・・・・・・・・・・</li></ol>                                                                                                    | //f // /// /// ///////////////////////                                                                                                    | *#186年<br>高級4/級最型9/7-家<br>期刊05202C-4型/7-<br>州第8回印/7-<br>//<br>//<br>//<br>//<br>//<br>//<br>//<br>//<br>//<br>/                                                                                                    | <sup>加速</sup><br>申购理由,可根据需要添                    | 3                                                                                                    | <ul> <li>・・・・・・・・・・・・・・・・・・・・・・・・・・・・・・・・・・・・</li></ul>            | 1880日<br>1880日<br>1980日<br>1980<br>1980日<br>1980<br>1980<br>1980<br>1980<br>1980<br>1980<br>1980<br>1980                                                                                                    | <sup>曲江</sup><br>ī, 点击"保行                                                                                                    | NHT<br>上版<br>字"或"移至                                                                                                    | 。<br>一<br>二<br>二<br>二<br>二<br>二<br>二<br>二<br>二<br>二<br>二<br>二<br>二<br>二<br>二<br>二<br>二<br>二<br>二                                                                                                    |
| 3、选择交货日期、紧急程度、计划属性、审批流程,填写交货地点、申购理由,可根据需要添加已上报申购项以及是否上传附件后,点击"保存"或"移至待上传                                                                                                    | またまかれな () またまかれな () またまかれな () 、 、 、 、 、 、 、 、 、 、 、 、 、 、 、 、 、 、                                                                                                    | <ol> <li>・、MPTを認知を中期に目前</li> <li>・、MPTを認知を中期に目前</li> <li>・、MPTを認知を申請</li> <li>・、MPTを認知を申請</li> <li></li></ol> | 4f 所照<br>約 型<br>性、审批流程。                                                                                                    | *#186年<br>高級編成股票型的/T 漆<br>新聞U62302C-420//<br>州明8080//<br>/<br><b>填写交货地点、目</b>                                                                                                    | <sup>加送</sup><br>申购理由,可根据需要添                    | 已上版数章<br>3<br>加已上上报目                                                                                                    | · · · · · · · · · · · · · · · · · · ·                              | 2005年<br>1820日<br>1925日<br>1925日<br>1935<br>1935<br>1935<br>1935<br>1935<br>1935<br>1935<br>1935                                                                                                    | <sup>歲狂</sup><br>;, 点击"保行                                                                                                    | NHT<br>上版<br>字"或"移至                                                                                                    | 。<br>第4<br>第4<br>第4<br>第4<br>第4<br>第4<br>第4<br>第4<br>第4<br>第4<br>第4<br>第4<br>第4                                                                                                    |
| 3、选择交货日期、紧急程度、计划属性、审批流程,填写交货地点、申购理由,可根据需要添加已上报申购项以及是否上传附件后,点击"保存"或"移至待上传                                                                                                    | また。<br>しまた、<br>しまた、<br>しまた、<br>しまた、<br>した。<br>した。<br>した。<br>した。<br>した。<br>した。<br>した。<br>した。                                                                                                    | <ol> <li>・、M72 第356-5%50+6%10円の目</li> <li>         ないまたいのかいのの目</li> <li>         ないののの目</li> <li>         ののの目</li> <li>         のののの目</li> <li>         ののののののののののののののののののののののののののののの</li></ol>                                                                                                    | 47. 所語<br>た。<br>年<br>北流程。                                                                                                    | *#1884年<br>和04442日年1977年<br>新聞し620202-4190/7年<br>州明日期107<br>/ <b>靖写交货地点、目</b>                                                                                                    | Ⅲ. <sup>Ⅲ.</sup><br>■购理由,可根据需要添                 | 已上版数量<br>3<br>加己上报目                                                                                                    | <ul> <li>・当</li> <li>中時股値</li> <li>3</li> <li>3</li> </ul>         | 1830日<br>1830日<br>1935日<br>1935<br>1935<br>1935<br>1935<br>1935<br>1935<br>1935<br>1935                                                                                                    | <sup>歲注</sup><br>;, 点击 "保                                                                                                    | NHFI<br>上修<br>子"或"移至                                                                                                    | (<br>) 原作<br>:待上传<br>205上传                                                                                                    |
| 3、选择交货日期、紧急程度、计划属性、审批流程,填写交货地点、申购理由,可根据需要添加已上报申购项以及是否上传附件后,点击"保存"或"移至待上传<br>607 828128 3                                                                                                    |                                                                                                    | <ol> <li>・、MPTをBINESHITESHITESHITESHITESHITESHITESHITESHIT</li></ol>                                                                                                    | 研 所語<br>約 約                                                                                                    | *#1864世纪1977家<br>副初に20202C-429/7家<br>州明治田町プ<br>・<br>111<br>111<br>111<br>111<br>111<br>111<br>111                                                                                                    | Ⅲ述<br>■购理由,可根据需要添                               | 3                                                                                                    | <ul> <li>中時載量</li> <li>3</li> <li>3</li> </ul>                     | 1000日<br>1000日<br>1000<br>1000<br>10000<br>10000<br>10000<br>10000<br>10000<br>10000<br>10000<br>10000<br>10000<br>10000 | <sup>截11</sup><br>i,点击"保                                                                                                    | NHFT<br>上修<br>与"或"移至                                                                                                    | (<br>) 二<br>(<br>) 二<br>(<br>)<br>(<br>)<br>(<br>)<br>(<br>)<br>(<br>)<br>(<br>)<br>(<br>)<br>(<br>)<br>(<br>)<br>( |
| 3、选择交货日期、紧急程度、计划属性、审批流程,填写交货地点、申购理由,可根据需要添加已上报申购项以及是否上传附件后,点击"保存"或"移至待上传<br>(%) (8 20 14)<br>(%) (8 20 14)<br>(************************************                                                                                                    |                                                                                                    | <ol> <li>・、MPTを認知を中心で中心認知</li> <li>         な:1         <ul> <li>200.0000</li> <li>38000</li> <li>380000</li> <li>380000</li> <li>380000</li> <li>380000</li> <li>380000</li> <li>380000</li> <li>380000</li> <li>380000</li> <li>380000</li> <li>380000</li> <li>380000</li> <li>380000</li> <li>380000</li> <li>380000</li> <li>380000</li> <li>3800000</li> <li>3800000</li> <li>3800000</li> <li>3800000</li> <li>3800000</li> <li>38000000</li> <li>380000000</li> <li>38000000000000000</li> <li>38000000000000000000000000000000000000</li></ul></li></ol>                                                                                                    | #1 所題<br>地<br>地<br>生、 审批流程。                                                                                                    | *#1884世<br>- #1884世9/「本<br>- #195202C-429/「<br>州明治和リ」「<br>-<br>-<br>-<br>-<br>-<br>-<br>-<br>-<br>-<br>-                                                                                                    | Ⅲ送<br>■购理由,可根据需要添<br>■ <b>5</b> 月15             | 3                                                                                                    | ****<br>***<br>3<br>***                                            | 1000日<br>1000日<br>1000<br>1000<br>10000<br>10000<br>10000<br>10000<br>10000          | <sup>盖注</sup><br>i, 点击"保r                                                                                                    | NHFI<br>上修<br>平"或"移至                                                                                                    | ()<br>原作<br>()<br>()<br>()<br>()<br>()<br>()<br>()<br>()<br>()<br>()<br>()<br>()<br>()                                                                                                    |
| 3、选择交货日期、紧急程度、计划属性、审批流程,填写交货地点、申购理由,可根据需要添加已上报申购项以及是否上传附件后,点击"保存"或"移至待上传<br>低行 截至6上5 3<br>低行 截至6上5 3<br>1000000000000000000000000000000000000                                                                                                    |                                                                                                    | <ol> <li>・、MP2をBINE+ND10+NUE-NUE-NUE-NUE-NUE-NUE-NUE-NUE-NUE-NUE-</li></ol>                                                                                                    | 4f 所語<br>約 第2<br>性、审批流程。                                                                                                    | *#1884년<br>                                                                                                    | Ⅲ述<br>■购理由,可根据需要添<br>55月1号                      | 2上服数量<br>3<br>加己上报目                                                                                                    | *************************************                              | abited<br>#10000<br>#10000<br>#1000<br>#1                                                                                                    | <sup>截注</sup><br>i,点击"保<br>[                                                                                                    | ₩Ħ<br>上%<br>年″或*移至<br>\$20 183                                                                                                    | ()<br>日本<br>()<br>()<br>()<br>()<br>()<br>()<br>()<br>()<br>()<br>()<br>()<br>()<br>()                                                                                                    |
| 3、选择交货日期、紧急程度、计划属性、审批流程,填写交货地点、申购理由,可根据需要添加已上报申购项以及是否上传附件后,点击"保存"或"移至待上传<br>成7 截至6上作<br>1<br>1<br>1<br>1<br>1<br>1<br>1<br>1<br>1<br>1<br>1<br>1<br>1                                                                                                    |                                                                                                    | <ol> <li>・、MP2をBINACHARDENALDENALDENALDENALDENALDENALDENALDENAL</li></ol>                                                                                                    | 4f 所語<br>約 型<br>性、审批流程。                                                                                                    | *#1884년<br>                                                                                                    | Ⅲ述<br>■购理由,可根据需要添<br>55/15                      | <u>こ上版</u> 教研<br>3<br>加己上报目                                                                                                    | <ul> <li>・・・・・・・・・・・・・・・・・・・・・・・・・・・・・・・・・・・・</li></ul>            | abited<br>#100000<br>#1000000<br>#10000000000000000000                                                                                                    | <sup>截注</sup><br>i,点击"保<br>[                                                                                                    | ₩Ħ<br>上%<br>年″或*移至<br>100<br>100<br>100<br>100<br>100<br>100<br>100<br>100<br>100<br>10                                                                                                    | ()<br>日本<br>()<br>()<br>()<br>()<br>()<br>()<br>()<br>()<br>()<br>()<br>()<br>()<br>()                                                                                                    |
|                                                                                                    |                                                                                                    |                                                                                                    | 研 所題<br>内 単2                                                                                                    | *#1884년<br>副語4/888里9/下傘<br>結時(06202C-489/下<br>州明治時(1)一<br>・<br>填写交貨地点、目                                                                                                    | Ⅲ述<br>■购理由,可根据需要添<br>5月15                       | <u>こ上版映</u> 編<br>3<br>加己上授申                                                                                                    | · · · · · · · · · · · · · · · · · · ·                              |                                                                                                    | ·<br>·<br>·<br>·<br>·<br>·<br>·<br>·<br>·<br>·<br>·<br>·<br>·<br>·<br>·<br>·<br>·<br>·<br>·                                                                                                    | ■ HHT<br>↓ 上徑<br>「<br>「<br>「<br>「<br>「<br>」<br>」<br>」<br>二徑<br>「<br>」<br>二徑<br>「<br>二徑<br>」<br>二徑<br>」<br>二徑<br>「<br>二徑<br>」<br>二徑<br>」<br>二徑<br>「<br>二徑<br>」<br>二徑<br>二徑<br>二徑<br>二徑<br>二徑<br>二徑<br>二徑<br>二徑<br>二徑<br>二徑                                                                                                    | (<br>) 近年<br>(<br>) 近日<br>(<br>) (<br>) (<br>) (<br>) (<br>) (<br>) (<br>) (<br>) (<br>) (<br>)                                                                                                    |
| 3、选择交货日期、紧急程度、计划属性、审批流程,填写交货地点、申购理由,可根据需要添加已上报申购项以及是否上传附件后,点击"保存"或"移至待上传<br>(低7 8292年) 3<br>(低7 8292年) 3<br>(低7 82927) 3<br>(低7 82927) 3<br>(低7 82927) 3<br>(低7 82927) 3<br>(低7 82927) 3<br>(低7 82927) 3<br>(低7 82927) 3<br>(低7 82927) 3<br>(低7 82927) 3<br>(低7 82927) 3<br>(低7 82927) 3<br>(低7 82927) 3<br>(低7 82927) 3<br>(低7 82927) 3<br>(低7 82927) 3<br>(0 10 100100000000000000000000000000000                                                                                                    |                                                                                                    | .     .     .     .     .     .                                                                                                    | 4件 所語<br>約 増3<br>性、审批流程。<br>9005年4187005<br>185                                                                                                    | *#1884년<br>第884-1884至97年金<br>1887-1883年12月7年金<br>1887-1883年12月7年金<br>1887-1883年12月7日金<br>1897-1893年12月7日金<br>1897-1893年12月7日金<br>1893-1893年12月7日金<br>1893-1893<br>1893-1893<br>1893-1893<br>1893-1893<br>1893-1893<br>1893-1893<br>1893-1893<br>1893-1893<br>1893-1893<br>1893-1893<br>1893-1893<br>1893-1893<br>1893-1893<br>1895-1893<br>1895-1893<br>1895-1895<br>1895-1895<br>1895-1975<br>1895-1895<br>1895-1895<br>1895 | Ⅲ述<br>■助助理由,可根据需要添<br>5月16                      | <b>己上版映編</b><br>3<br>加己上把授申                                                                                                    | ・<br>・<br>・<br>・<br>・<br>・<br>・<br>・<br>・<br>・<br>・<br>・<br>・<br>・ |                                                                                                    | <sup>截12</sup><br>5,点击"保<br>[                                                                                                    | ₩HT<br>↓ L(4<br>年 " 或*移至<br>(Q27 (85)<br>4<br>4<br>4<br>4<br>4<br>4<br>4<br>4<br>4<br>4<br>4<br>4<br>4                                                                                                    | (<br>)<br>(<br>)<br>(<br>)<br>(<br>)<br>(<br>)<br>(<br>)<br>(<br>)<br>(<br>)<br>(<br>)<br>(<br>)                                                                                                    |
|                                                                                                    |                                                                                                    |                                                                                                    | 4年 所語<br>称 183<br>地<br>1955年からまたの5<br>183<br>1955年からまたの5<br>185<br>1955年の1955の5<br>1955年の1955の5<br>1955年の1955の5<br>1955年の1955の5<br>1955年の1955の5<br>1955年の1955の5<br>1955年の1955の5<br>1955年の1955の5<br>1955年の1955の5<br>1955年の1955の5<br>1955年の1955の5<br>1955年の1955の5<br>1955年の1955<br>1955年の1955<br>1955<br>1955年の1955<br>1955年の1955<br>1955年の1955<br>1955<br>1955 | ************************************                                                                                                    |                                                 |                                                                                                    | · · · · · · · · · · · · · · · · · · ·                              |                                                                                                    | ALE<br>前,点击"保<br>[<br>005<br>3.11" H本                                                                                                    | ₩HFT<br>↓ L(F)<br>日<br>(Q277) 853<br>(Q277) 853<br>(Q277) (Q277) (Q277 | (<br>)<br>(<br>)<br>(<br>)<br>(<br>)<br>(<br>)<br>(<br>)<br>(<br>)<br>(<br>)<br>(<br>)<br>(<br>)                                                                                                    |
| 3、选择交货日期、紧急程度、计划属性、审批流程,填写交货地点、申购理由,可根据需要添加已上报申购项以及是否上传附件后,点击"保存"或"移至待上传<br>(607 0550±6 3                                                                                                    |                                                                                                    |                                                                                                    | 47 所題<br>あって、<br>地域の中の55005<br>1930年193505<br>1930年19350<br>1930年193505<br>1930年1930<br>1930年193505<br>1930年193505<br>1930<br>1930年193505<br>1930年195505<br>1930<br>1930<br>1930<br>1930<br>1930<br>1930<br>1930<br>1930<br>1930<br>1930<br>1930<br>1930<br>1930<br>1930<br>1930<br>1930<br>1930<br>1930<br>1930<br>1930<br>1930<br>1930<br>1930<br>1930<br>1930<br>1930<br>1930<br>1930<br>1930<br>1930<br>1930<br>1930<br>193                                                                                                    | ************************************                                                                                                    | Ⅲ述<br>申购理由,可根据需要添<br>到 □<br>列 □<br>专" 后,可勾选单据,点 | 2上版和<br>3<br>加己上报申<br>( 2004                                                                                                    | · · · · · · · · · · · · · · · · · · ·                              |                                                                                                    | <sup>美王</sup><br>() 点击"保<br>(<br>(<br>(<br>(<br>(<br>(<br>(<br>(<br>(<br>(<br>(<br>(<br>(<br>(<br>(<br>(<br>(<br>(<br>(                                                                                                    | ₩HFI<br>↓ 1.(*)<br>F" 或"移至<br>(\$277 (#5)<br>11 (5)<br>11 (5)                                                                                                    | (<br>)<br>(<br>)<br>(<br>)<br>(<br>)<br>(<br>)<br>(<br>)<br>(<br>)<br>(<br>)<br>(<br>)<br>(<br>)                                                                                                    |
| 3、送择交货日期、紧急程度、计划属性、审批流程,填写交货地点、申购理由,可根据需要添加已上报申购项以及是否上传附件后,点击"保存"或"移至待上传<br>(60 世 550 上行) 3<br>(11 17/240701) 1/240701 (11 17/240701) 5/2413 (11 17/240701) (11 18/00<br>(11 18/00<br>(11 18/00 |                                                                                                    |                                                                                                    | 代理     代理     代理     代理     代理     代理     代理     代理     代理     代理     代理     代理     代理     代理     代理     代理     代理                                                                                                        | ************************************                                                                                                    | ■E<br>■助理由,可根据需要添                               | <ul> <li>こ上版映画</li> <li>3</li> <li>加己上报目</li> <li>(2004)</li> <li>(2004)</li> <l< td=""><td>·····································</td><td></td><td>単正<br/>前、点击"保存<br/>「<br/>日<br/>日<br/>日<br/>日<br/>日<br/>日<br/>日<br/>日<br/>日<br/>日<br/>日<br/>日<br/>日<br/>日<br/>日<br/>日<br/>日<br/>日</td><td>用ff       上(*)       子** 或*移至       (双7)       (双7)       (四7)       (四7)</td><td>()<br/>()<br/>()<br/>()<br/>()<br/>()<br/>()<br/>()<br/>()<br/>()<br/>()<br/>()<br/>()<br/>(</td></l<></ul> | ·····································                              |                                                                                                    | 単正<br>前、点击"保存<br>「<br>日<br>日<br>日<br>日<br>日<br>日<br>日<br>日<br>日<br>日<br>日<br>日<br>日<br>日<br>日<br>日<br>日<br>日                                                                                                    | 用ff       上(*)       子** 或*移至       (双7)       (双7)       (四7)       (四7)                                                                                                    | ()<br>()<br>()<br>()<br>()<br>()<br>()<br>()<br>()<br>()<br>()<br>()<br>()<br>(                                                                                                    |
| 3、送择交货日期、紧急程度、计划属性、审批流程,填写交货地点、申购理由,可根据需要添加已上报申购项以及是否上传附件后,点击"保存"或"移至待上作<br>(60 0502/6 3<br>(10 17/240701) 2/3/15 0210 0000<br>(11 17/240701) 2/3/15 0210 0000<br>(11 17/240701) 0100 0100<br>(11 17/240701) 0100 0100<br>(11 17/240701) 0100<br>(11 17/240701) 0100<br>(11 17/240701) 0                                                                                                    |                                                                                                    |                                                                                                    | 代理     代理     代生     代理     代生     代理     代生     代生     代     代生     代     代     代     代     代     代     代     代     代     代     代     代     代     代     代     代     代     代     代     代     代     代     代                                                                                                    | ************************************                                                                                                    | 単 助理由,可根据需要添                                    | 2上版积<br>3<br>加已上报申<br>(2.00%<br>注册 "导出_<br>                                                                                                    | · · · · · · · · · · · · · · · · · · ·                              |                                                                                                    | 前正<br>前正<br>前正<br>前正<br>前面<br>前面<br>前面<br>前面<br>前面<br>前面<br>前面<br>前面<br>前面<br>前面<br>前面<br>一<br>の<br>前面<br>一<br>の<br>前面<br>一<br>の<br>一<br>の<br>一<br>の<br>一<br>の<br>一<br>の<br>一<br>の<br>の<br>一<br>の<br>一<br>の<br>の<br>の<br>の<br>の<br>の<br>の<br>の<br>の<br>の<br>の<br>の<br>の<br>の<br>の<br>の<br>の<br>の<br>の<br>の | 用HI       上(*)       子** 或*移至       607       88       88       88       88       88       88       88       88       88       88       88       88                                                                                                    | ()<br>第件:<br>()<br>()<br>()<br>()<br>()<br>()<br>()<br>()<br>()<br>()<br>()<br>()<br>()                                                                                                    |

注意:点击"导出上传"后,系统导出的文件是压缩包形式,用户只需将压缩包保存下来,无需解压,在导入上传时直接选择压缩包导入即可。

### 采购数据上传,参考以下操作步骤:

| ● 互海科技 互海通船端 (1.1.135-25.     ○сскал LINK TECH     □     □     □     □     □     □     □     □     □     □     □     □     □     □     □     □     □     □     □     □     □     □     □     □     □     □     □     □     □     □     □     □     □     □     □     □     □     □     □     □     □     □     □     □     □     □     □     □     □     □     □     □     □     □     □     □     □     □     □     □     □     □     □     □     □     □     □     □     □     □     □     □     □     □     □     □     □     □     □     □     □     □     □     □     □     □     □     □     □     □     □     □     □     □     □     □     □     □     □     □     □     □     □     □     □     □     □     □     □     □     □     □     □     □     □     □     □     □     □     □     □     □     □     □     □     □     □     □     □     □     □     □     □     □     □     □     □     □     □     □     □     □     □     □     □     □     □     □     □     □     □     □     □     □     □     □     □     □     □     □     □     □     □     □     □     □     □     □     □     □     □     □     □     □     □     □     □     □     □     □     □     □     □     □     □     □     □     □     □     □     □     □     □     □     □     □     □     □     □     □     □     □     □     □     □     □     □     □     □     □     □     □     □     □     □     □     □     □     □     □     □     □     □     □     □     □     □     □     □     □     □     □     □     □     □     □     □     □     □     □     □     □     □     □     □     □     □     □     □     □     □     □     □     □     □     □     □     □     □     □     □     □     □     □     □     □     □     □     □     □     □     □     □     □     □     □     □     □     □     □     □     □     □     □     □     □     □     □     □     □     □     □     □     □     □     □     □     □     □     □     □     □     □     □     □     □     □     □     □     □     □     □     □     □     □     □     □     □     □     □     □     □     □     □     □     □     □     □     □     □    □ | 03.31)                                |                             |       | 互海1号         |                   |                                     |                   | Ċ.                           | exten <u>A</u> BHS-Master , |
|----------------------------------------------------------------------------------------------------|---------------------------------------|-----------------------------|-------|--------------|-------------------|-------------------------------------|-------------------|------------------------------|-----------------------------|
|                                                                                                    |                                       |                             |       |              |                   |                                     |                   |                              |                             |
|                                                                                                    | Ō                                     | <b>)</b>                    |       |              |                   | 员                                   |                   | $\square$                    |                             |
| 采购管理                                                                                                    | (二) 保养管                               | 锂                           | 维修管理  |              |                   | 船舶服务                                |                   | 运行记录                         |                             |
|                                                                                                    |                                       |                             |       |              |                   |                                     |                   |                              |                             |
| <u>e</u>                                                                                                    | 2                                     | <u>\</u>                    |       |              |                   |                                     |                   |                              |                             |
| 船员作息                                                                                                    | 帮助与                                   | 设置                          |       | 数据同步         | ← 采购汇点<br>数据同步    | 急制单制作"移至待<br>5这里会出现"待上 <sup>4</sup> | 上传"后,在联<br>专任务数量" | 网状态下,                        |                             |
|                                                                                                    |                                       |                             |       |              |                   |                                     |                   |                              |                             |
| ● 互海科技     互海通銘編 (1.1.127-24     □ 海通路編     (1.1.127-24     )                                                                                                    | .07.01)                               |                             |       | 互海1号         |                   |                                     |                   | 中                            | 2)EN #245/Master "          |
| 数据上传(4) 数据下载 数据同步历史                                                                                                    | 。<br>主入采购界面可点击"导,                     | <b>\</b> 申购单",勾选            | 上传的申则 | 购单后,点击"      | 上传"; 或一键勾         | )选需要的单据后                            | i, 点击"上(          | 传"。前提:联网                     | 状态下 🙁                       |
| 采购 2 条养 维修 1                                                                                                    | 服务 1 运行记录 共4条数据》                      | 注傳, <i>点</i> 此一 <u>罐</u> 上传 |       |              |                   |                                     | 已设置每天0            | 12:00/08 00/14:00/16:00目动上++ | ◎ 数据上传设置                    |
|                                                                                                    |                                       |                             |       | 清确保怨的电脑有网络时, | 点击"上传"功能健,将您选择的这些 | 8单编同步上传到互演遭云踪(8                     | ): Hite Hard (19) | 7 上传 🚺 🛧 导入中购单               | × HIRD                      |
| 中期单号                                                                                                    | 中请单名称    类型~                          | 1873                        | 计划属性  | 交货日期         | 交货地点              | 采购项数                                | 提交日期              | 提交人 训                        |                             |
| SP2024070202                                                                                                    | 衛件                                    | 甲板部                         | 月度采购  | 2024-07-02   |                   | 1                                   | 2024-07-02        | 州ater (                      |                             |
|                                                                                                    |                                       |                             |       |              |                   |                                     |                   |                              |                             |
| 甲板部                                                                                                    | : 2条申购单类                              | 共3项物品                       | 采购数   | 数据待上         | 亡传                |                                     |                   |                              |                             |
|                                                                                                    | 冬世                                    |                             |       |              |                   |                                     |                   |                              |                             |
| 2<br>申购                                                                                                    | ····································· | Į                           | 2、    | 确认申          | 购项,然              | 后点击                                 | "开始_              | 上传"                          |                             |
| 这里根                                                                                                    | 据申购项的数                                | 如据量,显                       | 显示数   | 团法小          | → 数据大小            | 538.28KB                            | 取消                | 开始上                          | _传                          |
|                                                                                                    | 100                                   | * 账号                        | 请登录』  | 互海通          |                   |                                     |                   | -                            | -                           |

| 请登录互海通                                       |  |  |
|----------------------------------------------|--|--|
| * 版号                                         |  |  |
| 小廠                                           |  |  |
| * 废码                                         |  |  |
|                                              |  |  |
| ○ 记住录号和密码<br>3、填入互海通在线版账户、密码,点击"登录"<br>取用 空录 |  |  |
| 请使用互为遗在线版阵句进行整景                              |  |  |

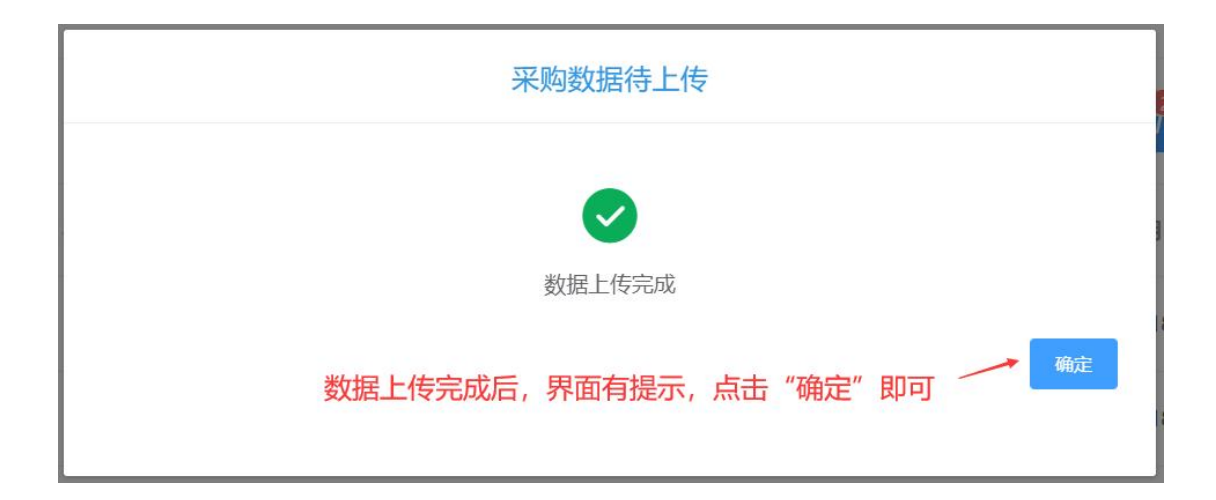

至此, <u>采购物品申请→采购汇总制单→采购数据上传</u>等操作, 介绍完毕!

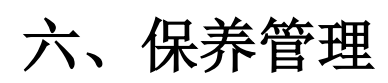

| ● 互海科技<br>осеан цике тесн | 互海通船端 (1.1.135-25.03.31)             |                                                            | 互海1号                                   |             | 中文TEN 船长/Masler 🧅              |
|---------------------------|--------------------------------------|------------------------------------------------------------|----------------------------------------|-------------|--------------------------------|
|                           | ○○○○○○○○○○○○○○○○○○○○○○○○○○○○○○○○○○○○ | 点击"保养管理"<br>(<br>使<br>(<br>保养管理<br>(<br>保养管理<br>(<br>保养管理) | 重く                                     | Radalika #5 | 上                              |
|                           | のでは、                                 | <b>中</b><br>帮助与设置                                          | □□□□□□□□□□□□□□□□□□□□□□□□□□□□□□□□□□□□□□ |             |                                |
|                           | 互海通航端 (1.1.127-24.07.01)<br>已下载保养任任  | 务的月份右侧会显示保养任务数                                             | 5清1号                                   |             | 4次[0] 新来38888 。<br>支持新增不定期保养任务 |

| CEAN LINK TECH | standing (   |                    |                      |                     | 34913 |            |            |        |                        |           |        |          |
|----------------|--------------|--------------------|----------------------|---------------------|-------|------------|------------|--------|------------------------|-----------|--------|----------|
| 呆养管理           | 已下载仍<br>若保养任 | R养任务的月份<br>E务较多,可通 | 右侧会显示保养日<br>过"保养编号、伢 | E务数量,<br>R养ID、设备名称、 | 保养项目、 | 负责人、保养     | 周期"来筛      | 先      | 3                      | 支持新增不知    | 目期保养任  | 务 🛛      |
| 141.85 甲板部     |              | 1                  | 1                    |                     |       |            |            |        |                        |           |        | 新潮不定期    |
| 月 210 5月 252   | 6月 200 7月    | 278 8月 289         | 9月 249               |                     |       |            | 1,         | 找到目标保  | R<br>养 <del>任务</del> 后 | ,点击右侧     | "编辑"   | 21.042.0 |
| 6745           | (##ID        | 设备名称               | 保养项目                 | 保养要求                | 负责人~  | 保养周期~      | 计划保养日期     | 实际保养日期 | 完成情况                   | 秋恋~       | 操作     |          |
| 1111           | 2725994      | 右主机                | 【滑油滤器】一般维护           | 澜洗检查                | 大管轮   | 500 ±10085 | 2024-08-26 |        |                        | 未完成       | INSIE  |          |
| 88.11          | 2725995      | 右主机                | 【曲拐箱】一般维护            | 内部机件检查,一般性清洁        | 大管轮   | 500 ±08‡   | 2024-08-26 |        |                        | 未完成       | 網羅     |          |
|                | 0705740      | 10.00 10 10        | 44                   |                     | 1     | 18.79      | 2024 08 01 |        |                        | aborb off | 201408 |          |

保养项详情 × 保养单号: P25021900658 未完成 船舶: 互海1号 部门: 轮机部 负责人: 鲍磊 保养ID: 3244096 设备名称/型号规格:空气系统/ 保养项目: ce 保养部位: 保养要求: 维护周期: 1月±0日 保养来源: 计划生成 计划保养: 2025-04-02(上次保养日期:2025-01-02) 完成日期 完成情况 2025-04-01 保养附件 许可证附件  $\underline{\uparrow}$  $\wedge$ \_\_\_\_ 上传附件 限2MB 上传附件 限2MB ţ 2、在保养项详情中,选择完成日期,填写完成情况,可根据需要上传保养附件、许可证附件后, 🔶 取消 点击"保存"或"移至待上传" ⑤ 互海科技
○CEAN LINK TECH 当步骤2点击"完成",状态显示"已完成(待提交)",可点击右侧提交,即该任务状态显示"已完成(待上传)"; 当步骤2点击"移至待上传",状态显示"已完成(待上传)" 保养管理 和日本 甲板部 4月 210 5月 252 6月 270 7月 228 8月 2 9月 245 **保养ID** 保美要求 ①表人、 保美周期 计划保美日期 掌际保美日期 完成情况 状态。 HEFE 【曲拐箱】一般递护 内部机件检查,一般性清洁 2024-07-16 2024-07-02 88,11 2633327 右主机 大管轮 500 ±085 已完成(已上传) 11 111 2725717 空气系统 1月±7日 2024-07-01 2024-07-02 电脑端执行 保养 1111 2633118 总用泵 111111 2024-07-01 2024-07-01 dd 1月±1日 已完成(待提交) 编辑提交 士大夫 空气系统 A00029 2633124 未完成 - 101 1月±7日 2024-07-04 2024-07-01 完成 编辑 戶 互海科技 互海通船端 (1.1.135-25.03.31) Ē Þ E 保养管理 维修管理 船舶服务 采购管理 运行记录 0 0 3、保养任务离线执行完成后,点击进入 (在联网状态下, "数据同步"会显示待上传任务数) 3, 船员作息 帮助与设置 数据同步 **ら 互海科技** 互海通船端 (1.1.135-25.03.31) 数据上传(1) 数据下载 数据同步历史 运行记录 船员作息 共1条数据待上传,点比一键上传 采购 保养 1 维修 服务 ○ 数据上传设置 4、切换至保养界面,选择具体的保养任务后,点击右上角购物车图标上传数据(前提是联网状态) 🔶 [ 🖤 🖽 百洲1号 请选择申请部门 负责人 保养周期 保养编号 保养ID 设备名称 保养项目 保养要求 计划保养日期 完成日期 完成情况 2 0 3244096 空气系统 ce 1R.25 1月±0日 2025-04-02 2025-04-01 0000000000

## 请登录互海通

| * [        | <del>K</del> 号 |             |     |    |    |
|------------|----------------|-------------|-----|----|----|
| *          | 密码             |             |     |    |    |
| 5、输<br>密码, | 入互海道<br>点击"    | 重在线版<br>登录" | 账号、 | 取消 | 登录 |

请使用互海通在线版账号进行登录

| 保养数据待上传                                |
|----------------------------------------|
| 轮机部: 2 条保养数据                           |
| 甲板部: 0 条保养数据                           |
| 6、确认保养数据后,点击"开始上传"                     |
| 数据大小 0.50KB 取消 开始上传<br>根据数据量的多少,显示数据大小 |

至此,<u>离线保养任务的下载→执行→保养数据上传</u>等操作,介绍完毕!

七、维修管理

|                                                                                                    | <b>互海科技</b> 互海通船端 (1.1.135-25.03.31)                                                                                                    |                                          | 互演1号                                                               |                          |               | 中文 ( EN 题) SciMaster                                                                                                    |
|----------------------------------------------------------------------------------------------------|----------------------------------------------------------------------------------------------------|------------------------------------------|--------------------------------------------------------------------|--------------------------|---------------|----------------------------------------------------------------------------------------------------|
|                                                                                                    |                                                                                                    |                                          |                                                                    |                          |               |                                                                                                    |
|                                                                                                    | マンクロション                                                                                                    | <br>↓<br>保养管理                            | " <del>如餐鞋"</del> 击点<br>一一一一一一一一一一一一一一一一一一一一一一一一一一一一一一一一一一一一       | AGAABK#                  | •             | し、                                                                                                    |
| Initial Values (1 12/24/27)       Kotic       Kotic <t< td=""><td>会議</td><td>帮助与设置</td><td>■<br/>し<br/>し<br/>し<br/>し<br/>し<br/>し<br/>し<br/>し<br/>し<br/>し<br/>し<br/>し<br/>し</td><td></td><td></td><td></td></t<>                                                                                                    | 会議                                                                                                    | 帮助与设置                                    | ■<br>し<br>し<br>し<br>し<br>し<br>し<br>し<br>し<br>し<br>し<br>し<br>し<br>し |                          |               |                                                                                                    |
|                                                                                                    | <b>互海科技</b> 互海通館編 (1.1.127-24.07.01)                                                                                                    |                                          | 互演1号                                                               |                          |               | 中文16N 創始がAuster 。                                                                                                    |
|                                                                                                    | ▲修中清 ● 维修汇总制单 ●                                                                                                    |                                          |                                                                    |                          |               | 8                                                                                                    |
| ANDELING       1000000000000000000000000000000000000                                                                                                    | 请选择申请部门 > 请选择申请状态                                                                                                    |                                          |                                                                    |                          | 2、点击          | "新增申请" 🔶 🕂 🕬 👘                                                                                                    |
| USURE     USURE                                                                                                    | <b>维尔迈明坦</b><br>序号 中语部门 维修设备项目                                                                                                    | 維修原因 备注/要求                               | 船船初步意见                                                             | 所患指件和物料 上銀日間             | 11 上报人 状态     | 5 附件 操作                                                                                                    |
| Implifying       Database (11.127/2407/01)       Database (11.127/2407/01)       Implifying       Implifyingi       Implifyi                                                                                                    |                                                                                                    |                                          | 暂无数据                                                               |                          |               | E                                                                                                    |
| 単規制数       13,101       10,10       0       0       0       0       0       0       0       0       0       0       0       0       0       0       0       0       0       0       0       0       0       0       0       0       0       0       0       0       0       0       0       0       0       0       0       0       0       0       0       0       0       0       0       0       0       0       0       0       0       0       0       0       0       0       0       0       0       0       0       0       0       0       0       0       0       0       0       0       0       0       0       0       0       0       0       0       0       0       0       0       0       0       0       0       0       0       0       0       0       0       0       0       0       0       0       0       0       0       0       0       0       0       0       0       0       0       0       0       0       0       0       0       0       0       0                                                                                                           |                                                                                                    |                                          |                                                                    |                          |               |                                                                                                    |
| NANDA O NANDA O     NANDA O                                          <                                                                                                    | <b>互海科技</b> 互海通船端 (1.1.127-24.07.01)                                                                                                    |                                          | 互淘1号                                                               |                          |               | 中文 EN 論於Master                                                                                                    |
|                                                                                                    | · · · · · · · · · · · · · · · · · · ·                                                                                                    |                                          |                                                                    |                          |               | 8                                                                                                    |
| AND AND AND AND AND AND AND AND AND AND                                                                                                    | ●         ●         ●         ●         ●         ●         ●         ●         ●         ●         ●         ●         ●         ●         ●         ●         ●         ●         ●         ●         ●         ●         ●         ●         ●         ●         ●         ●         ●         ●         ●         ●         ●         ●         ●         ●         ●         ●         ●         ●         ●         ●         ●         ●         ●         ●         ●         ●         ●         ●         ●         ●         ●         ●         ●         ●         ●         ●         ●         ●         ●         ●         ●         ●         ●         ●         ●         ●         ●         ●         ●         ●         ●         ●         ●         ●         ●         ●         ●         ●         ●         ●         ●         ●         ●         ●         ●         ●         ●         ●         ●         ●         ●         ●         ●         ●         ●         ●         ●         ●         ●         ●         ●         ●         ●         ●         ● | → 3、选择                                   | 部门后, 点击确定                                                          |                          |               | + 新潮中語                                                                                                    |
| Image: Image: Imag | 水与 中语部门 维修设备质目                                                                                                    | ######<br>第25章                           | 16部(1)                                                             |                          | 1 上报人 秋湖      | s Mift skit 📰                                                                                                    |
|                                                                                                    |                                                                                                    |                                          |                                                                    |                          |               | E                                                                                                    |
| 国務日数       ESBREXE (11177240701)       ESBREXE (11177240701)                                                                                                    |                                                                                                    |                                          | 第23日 <b>4</b> 8352                                                 |                          |               |                                                                                                    |
| 耳鼻音 (1)       1       1       1       1       1       1       1       1       1       1       1       1       1       1       1       1       1       1       1       1       1       1       1       1       1       1       1       1       1       1       1       1       1       1       1       1       1       1       1       1       1       1       1       1       1       1       1       1       1       1       1       1       1       1       1       1       1       1       1       1       1       1       1       1       1       1       1       1       1       1       1       1       1       1       1       1       1       1       1       1       1       1       1       1       1       1       1       1       1       1       1       1       1       1       1       1       1       1       1       1       1       1       1       1       1       1       1       1       1       1       1       1       1       1       1       1       1       1<                                                                                                    |                                                                                                    |                                          |                                                                    |                          |               |                                                                                                    |
|                                                                                                    | <b>互海科技</b> 互海通船端 (1.1.127-24.07.01)<br>OCEAN LINE TECH                                                                                                    |                                          | 互淘1号<br>於胡率 - 新僧维修由读                                               |                          |               | 中文 EN 船(6/Master 。                                                                                                    |
| 序号       **##回应#/项目       **##回#       NET       Eff:         1       ###@@#/@E       ###       ###       ###       ###       ###         1       ###@@#/@#       ###       ###       ###       ###       ###       ###       ###       ###       ###       ###       ###       ###       ###       ###       ###       ###       ###       ###       ###       ###       ###       ###       ###       ###       ###       ###       ###       ###       ###       ###       ###       ###       ###       ###       ###       ###       ###       ###       ###       ###       ###       ###       ###       ###       ###       ###       ###       ###       ###       ###       ###       ###       ###       ###       ###       ###       ###       ###       ###       ###       ###       ###       ###       ###       ###       ###       ###       ###       ###       ###       ###       ###       ###       ###       ###       ###       ###       ###       ###       ###       ###       ###       ###       ###       ###       ###       ###       ###       ###                                                                                                    | 堆鄉项明細 4、选择维修设备                                                                                                    | ,填写维修原因,可根据需要上                           | 传附件,填写备注等信息后,)                                                     | 点击"直接上报"或"直排             | 妾制单"          | GW 0477 NIRLIS NIRESIA                                                                                                    |
| ●     ●     ●     ●     ●     ●     ●     ●     ●     ●     ●     ●     ●     ●     ●     ●     ●     ●     ●     ●     ●     ●     ●     ●     ●     ●     ●     ●     ●     ●     ●     ●     ●     ●     ●     ●     ●     ●     ●     ●     ●     ●     ●     ●     ●     ●     ●     ●     ●     ●     ●     ●     ●     ●     ●     ●     ●     ●     ●     ●     ●     ●     ●     ●     ●     ●     ●     ●     ●     ●     ●     ●     ●     ●     ●     ●     ●     ●     ●     ●     ●     ●     ●     ●     ●     ●     ●     ●     ●     ●     ●     ●     ●     ●     ●     ●     ●     ●     ●     ●     ●     ●     ●     ●     ●     ●     ●     ●     ●     ●     ●     ●     ●     ●     ●     ●     ●     ●     ●     ●     ●     ●     ●     ●     ●     ●     ●     ●     ●     ●     ●     ●     ●     ●     ●     ●<                                                                                                    | 序号 * 维修设备/顶                                                                                                    |                                          | · · · · · · · · · · · · · · · · · · ·                              | 船初步意见 所需备件和<br>法运行       | 物料 附件         | 操作                                                                                                    |
| 算機構整       空振線影響       (11 127/2407/01)       互動管       全点(4)       医(4)       医(4)       医(4)       E)       (11 127/2407/01)       (11 127/2407/01)       (11 127/2407/01)       (11 127/2407/01)       (11 127/2407/01)       (11 127/2407/01)       (11 127/2407/01)       (11 127/2407/01)       (11 127/2407/01)       (11 127/2407/01)       (11 127/2407/01)       (11 127/2407/01)       (11 127/2407/01)       (11 127/2407/01)       (11 127/2407/01)       (11 127/2407/01)       (11 127/2407/01)       (11 127/2407/01)       (11 127/2407/01)       (11 127/2407/01)       (11 127/2407/01)       (11 127/2407/01)       (11 127/2407/01)       (11 127/2407/01)       (11 127/2407/01)       (11 127/2407/01)       (11 127/2407/01)       (11 127/2407/01)       (11 127/2407/01)       (11 127/2407/01)       (11 127/2407/01)       (11 127/2407/01)       (11 127/2407/01)       (11 127/2407/01)       (11 127/2407/01)       (11 127/2407/01)       (11 127/2407/01)       (11 127/2407/01)       (11 127/2407/01)       (11 127/2407/01)       (11 127/2407/01)       (11 127/2407/01)       (11 127/2407/01)       (11 127/2407/01)       (11 127/2407/01)       (11 127/2407/01)       (11 127/2407/01)       (11 127/2407/01)       (11 127/2407/01)       (11 127/2407/01)       (11 127/2407/01)       (11 127/2407/01)       (11 127/2407/01)       (11 127/2407/01)       (11 127/2407/01)       (11 127/2407/01)       (11 127/2407/01) <th< td=""><td>I SELENCE INT VALUE 2004-100-101</td><td>149-94-3</td><td>+ 新墳申讃 → □</td><td>根据需要点击"新增申请</td><td>",添加多个设备(</td><td>的维修明细</td></th<>                                                                                                    | I SELENCE INT VALUE 2004-100-101                                                                                                    | 149-94-3                                 | + 新墳申讃 → □                                                         | 根据需要点击"新增申请              | ",添加多个设备(     | 的维修明细                                                                                                    |
| 国務務務       11127240701)       日満1日       12010       12010       12010       12010       12010       12010       12010       12010       12010       12010       12010       12010       12010       12010       12010       12010       12010       12010       12010       12010       12010       12010       12010       12010       12010       12010       12010       12010       12010       12010       12010       12010       12010       12010       12010       12010       12010       12010       12010       12010       12010       12010       12010       12010       12010       12010       12010       12010       12010       12010       12010       12010       12010       12010       12010       12010       12010       12010       12010       12010       12010       12010       12010       12010       12010       12010       12010       12010       12010       12010       12010       12010       12010       12010       12010       12010       12010       12010       12010       12010       12010       12010       12010       12010       12010       12010       12010       12010       12010       12010       12010       12010       12010                                                                                                    |                                                                                                    |                                          |                                                                    |                          |               | E Contraction of the contraction of the contraction |
|                                                                                                    | <b>互海科技</b> 互海通船端 (1.1.127-24.07.01)                                                                                                    |                                          | 互演1号                                                               |                          |               | 中文[EN III]形/Master                                                                                                    |
|                                                                                                    | 维修申消 ● 维修汇总制单 ●                                                                                                    |                                          |                                                                    |                          |               | ٥                                                                                                    |
|                                                                                                    | (清洗緑中清部) > (清洗緑中清状态)                                                                                                    | ▽                                        | "保友" 研法加始维修市合本                                                     | 维修由清奥而恋ポ "牛F             | 据" 犹太 司占士     | 右侧向上箭头上招                                                                                                    |
|                                                                                                    | 推续项明版<br>这号 由请施门 统统资金/历日                                                                                                    |                                          |                                                                    | テロロマル 行上<br>所要各件和物語 トロロロ |               |                                                                                                    |
| 1 111111111111111111111111111111111111                                                                                                    | 1 甲板部 启动空气系统 0                                                                                                    | a mana mana mata mana mata mana mata mat |                                                                    |                          |               |                                                                                                    |
| 2<br>約43         施設会判断後の         振祥         2024-07-02         master         已上級                                                                                                    |                                                                                                    | 1515                                     |                                                                    | 2024-07-1                | 02 master B.H |                                                                                                    |

### 另外,补充说明:

如果在数据下载时,也同时下载了维修申请历史,那么在新增维修申请时,如果维修 设备之前有过维修记录,用户点击"选择设备"右侧箭头,界面就会展示出上次维修申请

### 概况,点击"查看更多",可以查看之前的维修历史信息,如下图:

|              | 新耀始修申请                                                                                                    |      |             |             |           |      |         |      |        |    |  |  |  |
|--------------|----------------------------------------------------------------------------------------------------|------|-------------|-------------|-----------|------|---------|------|--------|----|--|--|--|
| 中请部门<br>维修项明 | 中國하1) - PK(5)<br>解析項制] - RK(5) - RK(5) |      |             |             |           |      |         |      |        |    |  |  |  |
| 序号           | * 維修设备/项目                                                                                                    |      | *维修原因       | 备注/要求       | 船舶初步意见    |      | 所需备件和物料 | 附件   | 操作     |    |  |  |  |
| 1            |                                                                                                    |      |             |             |           |      |         |      | 0      |    |  |  |  |
|              | - 設備名称 空門時報機 设備型号 无 設備/「雨 无 上次傳修申请: 2022-03-31, Gao Yan 申请(审批通过) 更重要多。                                                                                                    |      |             |             |           |      |         |      |        |    |  |  |  |
|              | + 新聞中選                                                                                                    |      |             |             |           |      |         |      |        |    |  |  |  |
|              |                                                                                                    |      |             |             |           |      |         |      |        |    |  |  |  |
|              |                                                                                                    |      |             | 空气          | 冷却器维修申请历史 |      |         |      |        |    |  |  |  |
| 申请船舶         | É: Fram                                                                                                    |      |             | 设备名称: 空气冷却器 |           |      | 设备型号:   |      |        |    |  |  |  |
| 维修用          | 晴历史                                                                                                    |      |             |             |           |      |         |      |        |    |  |  |  |
| #            | 维修由请单名称                                                                                                    | 申请单号 | <b>台</b> 科门 | 申请人         | 申请日期      | 维修类型 | 维修日期    | 维修地点 | 預计维修日期 |    |  |  |  |
|              |                                                                                                    |      |             |             |           |      |         |      |        | 状态 |  |  |  |

维修汇总制单,可参考以下步骤操作: (在互海通船端首页,点击"维修管理")

| (4) 中国 (1) (1) (1) (1) (1) (1) (1) (1) (1) (1)                                                                                                    | 887668821686566,22899,82599,<br>1、进入到组<br>(単据较多8 | ·你文件夹,通知船长去联网 ]    | 19                    |                                |              |           |              |
|----------------------------------------------------------------------------------------------------|--------------------------------------------------|--------------------|-----------------------|--------------------------------|--------------|-----------|--------------|
| <b>校机部行動学</b><br>(第日上編 1)<br>(第四日上編 2)<br>(第四日上編 2)<br>(第四日二編 2)<br>(第四日二編 2)<br>(第四日二編 2)<br>(第四日二編 2)<br>(第四日二編 2)<br>(第四日二編 2)<br>(第四日二編 2)<br>(第四日二編 2)<br>(第四日二編 2)<br>(第四日二編 2)<br>(第四日二編 2)<br>(第四日二編 2)<br>(第四日二編 2)<br>(第四日二編 2)<br>(第四日二編 2)<br>(第四日二二編 2)<br>(第四日二二編 2)<br>(第四日二二二二二二二二二二二二二二二二二二二二二二二二二二二二二二二二二二二二 |                                                  |                    |                       |                                |              |           |              |
| 遺法採中資源の ~ 道法<br>申請単号                                                                                                    |                                                  | 修汇总制单界面<br>寸,可通过筛选 | ā, 可根据实际情<br>条件来查找目标单 | 况, 点击已上报的任务<br><sup>组</sup> 据) | 务, 或选择"导入上报" |           |              |
| 申请单号                                                                                                    | □ 第中請状态 ∨ 」 請述择建议堆存                              | 後世 ~               | 土导入上版 土导出             | 1上传 自批量删除草稿                    |              |           |              |
|                                                                                                    | 维修申请单名称 申                                        | WARCO              | 建议维修类型                | K急程度 預计维修地点                    | 预计维修日期       | 上报日期 申请状  | 态操作          |
|                                                                                                    | 点击导入                                             | 上报后, 单据会           | 直接进入左上方               | <sup>洗数据</sup><br>"项目已上报"界面,   | 然后一起汇总制单     |           |              |
| 国海科技<br>STANLINK TECH                                                                                                    | 27-24.07.01)                                     |                    | E                     | <b>〕</b> 海1号                   |              |           | 中文   EN ) 船台 |
| こ。新増単据                                                                                                    |                                                  |                    |                       |                                |              |           |              |
| (前前)[]: \$2.91(前)<br>(約1页)時間                                                                                                    |                                                  |                    | 2、支持勾选                | 选对应的单据,还支持                     | 一键勾选后,点击"去   | 完善信息" 🔶 💕 |              |
| 序号 维修设备/项目                                                                                                    | 维修原因                                             | 备注/要求              | 船舶初步意见                | 所需备件和物料                        | 上报日期         | 上报人 附件    | 操作           |
| 1 启动空气系统 ①                                                                                                    | 损坏                                               |                    |                       |                                | 2024-07-02   | master    |              |
|                                                                                                    |                                                  |                    | 轮机部 -                 | 完善维修申请                         |              |           |              |
| 毒单名称                                                                                                    |                                                  | 建议维修类型             | 请选择                   |                                | ✓ * 繁急程度 前   | 3择        |              |
|                                                                                                    |                                                  |                    |                       |                                |              |           |              |
| 建修地点                                                                                                    |                                                  | *預计维修日期            | 目 选择日期                |                                | * 审批流程 清     | 告释        |              |
| 對修地点<br>已上版中請項 新聞申請 對                                                                                                    | <b>隹修项明细:1</b>                                   | *預计维修日期            | 間 选择日期                |                                | * 审批流程       | 告释        |              |
| 電修總点<br>已上段中請項 新環中訪 其<br>* 维修设备/顶日                                                                                                    | <b>住修项明细: 1</b>                                  | *预计维修日期            | 目 选择日期<br>备注/要求       | 脂脂初步意见                         | * 市徽總程 第2    | 法译<br>勝件  | 操作           |

| ⑤ 互海科技<br>OCEAN LUNK TECH | 互海通船端 (1.1.127-24.07.01) |             |          | 互海1号    |           |            |            |      | 中文 EN | 船长/Master 🖕 |
|---------------------------|--------------------------|-------------|----------|---------|-----------|------------|------------|------|-------|-------------|
| 维修申请 🥹                    | 维修汇总制单 2 1               |             |          |         |           |            |            |      |       | 8           |
| 轮机部待制                     | 12                       | 可根据需求       | 求将单据导出后再 | 上传, 首先勾 | 3选"待上传"状态 | 的单据,然后点    | 击"导出上传"    | 即可   |       |             |
| 前选择申请旨                    | () ~ 前近陸申請状态             | > 新选择建议维修类型 | ▲ 44×148 | 王台田王條   | 回北北部除草稿   |            |            |      |       | ¥           |
| 申请                        | 单号 维修中请单名称               | 中请部门        | 建设维修类型   | 紧急程度    | 預计维修地点    | 预计维修日期     | 上报日期       | 申请状态 | 操作    |             |
| RA-OL-20                  | 24070201                 | 和它们自己       |          | 正常      |           | 2024-07-02 | 2024-07-02 | 待上传  | Ø     |             |
|                           |                          |             |          | 步骤3点击'  | '移至待上传"的单 | 据, 会显示"待.  | 上传"状态 /    |      |       |             |

注意:点击"导出上传"后,系统导出的文件是压缩包形式,用户只需将压缩包保存下 来,无需解压,在导入上传时直接选择压缩包导入即可。

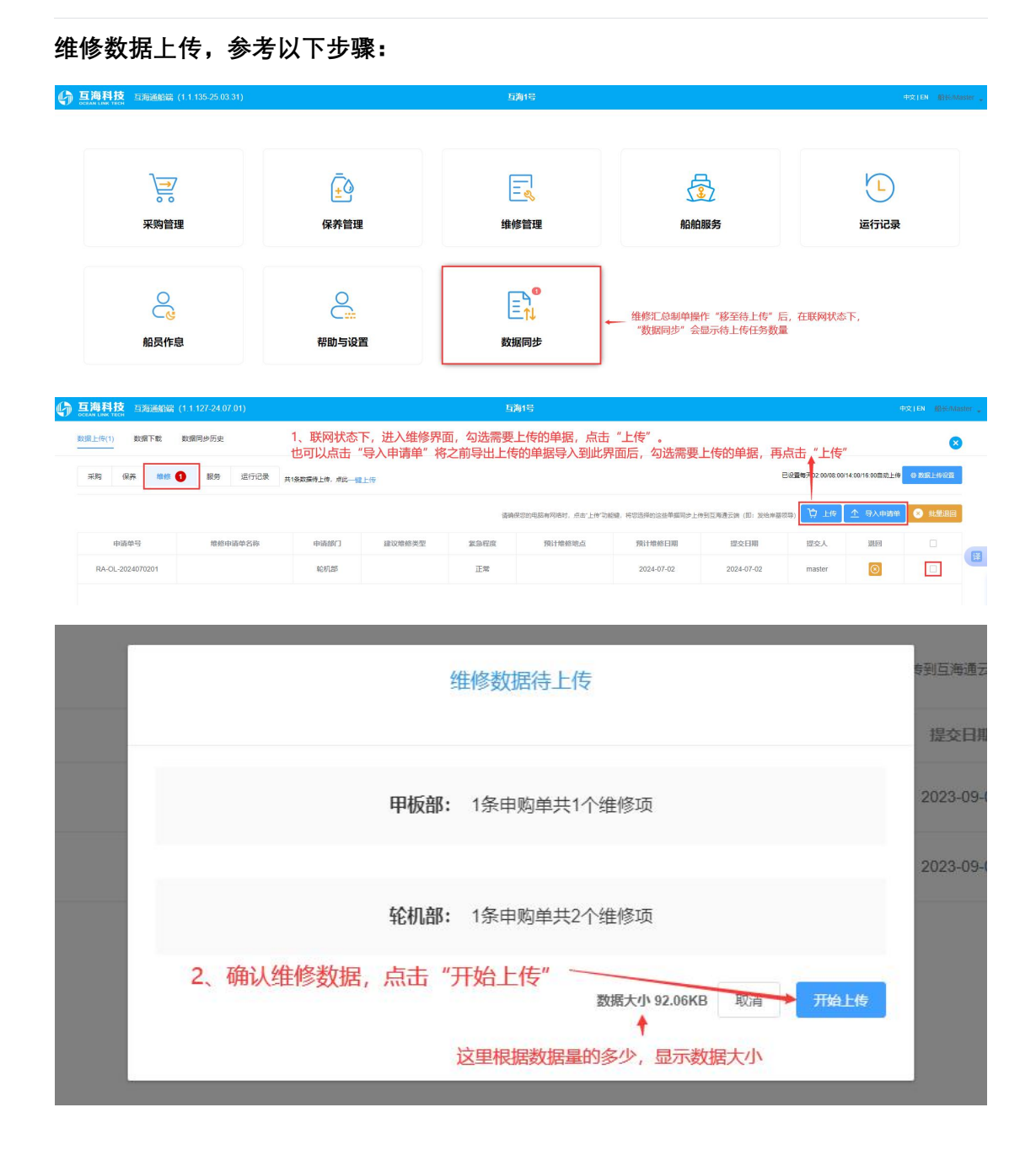

|   | 清啓录互殉通<br>・駅子<br>小高<br>・案別<br>・変別<br>① 記住祭号和部府<br>3、輸入互拘道在线版账号、密码、点击"登录"<br>202<br>207回用海道江城院等电出行建录 |                    |
|---|----------------------------------------------------------------------------------------------------|--------------------|
|   | 维修数据待上传                                                                                             | 专到互海通云道            |
|   |                                                                                                    | 提交日期<br>2023-09-07 |
| 数 | <sub>致婚上传完成</sub> 后,界面有提示,点击"确                                                                      | 寇"即可 藏章            |

至此,维修申请→维修汇总制单→维修数据上传等操作,介绍完毕!

# 八、船舶服务

船舶服务申请,参考以下步骤(在互海通船端首页,点击"船舶服务"):

|                                                                                          |          |    | 互海1号             |      |                 |        |       | 中文日    | N #86/Master   |
|------------------------------------------------------------------------------------------|----------|----|------------------|------|-----------------|--------|-------|--------|----------------|
| <b>↓</b><br>→<br>デ<br>・<br>一<br>一<br>一<br>一<br>一<br>一<br>一<br>一<br>一<br>一<br>一<br>一<br>一 | <br>保养管理 |    | 上の               |      | 1、点击<br>【<br>船) | "船舶服务" |       | 运行记录   |                |
| 会議                                                                                       | 帮助与设置    |    | E↑<br>C↓<br>数据同步 |      |                 |        |       |        |                |
| ● 互海科技 互海通船端 (1.1.120-23.09.02)<br>осеани пист<br>осеани пист                            |          |    | Fram             |      |                 |        |       | Φ\$11  | EN 鹏彩/Master , |
| 803年4月<br>                                                                               |          |    |                  |      |                 |        | 2、点击" | 新增申请″→ | ×<br>+ 新選申請    |
| □ 申請部() 項目名称                                                                             | 明细内容 数量  | 单位 | 申请备注             | 上报日期 | 上报人             | 状态     | 阳仲    | 操作     |                |
|                                                                                          |          |    | 智无数据             |      |                 |        |       |        |                |

| 数量<br>* 申请部门<br>轮机部<br>3 洗择由清部门 占主 "确定" | 新增申请            |   |   |
|-----------------------------------------|-----------------|---|---|
| 轮机部 ∨ 3 洗择由清部门 占未 "确定"                  | * 申请部门          |   | ٨ |
| 3 选择由请部门 占丰"确定"                         | 轮机高             | ~ |   |
|                                         | 3、选择申请部门,点击"确定" |   |   |

| CEAN LINE                                                                                                    |                                                                                                    |                                                                                                    |                  |                   |                                                                                                    |                                         |                                                      |                                            |                                                                                                    |                                |                        |                                                                                                    |
|----------------------------------------------------------------------------------------------------|----------------------------------------------------------------------------------------------------|----------------------------------------------------------------------------------------------------|------------------|-------------------|----------------------------------------------------------------------------------------------------|-----------------------------------------|------------------------------------------------------|--------------------------------------------|----------------------------------------------------------------------------------------------------|--------------------------------|------------------------|----------------------------------------------------------------------------------------------------|
| 请明细                                                                                                    |                                                                                                    |                                                                                                    | 4、填写项目<br>点击"保存" | 名称、数量,<br>或"直接上排  | 可根据需要<br>3″或"直接                                                                                                    | 甲板部 - 新增服务申请<br>填写明细内容、申请备注<br>:制单"     | 以及是否上传附件                                             | 等信息后,                                      |                                                                                                    | Rija                           | 保存 直接                  |                                                                                                    |
| 序号                                                                                                    |                                                                                                    | 1項目名称                                                                                                    |                  | 明细内容              |                                                                                                    | *数量 单位                                  |                                                      | 申请备注                                       |                                                                                                    |                                | 围件                     | 操作                                                                                                    |
| 1                                                                                                    | 项目名称                                                                                                    | li.                                                                                                    | 明细内容             |                   |                                                                                                    | 頂                                       | ~ 申請备注                                               |                                            |                                                                                                    | 1                              | 上传                     | B                                                                                                    |
|                                                                                                    |                                                                                                    |                                                                                                    |                  |                   |                                                                                                    | + 新墳申遺                                  | 根据具体需要,点                                             | 点击"新增                                      | 申请",汤                                                                                                    | 和多个服                           | <br>服务项目明组             | Ŧ                                                                                                    |
|                                                                                                    |                                                                                                    |                                                                                                    |                  |                   |                                                                                                    |                                         |                                                      |                                            |                                                                                                    |                                |                        |                                                                                                    |
|                                                                                                    |                                                                                                    |                                                                                                    |                  |                   |                                                                                                    |                                         |                                                      |                                            |                                                                                                    |                                |                        |                                                                                                    |
|                                                                                                    |                                                                                                    |                                                                                                    |                  |                   |                                                                                                    |                                         |                                                      |                                            |                                                                                                    |                                |                        |                                                                                                    |
|                                                                                                    |                                                                                                    |                                                                                                    |                  |                   |                                                                                                    |                                         |                                                      |                                            |                                                                                                    |                                |                        |                                                                                                    |
| I海和                                                                                                    | ¥技 互海通編                                                                                                    | 端 (1.1.127-24.07.01)                                                                                                    |                  |                   |                                                                                                    | 互海1号                                    |                                                      |                                            |                                                                                                    |                                |                        | 中文 EN 船长/Ma                                                                                           |
| 1海和                                                                                                    | 科技 互海通線                                                                                                    | 端 (1.1.127-24.07.01)                                                                                                    |                  |                   |                                                                                                    | 国和号                                     |                                                      |                                            |                                                                                                    |                                |                        | 中文 EN 服长/Ma                                                                                           |
| <b>1海</b> ≹<br><sup>傍申请</sup>                                                                                                    | <ul> <li>              日海通航</li></ul>                                                                                                    | 3端(1.1.127-24.07.01)<br>3利单 🔮 🌖                                                                                                    |                  |                   |                                                                                                    | 互和号<br>若步骤4点击"直接上持                      | 受",服务申请单                                             | 据会显示                                       | "已上报" >                                                                                                    | 状态;                            |                        | 中文  EN 胎长/Ma                                                                                          |
| <b>王海</b> 和<br>资申请                                                                                                    | <ul> <li>              日海通航</li></ul>                                                                                                    | 3號(1.1 127-24 07 01)<br>33期年                                                                                                    |                  |                   |                                                                                                    | 互利1号<br>若步骤4点击"直接上打<br>若步骤4点击"保存",      | 受",服务申请单<br>服务申请单据会                                  | 据会显示<br>显示"待」                              | "已上报" ><br>传" 状态                                                                                               | 状态;<br>, 支持上:                  | 报以及编辑                  | exten iskons                                                                                          |
| <b>王海</b> 東<br>勝申講<br>前选择                                                                                                    | <ul> <li>         ・・・・・・・・・・・・・・・・・・・・・・・・・・・・・</li></ul>                                                                                                    | <ul> <li>(1.1.127-24.07.01)</li> <li>(1.1.127-24.07.01)</li> <li>(1.1.127-24.07</li></ul> | V                |                   |                                                                                                    | 5301号<br>若步骤4点击"直接上封<br>若步骤4点击"保存",     | 受",服务申请单<br>服务申请单据会。                                 | 据会显示<br>显示"待」                              | "已上报" ><br>_传"状态                                                                                               | 状态;<br>,支持上:                   | 报以及编辑                  | 中文   EN                                                                                               |
| 1 海和<br>済申請<br>請选择<br>満明期                                                                                                    |                                                                                                    | 3歳 (1.1.127-24.07.01)<br>3歳単 ● <b>①</b><br>〜 〕 通送将申請状态                                                                                                    |                  |                   |                                                                                                    | 5加8<br>若步骤4点击"直接上打<br>若步骤4点击"保存",       | 受",服务申请单<br>服务申请单据会。                                 | 据会显示<br>显示"待」                              | "已上报";<br>_传"状态,                                                                                               | 状态;<br>,支持上:                   | 报以及编辑                  | 中文   EN 副+Crite<br>× + 新潮中語                                                                           |
| <b>工海</b><br>务申请<br>请选择<br><b>请明期</b>                                                                                                    | <ul> <li>              日海通線</li></ul>                                                                                                    | <ul> <li>議(11127-240701)</li> <li>総合のののののののののののののののののののののののののののののののののののの</li></ul>                                                                                                    | マー               | 5 82:12           | 单位                                                                                                    | <u>5加3</u><br>若步骤4点击"直接上<br>若步骤4点击"保存", | 受",服务申请单。服务申请单据会。                                    | 据会显示<br>显示"待」                              | "已上报";<br>传"状态,                                                                                                | 状态;<br>, 支持上:<br><sup>開件</sup> | 报以及编辑<br><sup>選作</sup> | 中文 EN 副社 Ata<br>(文<br>)<br>(本)<br>(本)<br>(本)<br>(本)<br>(本)<br>(本)<br>(本)                              |
| <b>工海</b><br>务申请<br>请选择<br><b>清明期</b><br>序号<br>1                                                                                                    | <ul> <li>              日法通道会      </li> <li>             日法通道会         </li> <li>             日は一次のの         </li> <li>             日は一次のの         </li> <li>             日は一次のの         </li> <li>             日は一次のの         </li> <li>             日に、             日に、</li></ul>                                                                                                    | <ul> <li>議(11127/240701)</li> <li>総理単の</li> <li>通告理申請代告</li> <li>項目名称</li> <li>総由会全服务</li> </ul>                                                                                                    |                  | ç 828<br>1        | 章位                                                                                                    | 5月19<br>若步骤4点击"直接上打<br>若步骤4点击"保存",      | 受",服务申请单:       服务申请单据会:       上版日期       2024-07-02 | 据会显示<br>显示 "待」<br><sup>上服人</sup><br>master | "已上报";<br>"传"状态,                                                                                               | 状态;<br>, 支持上:<br><sup>開件</sup> | <b>报以及编辑</b>           | 中文JEN 新聞の構成<br>(本)<br>(本)<br>(本)<br>(本)<br>(本)<br>(本)<br>(本)<br>(本)                                   |
| 1)每年<br>务申请<br>请选择<br>素明细<br>家号<br>1<br>2                                                                                                    | <ul> <li>         ・</li> <li>         ・</li></ul> | <ul> <li>(11127-240701)</li> <li>(11127-240701)</li> <li>(第35年中期代点)</li> <li>(第35年中期代点)</li> <li>(第35年中期代点)</li> <li>(第35年中期代点)</li> <li>(第45年年期代点)</li> <li>(第45年年期代点)</li> </ul>                                                                                                    | の意味を             | \$ 8033<br>1<br>1 | - 単位<br>- 項<br>- 項                                                                                                    | 5月15<br>若步骤4点击"直接上找<br>若步骤4点击"保存",      | 夏",服务申请单       服务申请单据会       上昭1冊       2024-07-02   | 据会显示<br>显示 "待」<br>上服人<br>master            | "已上报";<br>"传"状态,<br><sup>(日上报</sup><br><sub>(日上报</sub>                                                         | 伏态;<br>, 支持上:<br><sup>照件</sup> |                        | 中文1日 新たい<br>(本)<br>(中)<br>(中)<br>(中)<br>(中)<br>(中)<br>(中)<br>(中)<br>(中                                |
| <ul> <li>二海系</li> <li>第申請</li> <li>請法择</li> <li>請法择</li> <li>請法择</li> <li>請法择</li> <li>請法择</li> <li>請法择</li> <li>請法择</li> <li>請法择</li> <li>請法择</li> <li>請法择</li> <li>請法择</li> <li>請法择</li> <li>請法择</li> <li>請法择</li> <li>請法择</li> <li>請法择</li> <li>請法择</li> <li>請法</li> <li>請法</li> </ul> | <ul> <li>         ・</li> <li>         ・</li></ul> | <ul> <li>(11127240701)</li> <li>(11127240701)</li> <li>(1112740701)</li> <li>(111277701000000000000000000000000000000</li></ul>                                                                                                    | Strinkla         | 5 8511<br>1<br>3  | <ul> <li>中位</li> <li>夏</li> <li>夏<td>5月15<br/>若步骤4点击"直接上找<br/>若步骤4点击"保存",</td><td>交", 服务申请单<br/>服务申请单据会<br/>2024-07-02<br/>2024-07-02</td><td>据会显示<br/>显示 "待」<br/>上服人<br/>master</td><td>"已上报";<br/>传"状态。<br/><sup>1111</sup><br/><sup>1111</sup><br/><sup>1111</sup><br/><sup>1111</sup><br/><sup>1111</sup></td><td>状态;<br/>,支持上:<br/><sup>Rt#</sup></td><td></td><td>中文1日 155.Ma<br/>(十 新聞中記<br/>何上想: 項目153<br/>日<br/>日<br/>日<br/>日<br/>日<br/>日<br/>日<br/>日<br/>日<br/>日<br/>日<br/>日<br/>日</td></li></ul> | 5月15<br>若步骤4点击"直接上找<br>若步骤4点击"保存",      | 交", 服务申请单<br>服务申请单据会<br>2024-07-02<br>2024-07-02     | 据会显示<br>显示 "待」<br>上服人<br>master            | "已上报";<br>传"状态。<br><sup>1111</sup><br><sup>1111</sup><br><sup>1111</sup><br><sup>1111</sup><br><sup>1111</sup> | 状态;<br>,支持上:<br><sup>Rt#</sup> |                        | 中文1日 155.Ma<br>(十 新聞中記<br>何上想: 項目153<br>日<br>日<br>日<br>日<br>日<br>日<br>日<br>日<br>日<br>日<br>日<br>日<br>日 |

### **服务汇总制单,参考以下步骤操作:** (在互海通船端首页,点击"船舶服务")

| <b>互海科技</b>             | 互海通船端 (1.1.127-24.07.0 | H)     |          |         | 互海1号                            |                              |         | 中文日         | 船长Master 🖕    |
|-------------------------|------------------------|--------|----------|---------|---------------------------------|------------------------------|---------|-------------|---------------|
| 服务申请 🕤                  |                        | 1、进入服务 | 所记总制单界面, | 可根据实际情况 | 2, 点击已上报的物品,                    | 或者选择"导入上报"                   | '(单据较多时 | ,可通过筛选条件来查找 | ) 🙁           |
| 甲板部待制!                  | ¥                      |        |          |         | 轮机部待制单<br>项目已上接                 | 1)                           |         |             |               |
| 请选择中请部门                 | ] ~ 请选择中请状态            | ~ 请选   | 辛服务类型    | ◇ 土导入上级 | 主导出上传 自能量删除草稿                   |                              |         |             |               |
| 申请单号                    | 名称                     |        | 申请部门     | 服务类型    | → 点击"导入上报"<br><sup>计划完成日期</sup> | ,单据会进入左上方<br><sub>上版日期</sub> | "项目已上报" | 界面,然后一起汇总制单 |               |
| VSA-OL-<br>2024070201   |                        |        | 甲极部      | 技术-船舶监造 | 2024-07-02                      | 2024-07-02                   | 审批通过 ①  | ø           |               |
| 互海科技<br>DEFAN LINK TECH | 互海通船端 (1.1.127-24.07.) | 01)    |          |         | 互制号                             |                              |         | 中文16        | N 赠长/Master , |
| े हु अाव विक्र          | ł                      |        |          |         |                                 |                              |         |             | 8             |
| 由清部(7):甲板郡<br>中请明編      |                        |        |          | 2、可勾边   | 选对应的单据,也可一领                     | 建全部勾选后,点击"                   | 去完善信息"— |             | 批型派回          |
| 序号                      | 項目名称                   | 明细内容   | 数量       | 单位      | 申请备注                            | 上报日期                         | 上服人     | 附件 操作       |               |
| 1                       | 111                    |        | 2        | 项       |                                 | 2024-07-02                   | master  | 0           |               |
|                         |                        |        |          |         |                                 |                              |         |             | E             |

| <b>三海科技</b>                                                                                                    | 互海通船端 (1.1.127-24.07.0                                                                                     | 1)                                                                                   |                  |                                          |                                                        |                                                                    |                                                    |                                                                                                    |                                                                                                    |
|----------------------------------------------------------------------------------------------------|----------------------------------------------------------------------------------------------------|--------------------------------------------------------------------------------------|------------------|------------------------------------------|--------------------------------------------------------|--------------------------------------------------------------------|----------------------------------------------------|----------------------------------------------------------------------------------------------------|----------------------------------------------------------------------------------------------------|
|                                                                                                    |                                                                                                    |                                                                                      |                  | 甲板部 - 完善服                                | 务申请                                                    |                                                                    |                                                    |                                                                                                    |                                                                                                    |
| 名称                                                                                                    | 请填写                                                                                                    |                                                                                      | *服务类型 请选择        |                                          |                                                        | ~ "计划完                                                             | 成日期 🗇 选择日期                                         |                                                                                                    |                                                                                                    |
| 审批流程                                                                                                    | 请选择                                                                                                    |                                                                                      |                  |                                          |                                                        |                                                                    |                                                    |                                                                                                    |                                                                                                    |
| <b>新注</b>                                                                                                    | 清填写                                                                                                    |                                                                                      |                  |                                          |                                                        |                                                                    |                                                    |                                                                                                    | 0.                                                                                                    |
| 0己 日税申請项                                                                                                    | 新爆曲波 申请明细:                                                                                                 | 1                                                                                    |                  |                                          |                                                        |                                                                    |                                                    |                                                                                                    |                                                                                                    |
|                                                                                                    | · 面目名称                                                                                                    | RD teach Size                                                                        |                  | * 201707                                 | 00                                                     |                                                                    | 由语题注                                               | MIAL                                                                                                    | 1541                                                                                                  |
|                                                                                                    | 111                                                                                                    |                                                                                      |                  | 2                                        | 项                                                      |                                                                    |                                                    |                                                                                                    | -                                                                                                    |
| •                                                                                                    |                                                                                                    |                                                                                      |                  |                                          |                                                        |                                                                    |                                                    |                                                                                                    | _                                                                                                    |
| 上<br>(日<br>(日<br>(日<br>(日<br>(日<br>(日<br>(日<br>(日<br>(日<br>(日                                                                                                    |                                                                                                    |                                                                                      |                  |                                          |                                                        |                                                                    |                                                    |                                                                                                    |                                                                                                    |
|                                                                                                    |                                                                                                    |                                                                                      |                  |                                          |                                                        |                                                                    |                                                    |                                                                                                    |                                                                                                    |
| 3、选                                                                                                    | 择服务类型、计划完成                                                                                                 | 成日期、审批流程,可根                                                                          | 据需要填写名称、         | ▲注、添加已.                                  | 上报申请项目、                                                | 、新增申请以及员                                                           | 鲁否上传附件后,点击                                         | ;"保存"或"                                                                                                    | 「移至待上传"                                                                                               |
| 3、选                                                                                                    | 择服务类型、计划完成                                                                                                 | 成日期、审批流程,可根                                                                          | 据需要填写名称、         | 备注、添加已。                                  | 上报申请项目、                                                | 、新增申请以及员                                                           | <b>-</b> 否上传附件后,点击                                 | 5"保存"或"                                                                                                    | (移至待上传"<br>▲                                                                                          |
| 3、选                                                                                                    | 择服务类型、计划完成                                                                                                 | 成日期、审批流程,可板<br>1)                                                                    | 現据需要填写名称、        | ▲注、添加已。<br>雪海1号                          | 上报申请项目、                                                | 、新增申请以及员                                                           | 验了上传附件后,点击                                         | 5"保存"或"                                                                                                    | 移至待上传"<br>●<br>●<br>●<br>●<br>●<br>●<br>●<br>●<br>●<br>●<br>●<br>●<br>●<br>●<br>●<br>●<br>●<br>●<br>● |
| 3、选<br><b>油海科技</b><br>Mart I. Mar. Tech<br>Spein @                                                                                                    | 择服务类型、计划完成<br>日海通航線 (1112/240/0<br>歴史に登録 9 3                                                               | 成日期、审批流程,可根<br>1)                                                                    | 建据需要填写名称、        | 备注、添加已。 写编号                              | 上报申请项目、                                                | 、新增申请以及易                                                           | L语上传附件后,点击                                         | 5"保存"或"                                                                                                    | *移至待上传**<br>#SZ時上作<br>#SZ時上作                                                                          |
| 3、选<br><sup>200</sup> 日社<br><sup>50日社</sup>                                                                                                    | 择服务类型、计划完成<br>E3988416 (11127-24076)<br>E59125418 • 2                                                      | 成日期、审批流程,可根<br>1)                                                                    | 据需要填写名称、         | 备注、添加已。<br>5月1号                          | 上报申请项目、                                                | 、新增申请以及员                                                           | ▲否上传附件后,点击                                         | 5"保存"或"<br>                                                                                                    | ·移至待上传"<br><u> 秋空時上</u> 修<br>4穴183 Ebbs                                                               |
| 3、选引<br><b>2海科技</b><br>SANT NAK YECH<br>务申请 ●<br>轮机部待制                                                                                                    | 择服务类型、计划完成<br>E35.84%(1112/240/0<br>E55.25% ②                                                              | 成日期、审批流程,可根<br>1)                                                                    | <u>据</u> 需要填写名称、 | 备注、添加已.<br>5为1号                          | 上报申请项目、<br>4、步骤<br>若点击                                 | 、新增申请以及员<br>3点击"移至待上<br>"保存",单据会                                   | 【否上传附件后,点击<br>【告》后,单据会显示<br>显示"草稿"状态;              | 5"保存"或"<br><sup>(3)</sup><br>;"待上传"状                                                                            | 移至待上传"<br><sup>我空防止收</sup><br><sup>中空1134</sup> 新563                                                  |
| 3、选                                                                                                    | 择服务类型、计划完成<br>国際運動機 (11 127-2407.0)<br>医労工活動業  ●  ●<br>(単<br>1)                                            | 成日期、审批流程,可根<br><sup>1)</sup>                                                         | 据需要填写名称、         | 备注、添加已。<br>53/15                         | 上报申请项目、<br>4、步骤<br>若点击<br>若需要料                         | 、新增申请以及员<br>13点击"移至待上<br>"保存",单据会<br>6单据导出后再上                      | 语了上传附件后,点击<br>后,单据会显示<br>显示"草稿"状态;<br>传,则点击下方"导    | 5"保存"或"<br>(wr<br>: "待上传"状<br>出上传"                                                                              | 移至待上传"                                                                                                |
| 3、选<br>1)<br>1)<br>1)<br>1)<br>1)<br>1)<br>1)<br>1)<br>1)<br>1)                                                                                                    | 择服务类型、计划完成<br>を認識には 11 127-24 07 07<br>服務に合助率 ● ④<br>単<br>10 ~ ● 認識任中語状を                                   | 成日期、审批流程,可根<br>1)<br>~ ) () () () () () () () () () () () () (                       | 撥需要填写名称、         | 备注、添加已.<br>5尚1号                          | 上报申请项目、<br>4、步骤<br>若点击<br>若需要将<br>創出建物9444             | 、新增申请以及员<br>3点击"移至待上<br>"保存",单据会<br>8单据导出后再上                       | 【否上传附件后,点击<br>传"后,单据会显示<br>显示"草稿"状态;<br>传,则点击下方"导  | 5 <sup>-</sup> "保存" 或 "<br><sup>Q47</sup><br><sup>5</sup><br><sup>5</sup><br><sup>7</sup> 待上传"状<br>出上传"         | 移至待上传"<br>▲<br><sup>42164</sup> 8663<br>态;                                                            |
| 3、选<br>2個月投<br>2001-00-1-1-1-1-<br>5年前<br><b>全切部行動</b><br>項目已接<br>前法经中诉第2                                                                                                    | 择服务类型、计划完成<br>石通過能減(11127-2407.0<br>影力に思想単 ● ●<br>()<br>()<br>()<br>()<br>()<br>()<br>()<br>()<br>()<br>() | 成日期、审批流程,可根<br>1)<br>・ intelefamente<br>・ intelefamente<br>・ Pointers                | 提需要填写名称、         | 备注、添加已。<br>运动出生方<br>11505                | 上报申请项目、<br>4、步骤<br>若点击<br>若需要報<br>@##2###294           | 、新增申请以及员<br>3点击"移至待上<br>"保存",单据会<br>8单据导出后再上                       | 语了上传附件后,点击<br>一一一一一一一一一一一一一一一一一一一一一一一一一一一一一一一一一一一一 | E"保存"或"<br>(R存"式<br>:<br>:<br>:<br>:<br>:<br>:<br>:<br>:<br>:<br>:<br>:<br>:<br>:<br>:<br>:<br>:<br>:<br>:<br>: | 移至待上传"<br>●<br>●<br>●<br>●<br>●<br>●<br>●<br>●<br>●<br>●<br>●<br>●<br>●<br>●<br>●<br>●<br>●<br>●<br>● |
| 3、送<br>3、送<br>3、 (法)<br>3、 (法)<br>3、 (法)<br>5年時頃 ●<br>1、 (本)<br>1、 (本)<br>1 (*)<br>1 (*)<br>1 (* | 择服务类型、计划完成<br>E3完活編は(11127-24070)<br>E5完正熟編 ● ●<br>10 ・ ● 副品任中語状态<br>名称                                    | <b>成日期、审批流程,可根</b><br>1)<br>・ interfellionの発生<br>・ interfellionの発生<br>・ 中時まで)<br>甲酸語 | 提需要填写名称、         | 各注、添加已、<br>振涛157 ・5181上5 ・1581上5 ・1581上5 | 上报申请项目、<br>4、步骤<br>若点击<br>若需要将<br>創紀即999.5%<br>2011.00 | 、新增申请以及员<br>3点击"移至待上<br>"保存",单据会<br>8单据导出后再上<br>1.%日期<br>202407-02 | 《传》后,单据会显示<br>显示"草稿"状态;<br>传,则点击下方"导               | 5"保存"或"<br>(@#<br>;"待上传"状<br>出上传"<br>18ff<br>2                                                                  | 移至待上传"<br>▲<br>和<br>和<br>和<br>和<br>和<br>和<br>和<br>和<br>和<br>和<br>和<br>和<br>和                          |

注意:点击"导出上传"后,系统导出的文件是压缩包形式,用户只需将压缩包保存下来,无需解压,在导入上传时直接选择压缩包导入即可。

| <b>互海科技</b> 互海通船端 (1.1.135-25.03.3<br><sup>XEAN LINE TECH</sup> | 1)                                                      | 互約                             | <b>넁</b>                                       |                                                                         |                                                                                                   | 中文 I EN 前指AM                                                                                   |
|-----------------------------------------------------------------|---------------------------------------------------------|--------------------------------|------------------------------------------------|-------------------------------------------------------------------------|---------------------------------------------------------------------------------------------------|------------------------------------------------------------------------------------------------|
| <b>○</b><br>采购管理                                                | +<br>全<br>保养管理                                          | 王维修                            | -)<br>ふ<br>首理                                  | 金融服务                                                                    |                                                                                                   | し                                                                                              |
| 会に思                                                             | 帮助与设置                                                   | 英編                             | ¶<br>1↓<br>⊓步                                  | 船舶服务汇总制单操作<br>在联网状态下,"数据同                                               | 「移至待上传"后,<br>し歩"会出现待上传任务                                                                          | 数量                                                                                             |
| <b>互海科技</b> 互海通船端 (1.1.127-24.07.)                              | 01)                                                     | 互對                             | l <del>g</del>                                 |                                                                         |                                                                                                   | 中文 I EN 船径/Ma                                                                                  |
| <u>改据上传(2)</u> 数据下载 数据同步历史                                      | 1、联网状态下,                                                | ,进入服务界面,勾选需要<br>由清单"将之前导出上传(   | 的单据后,点击"上                                      | 传";<br>《后勾选需要上传的单                                                       | 据后 占丰"上佬"                                                                                         |                                                                                                |
| 采购 保界 维修 1 服务 1                                                 |                                                         |                                | 19年16号八吨外国, 然                                  |                                                                         | 16/日, 木田 エマ                                                                                       | 14:00/16:00目动上传 • 数据上传发置                                                                       |
| 采购 保养 地移 <b>0 服务 0</b>                                          |                                                         | で                              | 10年16日、「「「」」の日本の「「」」の日本の「「」」、「「」               | 近将的这些举缩同步上待到互降通云端(1                                                     | 12日、二日マ<br>日2日毎天02 00/08:001<br>日2日毎天02 00/08:001<br>日2日毎天02 00/08:001                            | 14:00/16:00目初上校 母 数据上标记置<br>14:00/16:00目初上校 母 数据上标记置<br>14:00/16:00目初上校 母 数据上标记置               |
| 末時 保務 1845 0 1845 0<br>申請如号                                     | UD県士 与入<br>通行记录 #2& #2# #2# # # # # # # # # # # # # # # | サレラナ 102 日リマロエーマー<br>章<br>膨発実型 | 19年19日4777年1977年1977年1977年1977年1977年1977年1977年 | 1日本の記述単編同歩上の利豆準備云朝(1)<br>1日本の記述単編同歩上の利豆準備云朝(1)<br>1日本の記述単編同歩上の利豆準備云朝(1) | 20117、米田 上1マ<br>日記量等天020008.000<br>日: 20日本語(第9) 1日 上作<br>1日 1日 1日 1日 1日 1日 1日 1日 1日 1日 1日 1日 1日 1 | 44.00/16.00日初上使<br>● 数単上体 2 前<br>・<br>・<br>・<br>・<br>・<br>・<br>・<br>・<br>・<br>・<br>・<br>・<br>・ |

|            | 服务数据待上传                                                                                                    |                         |    | \$)<br>20  |
|------------|----------------------------------------------------------------------------------------------------|-------------------------|----|------------|
| 2、确认服务数据、数 | 轮机部: 1条服务单共23<br>数据大小,点击"开始上传'                                                                                     | 项明细<br>,<br>数据大小 0.56KB | 取消 | 3<br>开始上传  |
|            | <b>请登录互海道</b><br>* <b>账号</b><br>小调                                                                                 | -                       |    |            |
|            | <ul> <li>- 歳り</li> <li>ごけおられごのう</li> <li>3、输入互海通在线板账号、密码、点击"登录"</li> <li>取用 登录</li> <li>金次用互用素在以板账号表行数条</li> </ul> |                         |    |            |
|            | 服务数据待上传                                                                                                    | 4                       |    | Contractor |

| 服务数据待上传                |  |  |
|------------------------|--|--|
|                        |  |  |
|                        |  |  |
| 90.381_19.7626         |  |  |
| 数据上传完成后,界面有提示,点击"确定"即可 |  |  |
|                        |  |  |

# 九、运行记录

运行记录下载、执行、上传,参考以下步骤:

(数据下载需要在联网状态,执行运行记录时可以在无网络情况下运行)

#### ⑤ ⑤

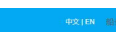

保存 提交

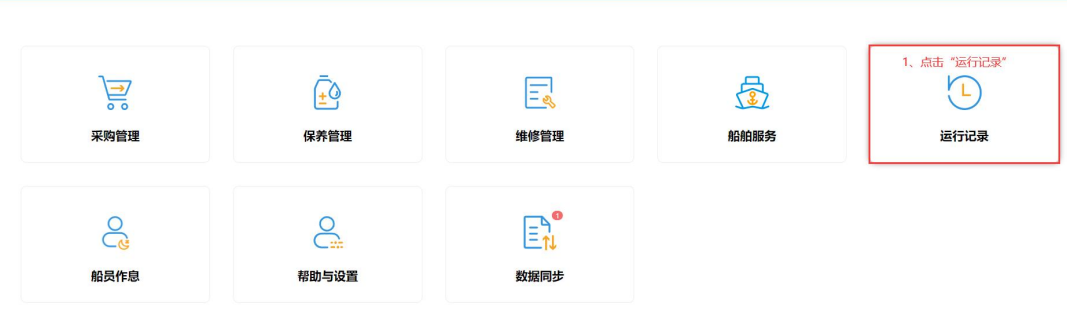

#### ● 互海科技 互海通船端 (1.1.12 ОССЕМК ЦИНК ТЕКСН

| 运行记录                              | 2.         | 、已下载<br>J通过"上 | 的运行记录数<br>:传负责者"、 | 据的月份石侧会<br>"报送部门" | 全显示运行记录的右侧小箭头 | 表数据总数量,若运行记录<br>进行下拉筛选 | 任务较多时,   |                  | 8    | (  |
|-----------------------------------|------------|---------------|-------------------|-------------------|---------------|------------------------|----------|------------------|------|----|
| 4月 20 5月 22 6月 30 7月 22 8月 22 9月  | 0          |               | T                 |                   |               | 3、找到目标运行记录后            | , 点击"编辑" | 藻加不定期运行记录        | 化测理交 |    |
| 表格名称/鳊号                           | 记录时间       | 上传周期          | 上传负责者             | 验收者               |               | 酱注                     | \$K.25   | Beffs            |      | (F |
| 009 / 基础设施安全检查表 (009)             |            | 1月            | 船长                | 体系办主任,机务主<br>管    | NSMpb         |                        | 未完成      | 56658 <b>1</b> 2 |      |    |
| 1-010 / 船船证书和检验统计报表 (YQCX1001-04) | 季度         | 3月            | 脂长                | 海务经理              | 海务部           |                        | 未完成      | 编辑               |      |    |
| 1-013 / 船舶安全活动日记录- (YQXZ012-01)   | 月度(船<br>长) | 1月            | 船长                | 体系办主任             | NSMb          |                        | 未完成      | 编辑               |      |    |
| 1-016 / 文件借调登记表 (YQCX1101 - 04)   | 月度         | 1月            | 船长                | 体系办主任             | NSMb          |                        | 未完成      | 编辑               |      |    |
| 1-017 / 船舶卫通电话使用记录表 (1-017)       | 月度         | 2月            | 船长                | 海务经理              | 海务部           |                        | 未完成      | 编辑               |      |    |

#### ● 互海科技 互海通船端 (1.1.127-24.07.01)

| 表格名称《编号                                                   | 记录时间       | 上传周期 |
|-----------------------------------------------------------|------------|------|
| 009 / 基础设施安全检查表 (009)                                     |            | 1月   |
| 1-010/船船正书和焓给统计振费 (YQCX1001-04)                           | 季度         | 3月   |
| 1-013 / 船舶安全活动日记录- (YQX2012-01)                           | 月廬(船<br>长) | 1月   |
| 1-016 / 文件借调登记表 (YQCX1101 - 04)                           | 月度         | 1月   |
| 1-017/ 船舶卫通电话使用记录表 (1-017)                                | 月度         | 2月   |
| 1010101 / 医化试验室的机能的 (1010101)                             | 毎月         | 1月   |
| 120200 / SMS实施描绘记录(航运部)(SMS conduct control record) (1202 | 1月慮        | 3月   |
| 444 / 999999 (55555)                                      |            | 1月   |
| 579488/船员证书001 (678999)                                   |            | 1月   |
| CX0901/船自行纠正缺陷正总表(JLCX0901-02)                            |            | 1月   |
|                                                           |            |      |

#### 

4、可根据需要填写备注内容,以及是否上传附件后,点击"提交"

| GEART DESCRIPTION (1.1.127-24.07.01)     GEART DESCRIPTION (1.1.127-24.07.01)     GEART DESCRIPTION (1.1.127-24.07.01) |            |      |        | 互海1号           |         |               |           | 中文日         | en 1916/Ma | ter 🖕 |
|----------------------------------------------------------------------------------------------------|------------|------|--------|----------------|---------|---------------|-----------|-------------|------------|-------|
| 运行记录                                                                                                    |            |      |        | 5、运行           | 记录任务离线排 | 执行后, 会显示备注内容, | 状态变成"已变   | 成 (待上传      | ) " 🙁      |       |
| 4月 23 5月 22 6月 39 7月 28 8月 27                                                                                                    | 9月 🔊       |      |        |                |         |               |           | antiniirida | 10.048 c   |       |
| 表格名称"编号                                                                                                    | 记录时间       | 上传周期 | 上传负责者~ | 验收者            | 报送部门 @~ | 备注            | 状态        | 操作          |            | ¥     |
| 009 / 基础设施杂全检查表 (009)                                                                                                    |            | 1月   | 船长     | 体系办主任.机务主<br>管 | NSMp    |               | 已完成 (待上传) |             |            |       |
| 1-010 / 船舶证书和检验统计据表 (YQCX1001-04)                                                                                                    | 季度         | 3月   | 船长     | 海务经理           | 海务部     |               | 未完成       | 编辑          |            |       |
| 1-013 / 船舶安全活动日记录- (YQXZ012-01)                                                                                                    | 月度(船<br>长) | 1月   | 船长     | 体系办主任          | NSMID   |               | 未完成       | 编辑          |            |       |
| 1-016 / 文件備阅登记表 (YQCX1101 - 04)                                                                                                    | 月度         | 1月   | 船长     | 体系办主任          | NSMID   |               | 未完成       | 1918        |            |       |

| り 互海科技 互海通船端 (1.1.127-24.07.01)                            |            |      |        | 互海1号           |              |              |           |           |       |    |
|------------------------------------------------------------|------------|------|--------|----------------|--------------|--------------|-----------|-----------|-------|----|
| 运行记录                                                       |            |      |        |                |              |              |           |           | 8     |    |
| 4月 22 5月 22 6月 39 7月 28 8月 27 9月 (                         | 29         |      |        |                | 6、根据         | 需要点击"添加不定期运行 | 元录" 🔶     | 藻加不定明运行记录 | 8.00× |    |
| 表格名称/编号                                                    | 记录时间       | 上传問期 | 上传负责者。 | 验收者            | irizani) 🛛 - | 备注           | 1625      | 操作        |       | ĬĬ |
| 009/基础设施杂生检查表(009)                                         |            | 1月   | 船长     | 体系办主任.机务主<br>管 | NSM办         |              | 已完成 (待上传) |           |       |    |
| 1-010 / 船船证书和检验统计报表 (YQCX1001-04)                          | 季度         | 3月   | 船长     | 海务经理           | 海务部          |              | 未完成       | 编辑        |       |    |
| 1-013 / 船舶安全活动日记录- (YQXZ012-01)                            | 月度(船<br>长) | 1月   | 船长     | 体系办主任          | NSMp         |              | 未完成       | 编辑        |       |    |
| 1-016 / 文件備调登记表 (YQCX1101 - 04)                            | 月度         | 1月   | 船长     | 体系办主任          | NSMp         |              | 未完成       | (15)R     |       |    |
| 1-017 / 船舶卫通电话使用记录表 (1-017)                                | 月度         | 2月   | 船长     | 海务经理           | 海务部          |              | 未完成       | 编辑        |       |    |
| 1010101 / 澳陆猎船线版01 (1010101)                               | 每月         | 1月   | 船长     | 指定人员           | 船员部          |              | 未完成       | (1948)    |       |    |
| 120200 / SMS实施监控记录(航运部) (SMS conduct control record) (1202 | 1月底        | 3月   | 机务主管   | 指定人员           |              |              | 未完成       | (5)R      |       |    |
| 444 / gggggg (55555)                                       |            | 1月   | 采购专员   | 船长             |              |              | 未完成       | 9512      |       |    |
| 579488 / 船员证书001 (678999)                                  |            | 1月   | 船长     | 总船长,海务经理       |              |              | 未完成       | onsit     |       |    |
| CX0901 / 船舶自行纠正缺陷汇总表 (JLCX0901-02)                         |            | 1月   | 船长     | 指定人员           |              |              | 未完成       | 编辑        |       |    |

共27条 10款/页 V < 1 2 3 > 前往 1 页

|              |                                   |      | 添加记录 |        | 7、选择具体记录        | <b>≷信息后,点击右</b> | 侧的"执行记录 | 录"😣     |
|--------------|-----------------------------------|------|------|--------|-----------------|-----------------|---------|---------|
|              |                                   |      |      | 按2     | <u>家关键字</u> 目 i | 非选择开始上传日期 罿 调造  |         | Refe 消空 |
| 文件编号         | 表格名称                              | 记录时间 | 上传周期 | 上传负责者~ | 验收者             | 报送部门~           | 操作      | 历史记录    |
| 000          | 新聘和转货库基人员距离熟悉记录表(cx003-01)        |      | 不定期  | 船长     | 伯锡船舶科技,指定人员     |                 | 执行记录    | E       |
| 2024031801   | 记录设置(2024031801)                  |      | 不定期  | 采购专员   | 采购专员            |                 | 执行记录    |         |
| 2024042601   | 测试记录执行文件上传4.26(01)                |      | 不定期  | 2      | 2               |                 | 执行记录    |         |
| 2024042602   | 测试记录执行文件上传4.26.2(02)              |      | 不定期  | 2      | 2               |                 | 执行记录    |         |
| 2303288      | Ship Dynamic Record Form(0031111) |      | 不定期  | 总船长    | 人事主任            |                 | 执行记录    |         |
| GX/GLXZ37-02 | 药晶领用记录(GX/GLXZ37-02)              |      | 不定期  | 船长     | 指定人员            |                 | 执行记录    |         |
| GX/GLXZ37-06 | 药品申请单(GX/GLXZ37-06)               |      | 不定期  | 船长     | 指定人员            |                 | 执行记录    |         |

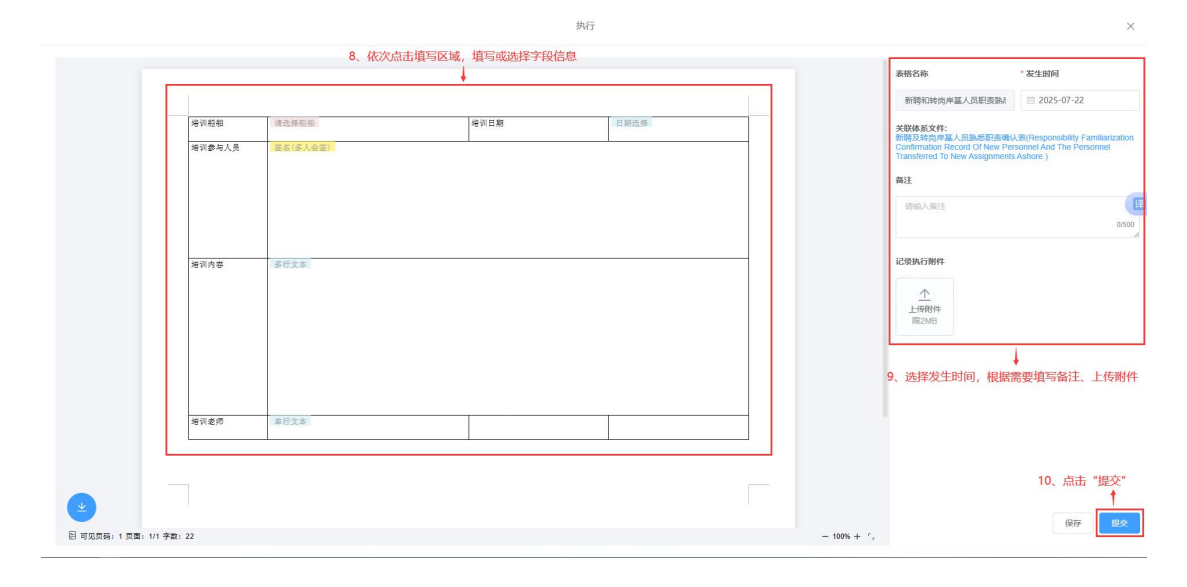

运行记录上传,参考以下步骤:

| <b>互海科技</b> 互海通船端 (1.1.135-25.03.31)<br>осеан Levix Techt                                                                   |                       |           | 互海1号              |                      |                                |               | 中文 ( EN _ 暗任/Mastér ,                              |
|----------------------------------------------------------------------------------------------------|-----------------------|-----------|-------------------|----------------------|--------------------------------|---------------|----------------------------------------------------|
|                                                                                                    | Ō                     |           |                   |                      | <b>A</b>                       |               |                                                    |
| 采购管理                                                                                                    | ±○<br>保养管理            |           | 生                 |                      | 船舶服务                           | iz            | に行記录                                               |
| 会に見ていた。                                                                                                    | 帮助与设置                 |           | ■<br>●<br>数据同步    | ← 运行<br>愛            | 了记录任务离线执行完成后,<br>故据同步*会出现待上传任务 | 在联网状态下,<br>数量 |                                                    |
| 日海科技 互海通船端 (1.1.137-25.06.30)<br>SAAN LAWK THCH                                                                             |                       |           | 互海1号              |                      |                                |               | 中文   EN                                            |
| <u>限上传(1)</u> 数据下载 数据同步历史                                                                                                   |                       |           |                   |                      |                                |               | 8                                                  |
| 采购 保养 治修 服务 运行记录 (                                                                                                    | 船员作息 共1条数据待上传,点出一就    | 上传        |                   |                      |                                | 已设置等天         | 00:00自动上传 《 数层上传说图                                 |
| <b>第1号</b> 全部月份 ~                                                                                                    |                       |           |                   |                      | <u> </u>                       | 导入运行记录        | 1991 (Saxaa) 💉 Halikara                            |
| 表格名称/编号                                                                                                    | 记录时间                  | 上传周期      | 上传负责者。            | 验收者                  | HEIXABI'] ♥~                   | 备注            | ire 🖸                                              |
| 000/新聘和转货库基人员职责数感记录表                                                                                                    | ŧ (cx003-01)          | 不定期       | 船长                | 船员培训系统(徐处<br>长)/航运主管 |                                |               | o 🧧 🖻                                              |
| 1219(4) 2018 FBC 2018(8)(4)(5)(2<br>1815 (8))7 (2 (10))<br>1815 (2 (10))<br>1815 (2 (10))<br>1815 (2 (10))<br>1815 (2 (10)) | 8 0 248258/14. #C-10  | · 默亞      | 请登录互海通            |                      | н                              |               | <ul> <li>● XSEL1002</li> <li>● XSEL1002</li> </ul> |
| 表語名称:第号                                                                                                    |                       | * 蜜桐      |                   |                      | 报送邮门 ●~                        | 循注            |                                                    |
| 000/新興和時尚伸至人提职意味思记载                                                                                                    | 5% (cx003-01)<br>109) |           | 707               |                      | E NSMØ                         |               |                                                    |
|                                                                                                    | l                     | 请使用互用遵在组织 | 190.<br>1915年1月登录 | a <u>XXX</u>         |                                |               |                                                    |
|                                                                                                    |                       | 填写互海通     | IWeb端账号、密码        |                      |                                |               |                                                    |
| <b>海科技</b> 百海通船端 (1.1.127-24.07.01)                                                                                         |                       |           | 互海1号              |                      |                                |               | 中文IEN 翻译Master 。                                   |
| 8上(夜(4) 数据下载 数据同步历史                                                                                                    |                       |           |                   |                      |                                |               | 8                                                  |
| 采购 保养 2 维修 服务 通行记                                                                                                    | 来 2 共4条数集持上体。求此一级上传   |           | 运行记录数据待上传         |                      |                                |               | O RELIVE                                           |
| \$19 全部月份 · ·                                                                                                    |                       |           |                   |                      |                                |               | ₩<br>上传进中的2系数据                                     |
| 麦格名称编号                                                                                                    | 1851                  |           | 290EnidRRE        | रने                  | Riz#7] •-                      | 前注            |                                                    |
| 000/新建和转购库基人员职责款抵记到                                                                                                    | 表 (cx003-01)<br>)09)  |           | 数据大小 0.93KB 职行    | i 开始上的 支持            | 能定人员<br>务主管 NSM力               |               |                                                    |
|                                                                                                    |                       | 3、确认运行    | ↓<br>行记录数据后,点司    | ;"开始上传"              |                                |               |                                                    |
|                                                                                                    |                       |           |                   |                      |                                |               |                                                    |

至此,<u>运行记录离线任务的下载→执行→运行记录数据上传</u>等操作,介绍完毕!

# 十、船员作息

船员作息,参考以下步骤(在互海通船端首页,点击"船员作息"):

| ŗ                                                                                                    |                                                                                                    | Ē                                                                                                    |                                                                                                    |                                                                                       |                                                              |                                                                                                    |
|----------------------------------------------------------------------------------------------------|----------------------------------------------------------------------------------------------------|----------------------------------------------------------------------------------------------------|----------------------------------------------------------------------------------------------------|---------------------------------------------------------------------------------------|--------------------------------------------------------------|----------------------------------------------------------------------------------------------------|
| 采购管理                                                                                                    |                                                                                                    | 保养管理                                                                                                    |                                                                                                    | 维修管理                                                                                  | 船舶服务                                                         | 运行记录                                                                                                    |
| 1、点击 *                                                                                                    | 船员作息"<br>〇<br>〇<br>〇<br>〇<br>〇<br>〇<br>〇<br>〇<br>〇<br>〇<br>〇<br>〇<br>〇<br>〇<br>〇<br>〇<br>〇<br>〇<br>〇               | 帮助与设置                                                                                                    |                                                                                                    | E↑<br>↑↓<br>数据同步                                                                      |                                                              |                                                                                                    |
| 再科技 互海道                                                                                                    | 翩鐺 (1.1.135-25.03.31)                                                                                              |                                                                                                    |                                                                                                    | 互演1号                                                                                  |                                                              | 中文 I EN                                                                                                    |
| 作息  月度作                                                                                                    | <u>.</u>                                                                                                    |                                                                                                    |                                                                                                    |                                                                                       |                                                              | 8                                                                                                    |
| 2025-04-07                                                                                                    | 重赏                                                                                                    |                                                                                                    |                                                                                                    |                                                                                       | 2、点击"导出每天                                                    | F作息"可下载船员作息 ← 号出每天作息                                                                                                    |
| 船员/职                                                                                                    | HQ                                                                                                    |                                                                                                    |                                                                                                    | E作时间        休息时                                                                       | n)                                                           | 擬作                                                                                                    |
| 鮑羅<br>船长                                                                                                    | 0 1 2<br>10:00 - 14:00, 1<br>24h休趣时间(h):                                                                           | 3 4 5 6 7<br>8.00-22.00                                                                                                    | 8 9 10 11 12<br>主: 劉明写                                                                                                    | 13 14 15 16 17                                                                        | 16 19 20 21 22 23 ;                                          | 24<br>3、按天填报船员作息,也可批量填写<br>28<br>8845                                                                                                    |
| 第三隊<br>船巨风                                                                                                    | 0 1 2<br>04:00-07:30,1<br>关<br>24h休题时间(h);                                                                         | 3 4 5 6 7<br>130-15:00<br>17 582                                                                                                    | 1          <br>8 9 10 11 12<br>王: 前項号                                                                                                    | 13 14 15 16 17                                                                        | 18 19 20 21 22 23                                            | 24                                                                                                    |
| 再科技 互海道                                                                                                    | 翹器業 (1.1.135-25.03.31)                                                                                             |                                                                                                    |                                                                                                    | 互海1号                                                                                  |                                                              | 中文1DM 前标Mar                                                                                                    |
| 作息 (月度作,                                                                                                    | →切换至"月度作                                                                                                    | 9." 界面                                                                                                    |                                                                                                    |                                                                                       | 5、点击 背                                                       | ▼<br>所增作息",可手动生成船员作息<br>↓                                                                                                    |
| 审批船员作息<br>5月已上报作惠 1<br>直选择月份                                                                                  | > 4, ī<br>tts ~                                                                                                    |                                                                                                    | 授友                                                                                                    | 清空                                                                                    |                                                              | 新增作息                                                                                                    |
| (审批船员作息<br>5月已上报作意 1<br>前选择月份                                                                                 | → 4、ī<br>状态 ~<br>船段                                                                                                | 可根据筛选条件快速搜索目标项<br>服务 > 組员<br>职位                                                                                                    | 授業                                                                                                    | 清空                                                                                    | 80.05                                                        |                                                                                                    |
| 事批組受作息<br>5月已上报作意 1<br>前选举月分                                                                                  | 人、で<br>状态                                                                                                    | □根記締选条件快速搜索目标項<br>■ 取参   >                                                                                                    | · · · · · · · · · · · · · · · · · · ·                                                                                                    | <b>淸</b> 空<br>作服天版<br>1                                                               | #08<br>己上版                                                   | Intimizi     Intimizi     Intimizi  |
| 等审批船员作息<br>5月已上报作题 1<br>此述月分                                                                                  | →                                                                                                    | 可根据筛选条件快速搜索目标或<br>■259 ~ 創品<br>■302                                                                                                    | 月份<br>2025-05<br>2025-04                                                                                                    | )推定<br>作业天政<br>1<br>30                                                                | 155<br>己上級<br>原稿                                             | 新聞では     新聞では     新聞     新聞     新聞 |
| 审批船员作息<br>5月已上报作题 1<br>前选择月份                                                                                  | → 4、ī<br>和日<br>約版<br>約版<br>約版                                                                                      | 14根部務法条件代連携条目标項<br>単称 約約<br>単称 約約<br>総約(01-01日)<br>総約(01-30日)<br>総約(01-31日)                                                                                                    | Rbb           FHth           2025-05           2025-04           2025-03                                                                                                    | 清空<br>作組天敬<br>1<br>30<br>31                                                           | 秋郎<br>己上娘<br>専務<br>専務<br><b>7、点</b> 击                        | 100 100 100 100 100 100 100 100 100                                                                                                    |
| 审批编员作息<br>5月已上版作意 1<br>意志思月分                                                                                  | → 4、で<br>(0.5) ~ √<br>約回<br>約回<br>約回<br>第回<br>第回<br>第回<br>第回<br>第回<br>第回<br>第回<br>第回<br>第回<br>第回<br>第回<br>第回<br>第回 | 14根部務法条件代決規集目标項<br>14根部務法条件代決規集目标項<br>14年の14月<br>14年の14月<br>14年 | Rx           File           2025-05           2025-04           2025-03           2025-05                                                                                                    | 78:22<br>11:02:X80<br>1<br>30<br>31<br>1                                              | 30年<br>日上版<br>単編<br>単編<br>7、点击<br>単編                         |                                                                                                    |
| 审批编码件总<br>3月已上版作题 1<br>和点形印 (1)                                                                               |                                                                                                    | 14根部時進条件代速提案目标項<br>単称 / 48日<br>単称 / 48日<br>単位 / 15日<br>単位 / 15日<br>一<br>一<br>一<br>一<br>一<br>一<br>一<br>一<br>一<br>一<br>一<br>一<br>一                                                                                                    | Rx           File           2025.05           2025.04           2025.05           2025.04           2025.05           2025.04                                                                          | 762<br>1<br>30<br>31<br>1<br>30<br>31<br>30<br>30                                     | 10.05<br>日上校<br>第36<br>第36<br>第36<br>第36<br>第36              |                                                                                                    |
| 审批组织作总<br>5月已上版作品 1<br>1<br>1<br>1<br>1<br>1<br>1<br>1<br>1<br>1<br>1<br>1<br>1<br>1<br>1<br>1<br>1<br>1<br>1 |                                                                                                    | 可根提等述条件代決選集目示 可<br>・ 取 の か 総 に の つ の に の の の の に の つ の に の つ の の の の                                                                                                    | Http:           JHttp:           2025-05           2025-04           2025-05           2025-04           2025-03                                                                                       | 神治<br>1<br>30<br>31<br>1<br>50<br>51                                                  | 805<br>二上版<br>第88<br>第88<br>7、点击<br>第88<br>第88<br>第88<br>第88 |                                                                                                    |
| 中間相反作息<br>の月己上居作用 1<br>Red 形 月 か                                                                              |                                                                                                    | 可根提時述条件代決選集目示可<br>単称 (1-51日) 総約(1-51日) 総約(1-51日) 総約(1-51日) (以习細糸(01-51日) (以习細糸(01-51日)) (以习細糸(01-51日)) (以引細糸(01-51日)) (以引細糸(01-51日)) (以引細糸(01-51日))                                                                                                    | H2           JHn           2025-05           2025-04           2025-05           2025-04           2025-05           2025-04           2025-03           2025-03           2025-05                     | 3802<br>11<br>20<br>31<br>1<br>30<br>31<br>30<br>31<br>31<br>31<br>31                 |                                                              |                                                                                                    |
| 中部はお見べた名<br>第月21日前午後 1<br>和高がりか<br>LUCIMAN H                                                                  |                                                                                                    | 可根服等述条件代決規架目示可<br>服役 服役 約 約 服約(0101日) 約 約 <p< td=""><td>Hts           JHts           2025-05           2025-04           2025-03           2025-04           2025-04           2025-05           2025-05           2025-05           2025-05           2025-04</td><td>第12<br/>作曲天秋<br/>1<br/>30<br/>31<br/>1<br/>30<br/>31<br/>1<br/>30<br/>31<br/>1<br/>31<br/>30<br/>30</td><td></td><td></td></p<>                                                                                                    | Hts           JHts           2025-05           2025-04           2025-03           2025-04           2025-04           2025-05           2025-05           2025-05           2025-05           2025-04 | 第12<br>作曲天秋<br>1<br>30<br>31<br>1<br>30<br>31<br>1<br>30<br>31<br>1<br>31<br>30<br>30 |                                                              |                                                                                                    |

|        |      |                                 |             | 步骤7点击进入月度作息详情界面:  | 月度作息详情                           | 8                        |
|--------|------|---------------------------------|-------------|-------------------|----------------------------------|--------------------------|
| ABAB : | 互海1号 | 船员: 施器                          | 月份: 2025-03 | 作息天数: 31日         |                                  | 8、点击可导出月度作息表 → 导出本月 直接上版 |
|        | 378  | 船长 (01-01日)                     |             |                   | ▶ 工作时间      休息时间                 | 操作                       |
|        | 1    | 0 1 2<br>10:00 - 14:00, 18:00 - | 22:00       | 7 8 9 10 11 12 13 | 14 15 16 17 18 19 20 21 22 23 24 | 9、点击可直接上报船员作息            |
|        |      | 24h休惠时间(h): 16                  |             | 备注: 前项号           |                                  |                          |

|            | CH (1.1.135-25.03.31)                                                |                        |                          | 互海1号                                |                             |                         |                               |
|------------|----------------------------------------------------------------------|------------------------|--------------------------|-------------------------------------|-----------------------------|-------------------------|-------------------------------|
| 天作息        | 月度作息                                                                 |                        |                          |                                     |                             |                         |                               |
| 待审批船       | 员作息                                                                  |                        |                          |                                     |                             |                         |                               |
| 3月已上1      | ·振作息 1> 4月已上級作息 1>                                                   | 5月已上报作息 1> +10         | 、点击已上报待审批的船员             | 作息                                  |                             |                         |                               |
|            |                                                                      |                        |                          |                                     |                             |                         |                               |
| 1 请选择月     | 100 状态                                                               | ✓ Ⅲ券 ✓ Ⅰ               | 没次                       | 清空                                  |                             | 305/100+1               | 10 10/01/148                  |
| #          | 船员                                                                   | 职位                     | 月份                       | 作服天散                                | 状态                          | 操作                      |                               |
| 1          | 1638                                                                 | 船长(01-01日)             | 2025-05                  | 1                                   | 已上报                         |                         |                               |
| 2          | 她盔                                                                   | 船长(01-30日)             | 2025-04                  | 30                                  | 已上版                         |                         |                               |
| 3          | 始题                                                                   | 船长(01-31日)             | 2025-03                  | 31                                  | 草稿                          | 编辑上报                    |                               |
| 4          | 雑三部                                                                  | 见习船长(01-01日)           | 2025-05                  | 1                                   | 単務                          | 编辑 上报                   |                               |
| 5          | 親三世                                                                  | 见习船长(01-30日)           | 2025-04                  | 30                                  | <b>30.8</b> 5               | 编辑上报                    |                               |
|            | 羅三世                                                                  | 见习船长(01-31日)           | 202                      | 5-03                                | 31                          | 船托Master                |                               |
|            |                                                                      |                        |                          |                                     | к шинериканаларынанайтыш, к | «ແ⊔ υκ1⊦ 2003 Φ106 ΕΦΛΑ | 一批单                           |
|            |                                                                      |                        | 8                        |                                     |                             |                         |                               |
|            |                                                                      |                        | F                        | 月度作息详情                              |                             |                         |                               |
| 互海1号       | 船员: 雅三管 月6                                                           | h: 2025-03 作皇天歌: 31日   | ţ                        | 月度作意详情                              |                             | 导出本月                    | ilitaitte ittiga              |
| 互海1号<br>日期 | 船员: 親三號 月6<br>见习船长 (01 - 31日)                                        | 1: 2025-03 作品天政: 31日   | <b>1</b> 作时间             | 月度作息详情                              |                             | 导出本月                    | <mark>航江海北 法</mark> 国<br>操作   |
| 互海1号<br>日期 | 副語: 細三部 月日<br>見辺 3回に (01 - 31E)<br>0 1 2 3 4<br>0400-0730, 1130-1500 | 1: 2025-03 (1:EXR: 31E | Ititel<br>11 12 13 14 15 | 日度作感详情<br>(北京)(月)<br>16 17 18 19 20 | 12<br>21 22 23 24           | <sup>等出本月</sup>         | Bitteritte<br>Baffe<br>時批"或"退 |

## 船员作息上传,参考以下步骤:

| コ. 四月12 互海通船端 (1.1.<br>OCEAN LINK TECH                                                                                                    | 135-25.03.31)                                  |               | 互海1号                           |                                                                                                    | 中文                                    | EN 船长/Masi    |
|----------------------------------------------------------------------------------------------------|------------------------------------------------|---------------|--------------------------------|----------------------------------------------------------------------------------------------------|---------------------------------------|---------------|
|                                                                                                    |                                                |               |                                |                                                                                                    |                                       |               |
| マック                                                                                                    |                                                | <br>生<br>保养管理 | 進修管理                           | Randa Bill Astronomical Astronomical Astrono | 上                                     |               |
| 0<br>Ce                                                                                                    |                                                | 0             | En                             | ▲ 船员作息审批通过后,在联网状态了<br>"数据同步"会出现待上传的船员作                                                                                                    | 下,<br> 年息数量                           |               |
| 船员作息                                                                                                    |                                                | 帮助与设置         | 数据同步                           |                                                                                                    |                                       |               |
| 船员作息<br><u> 百海科技</u> 互海通船谍 (1.1                                                                                                    | .135-25 03.31)                                 | 帮助与设置         | 数据同步                           |                                                                                                    | 牧                                     | EN 船长/Mas     |
| 船员作息                                                                                                    | 135-25-03-31)<br>同步历史                          | 帮助与设置         | 数据同步                           |                                                                                                    | 112                                   | IEN RHEAMas   |
| <b>船员作息</b><br>三週月枝。 日海通船端 (11<br>NULL-((1) 取用下転 取用<br>用用 保示 値移 1                                                                                                    | 135-25-03-31)<br>期外历史<br>服务 运行记录 <u>周期介绍</u>   | 帮助与设置         | 数据同步                           |                                                                                                    | 42                                    | IEN RHEALAS   |
| <b>船员作息</b><br><u>耳満科技</u> 西知道前編(11<br><sup>111</sup><br><sup>111</sup><br><sup>11</sup> | 115-25-03.31)<br>明史历史<br>解例 進行已录 <u>新聞の</u> 居( | 帮助与设置         | 数据同步<br>互为号<br>1、点击"船员作息",选择   | 编体船员作息后,点击右上角黝物车(需要                                                                                                    | +☆<br>20日联网转态下) ← 1 <sup>50</sup> 上呼。 | IEN REFJAtos  |
| 船员作息<br>国際総計     日の通知論 (11<br>昭正上等(1)     取成下載 取成<br>東                                                                                                    | 135-25-03.31)<br>15日の元史<br>18日<br>18日<br>18日   | 帮助与设置         | 数据同步<br>53/1号<br>1、点击"船员作息",选择 | 3具体船员作岛后,点击右上角购物车(需要<br>月10                                                                                                    | +**<br>24年联网特态下) ← デデトの<br>作品天政       | IEN 2000/1000 |

| * 账号 |      |  |
|------|------|--|
| * 密码 |      |  |
|      | Traw |  |

|        | _               |         |                     |    |  |
|--------|-----------------|---------|---------------------|----|--|
| 船员作息 🚺 | 共1条数据待上传,点此——键上 |         | 船员作息上传              |    |  |
|        |                 | 月份      | 待上传数量               |    |  |
|        |                 | 2025-03 | 1                   |    |  |
|        | 见习 <b>8</b>     |         | 数据大小 1.36KB 取消 开始上标 | 03 |  |
|        |                 | 3、确定船员作 | 息数据后,点击"开始上传"       |    |  |
|        |                 |         |                     |    |  |

# 十一、帮助与设置

帮助设置包含用户管理、版本更新、帮助功能。

| <b>海科技</b>                          | 互海通船端 (1.1.135-25.03.31)                  |                                      |                              | 互海1号                   |          |                                                                        | 中文 I EN 新祝/Master |
|-------------------------------------|-------------------------------------------|--------------------------------------|------------------------------|------------------------|----------|------------------------------------------------------------------------|-------------------|
|                                     |                                           |                                      |                              |                        |          |                                                                        |                   |
|                                     | ~~~~~~~~~~~~~~~~~~~~~~~~~~~~~~~~~~~~~     | <br>保养管理                             | 銷                            | 一<br>し<br>、<br>能<br>管理 | 5<br>Aga | €                                                                      | 上                 |
|                                     | 鼠                                         | 标移动至"帮助与设置",出现                       | 见"用户管理、版本更新、帮助               | 助"                     |          |                                                                        |                   |
|                                     | 会に思                                       | 帮助与设置                                | 用户管理<br>版本型新<br>帮助           | E↑<br>wiłła            |          |                                                                        |                   |
| <mark>会</mark> 用F<br><sub>请选择</sub> | <b><sup>山</sup>管理 <u>ま</u></b><br>部门 ~ 演送 | <b>- 要用于新増用户,以及用</b><br>転発用户状态 〜 ) 創 | 日 <b>户船端权限配置</b><br>超员手机号/姓名 | 搜索 清空                  |          |                                                                        | ×<br>+新謝用户        |
| 序号                                  | 账号                                        | 姓名                                   | 部门                           | 职务                     | 状态       | 权限范围                                                                   | 操作                |
| 1                                   | master                                    | 船长/Master                            | 甲板酒<br>轮机器                   | 船长/Master              | 正常       | 采购物品申请<br>采购汇总制单<br>用户管理<br>版本检测<br>采购数据上传<br>基础数据下载<br>高线保养<br>保养数据上传 | 2                 |
| 2                                   | chief_engineer                            | 轮机长/Chief Engineer                   | 轮机部                          | 轮机长/Chief Engineer     | 正常       | 采购物品申请<br>采购汇总制单<br>离线保养                                               | 2                 |
| 3                                   | chief_officer                             | 大副/Chief Officer                     | 甲板部<br>轮机部                   | 大副/Chief Officer       | 正常       | 采购物品申请<br>采购汇总制单<br><u>索</u> 线保养                                       | 2                 |

## 版本检测

## 联网状态下,可进行船端版本的检查更新

## 当前版本1.1.127-24.07.01

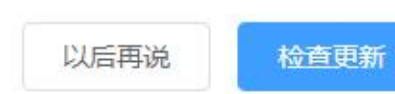

●加工方式に成成 (4) 自然中型)
 (4) 自然中型)
 (4) 自然中型)
 (4) 自然中型)
 (4) 自然中型)
 (4) 自然中型)
 (4) 自然中型)
 (4) 自然中型)
 (4) 自然中型)
 (4) 自然中型)
 (4) 自然中型)
 (4) 自然中型)
 (4) 自然中型)
 (4) 自然中型)
 (4) 自然中型)
 (4) 自然中型)
 (4) 自然中型)
 (4) 自然中型)
 (4) 自然中型)
 (4) 自然中型)
 (4) 自然中型)
 (4) 自然中型)
 (4) 自然中型)
 (4) 自然中型)
 (4) 自然中型)
 (4) 自然中型)
 (4) 自然中型)
 (4) 自然中型)
 (4) 自然中型)
 (4) 自然中型)
 (4) 自然中型)
 (4) 自然中型)
 (4) 自然中型)
 (4) 自然中型)
 (4) 自然中型)
 (4) 自然中型)
 (4) 自然中型)
 (4) 自然中型)
 (4) 自然中型)
 (4) 自然中型)
 (4) 自然中型)
 (4) 自然中型)
 (5) 直行已要就算上作, 在 (4) 自然自然, (5) 因, 新社会中通常, 高业上作, 输入型用量在结核的学型等, 加速效量上作,
 (5) 直行已要就算上作, 在 (4) 自然中型)
 (5) 直行已要就算上作, 2) 自然中型, (5) 因, 新社会中通常, 点 点上, (4) 人型用量在结核的学型等, 加速效量上作,

I